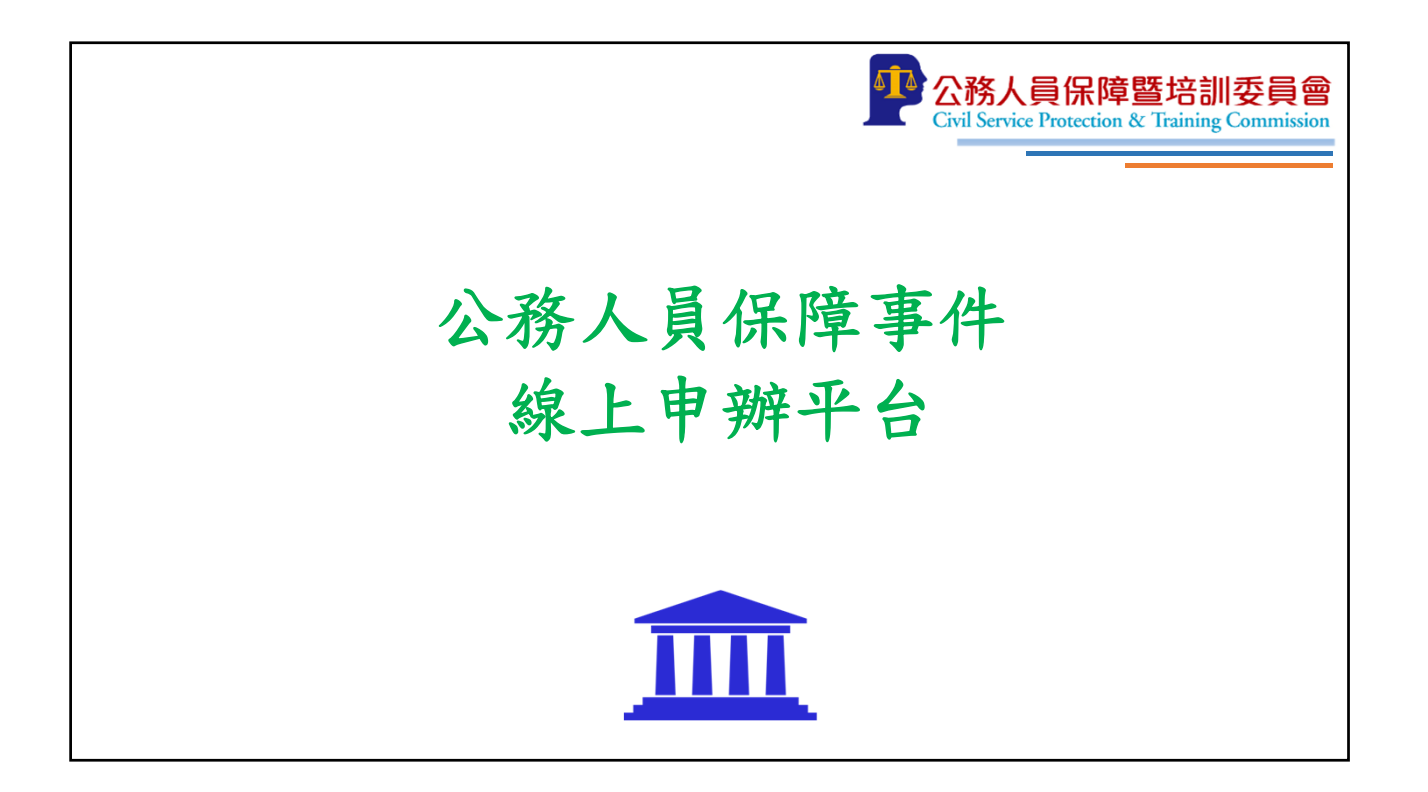

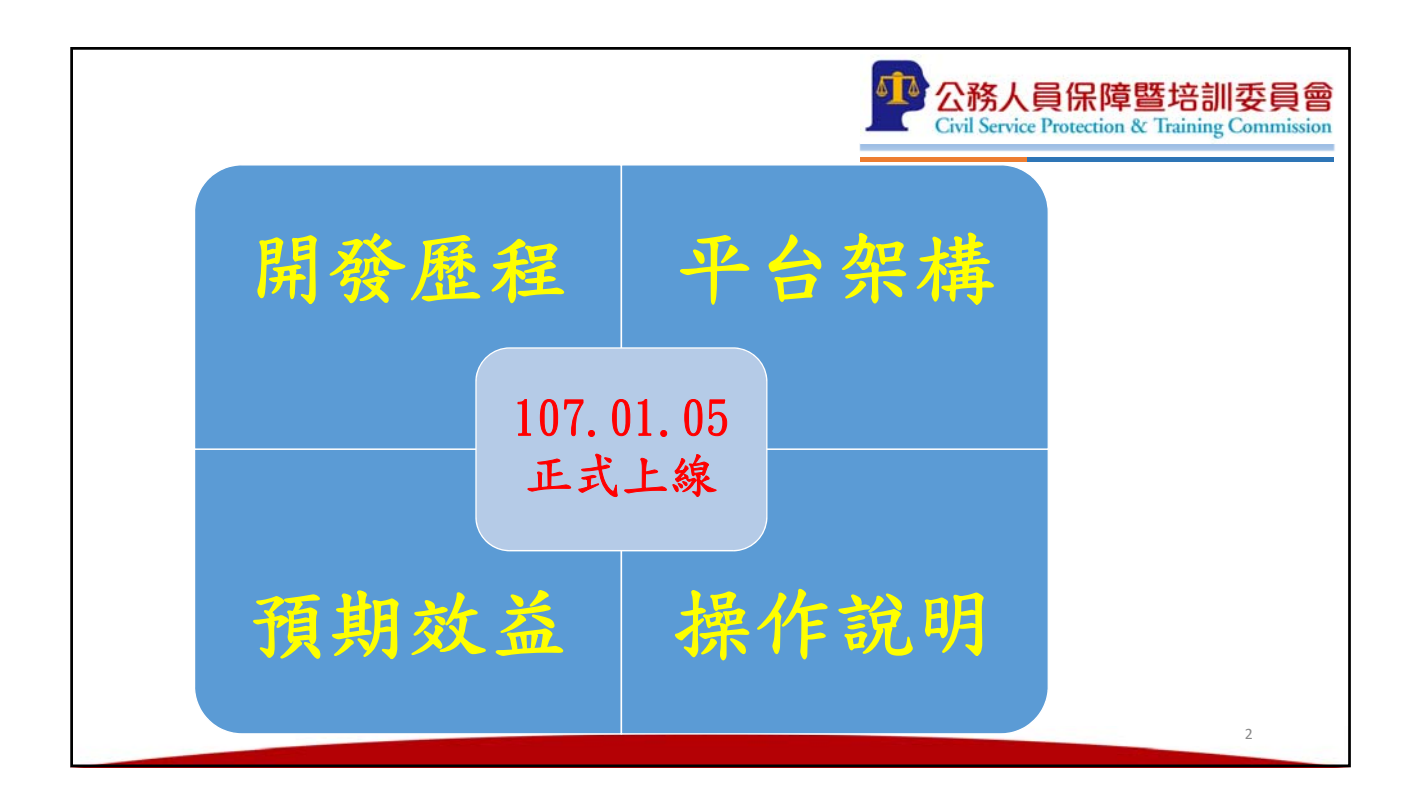

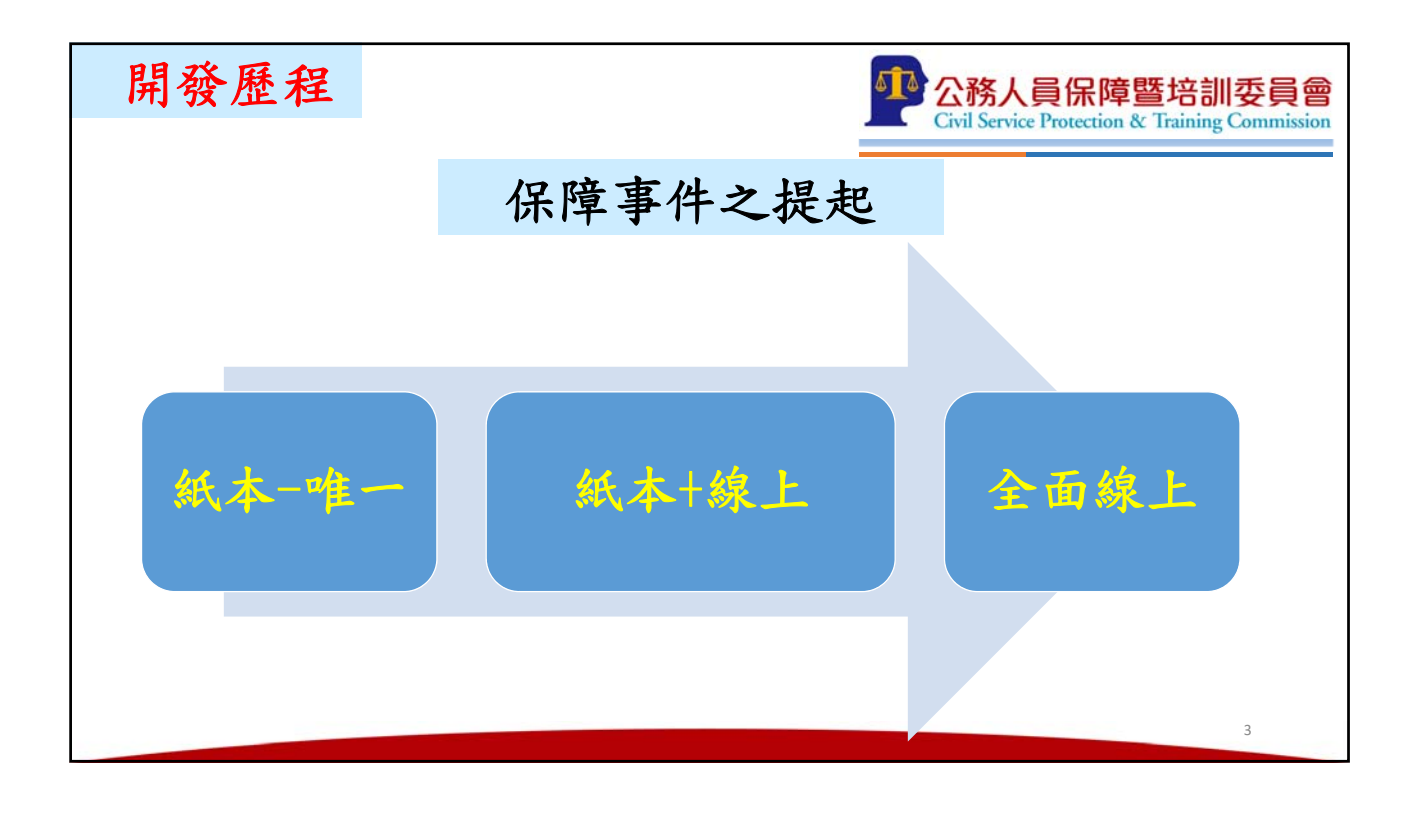

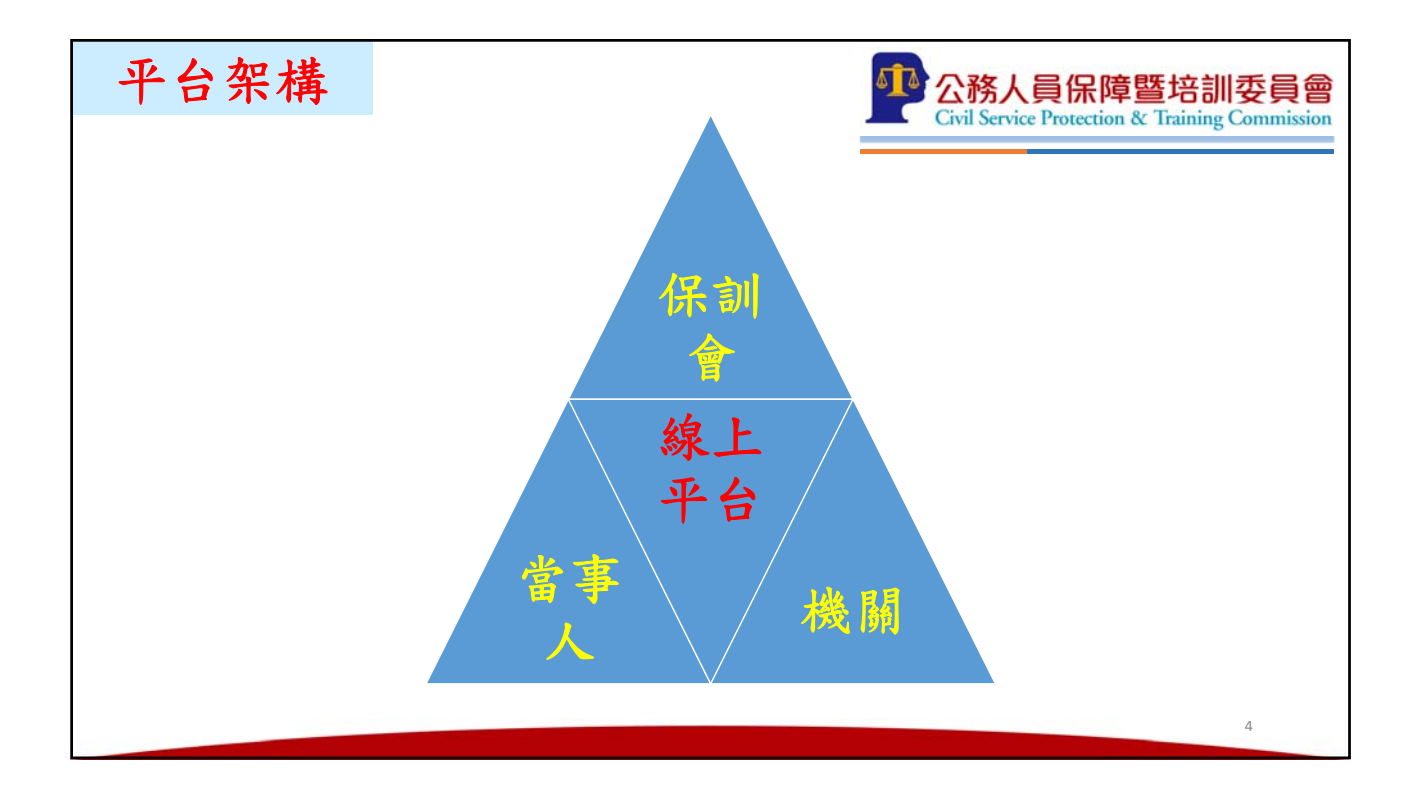

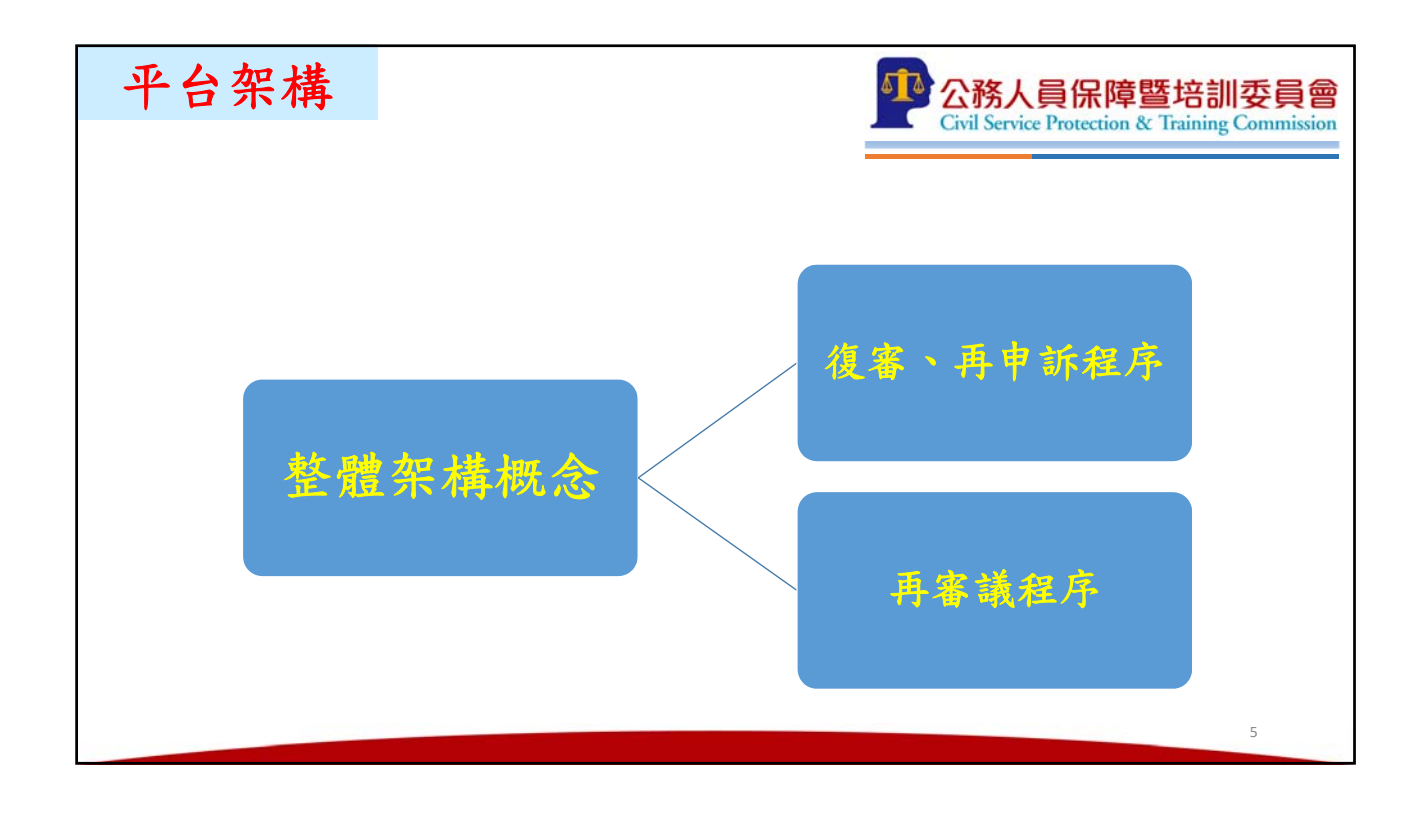

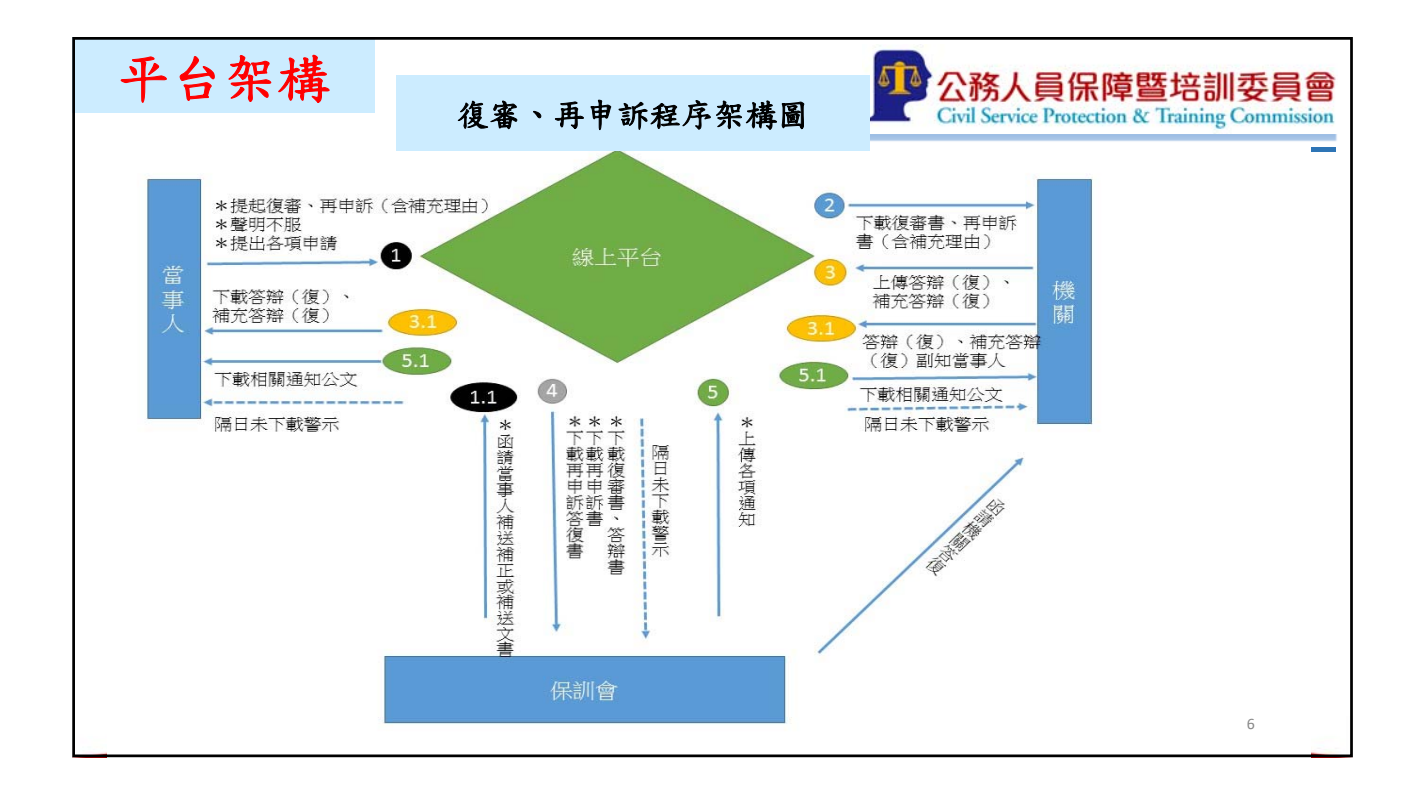

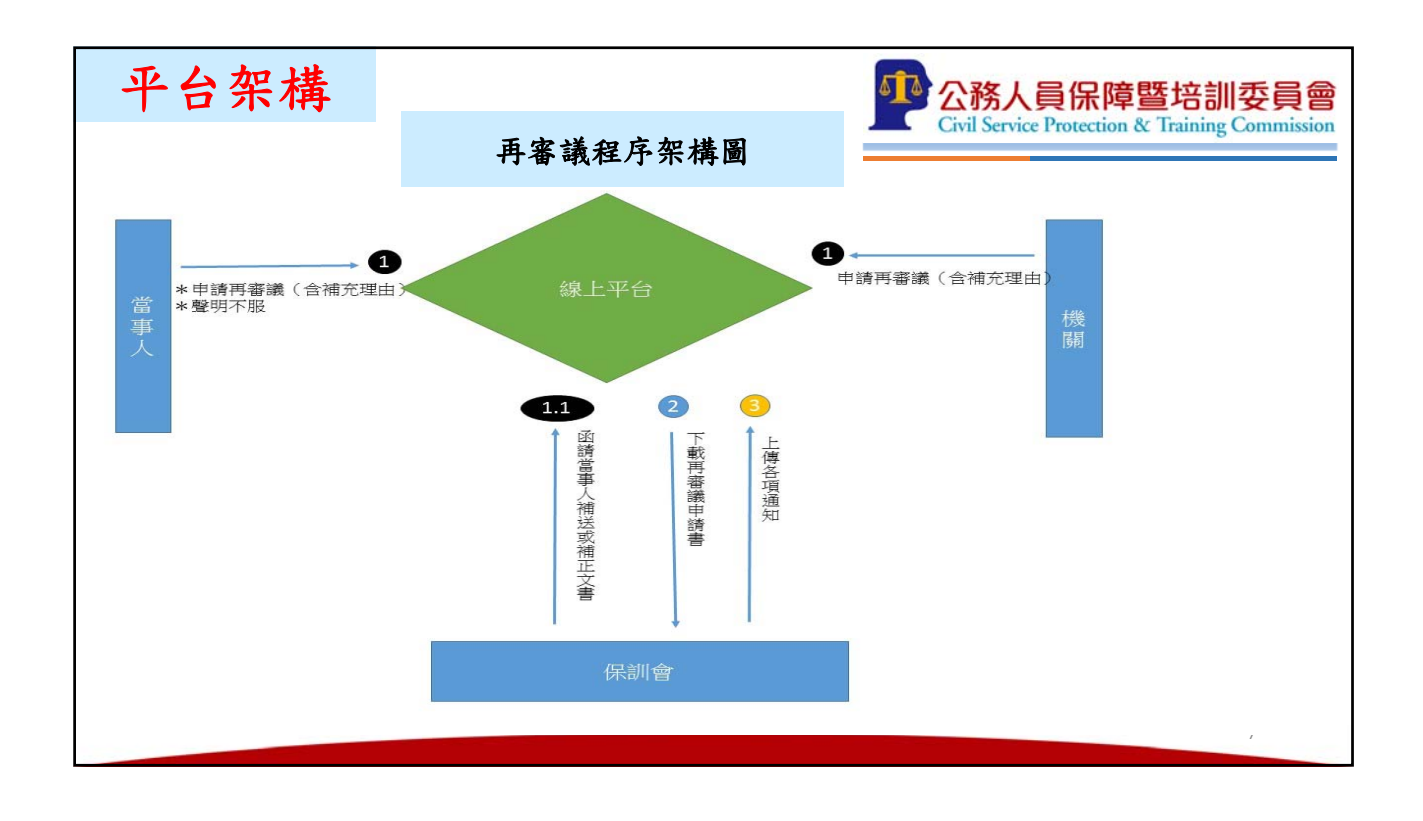

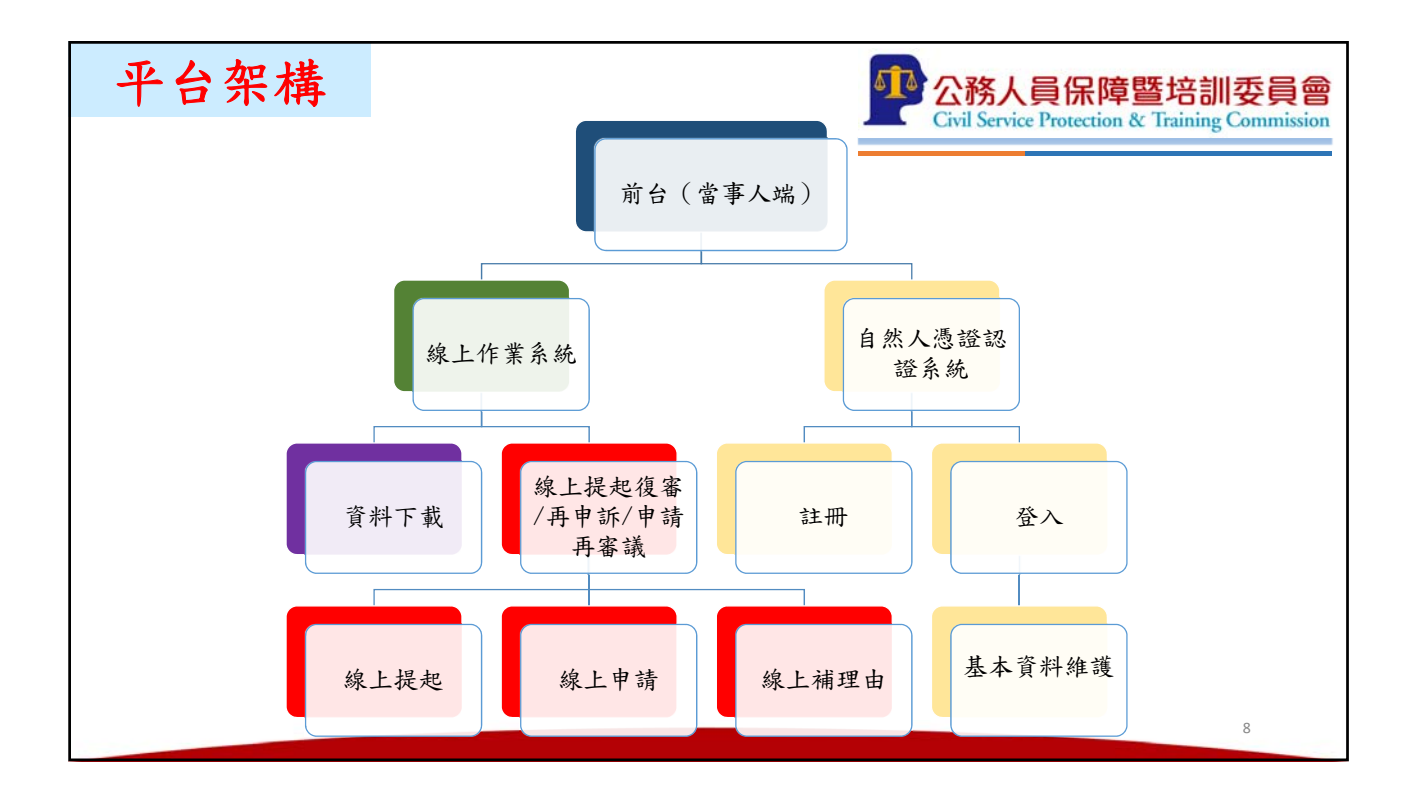

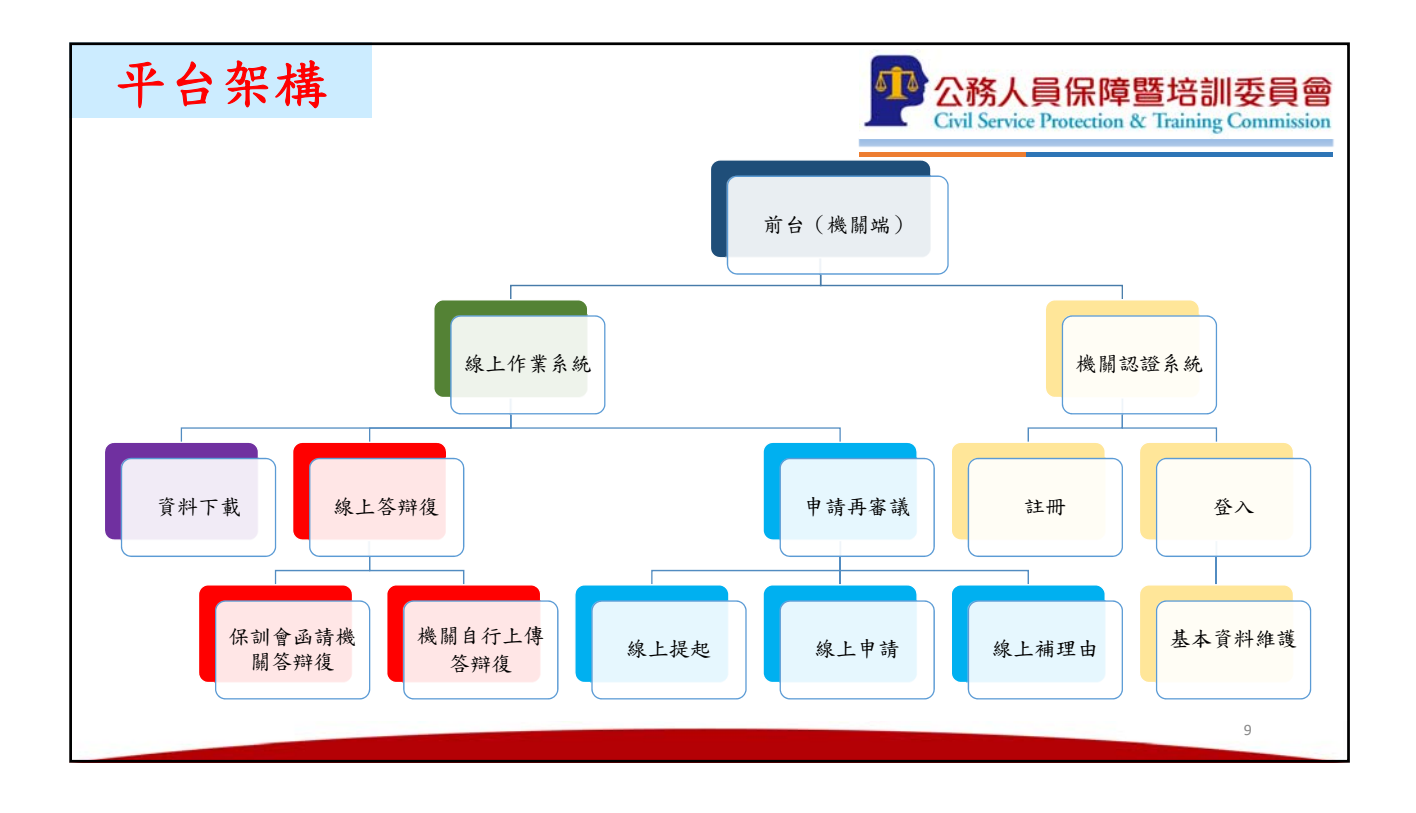

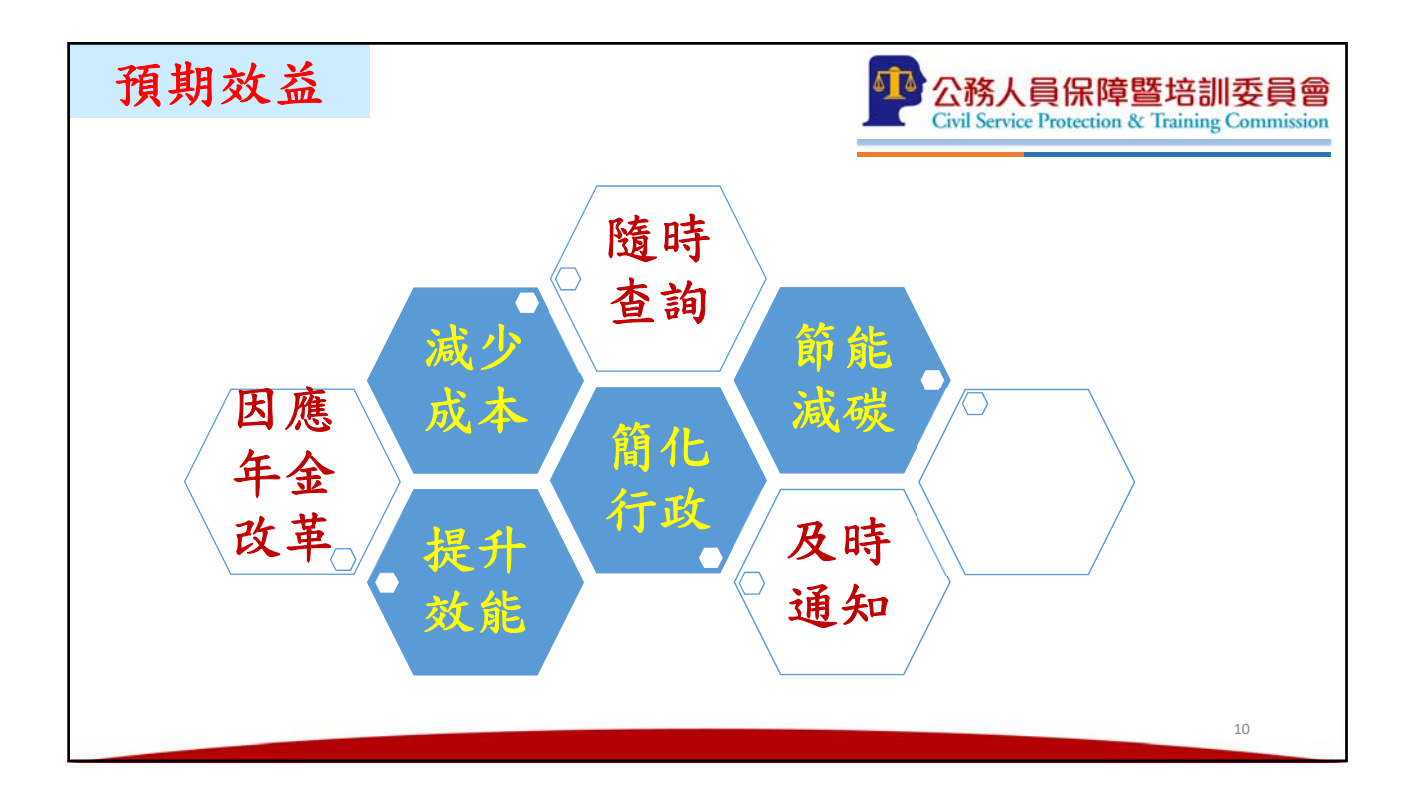

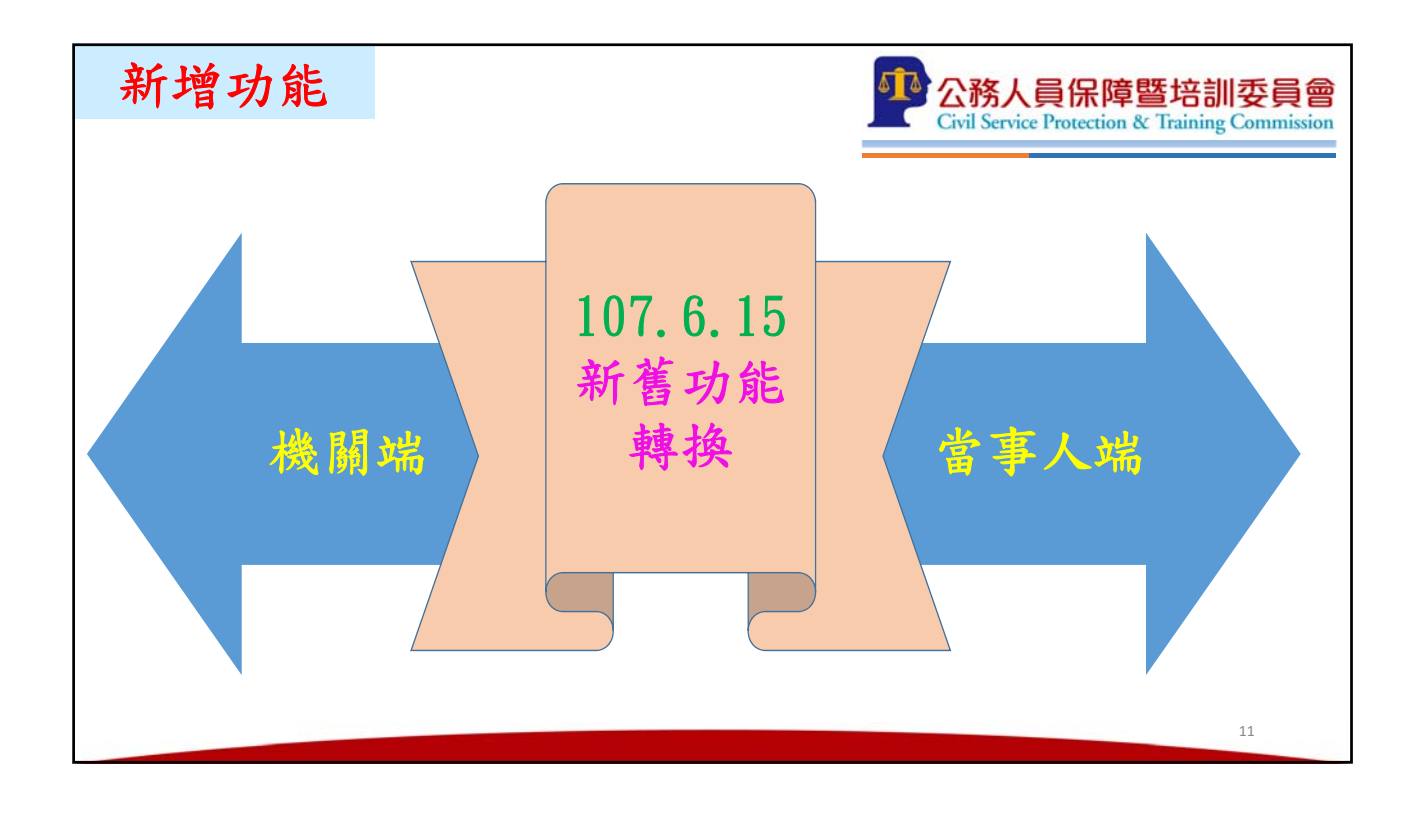

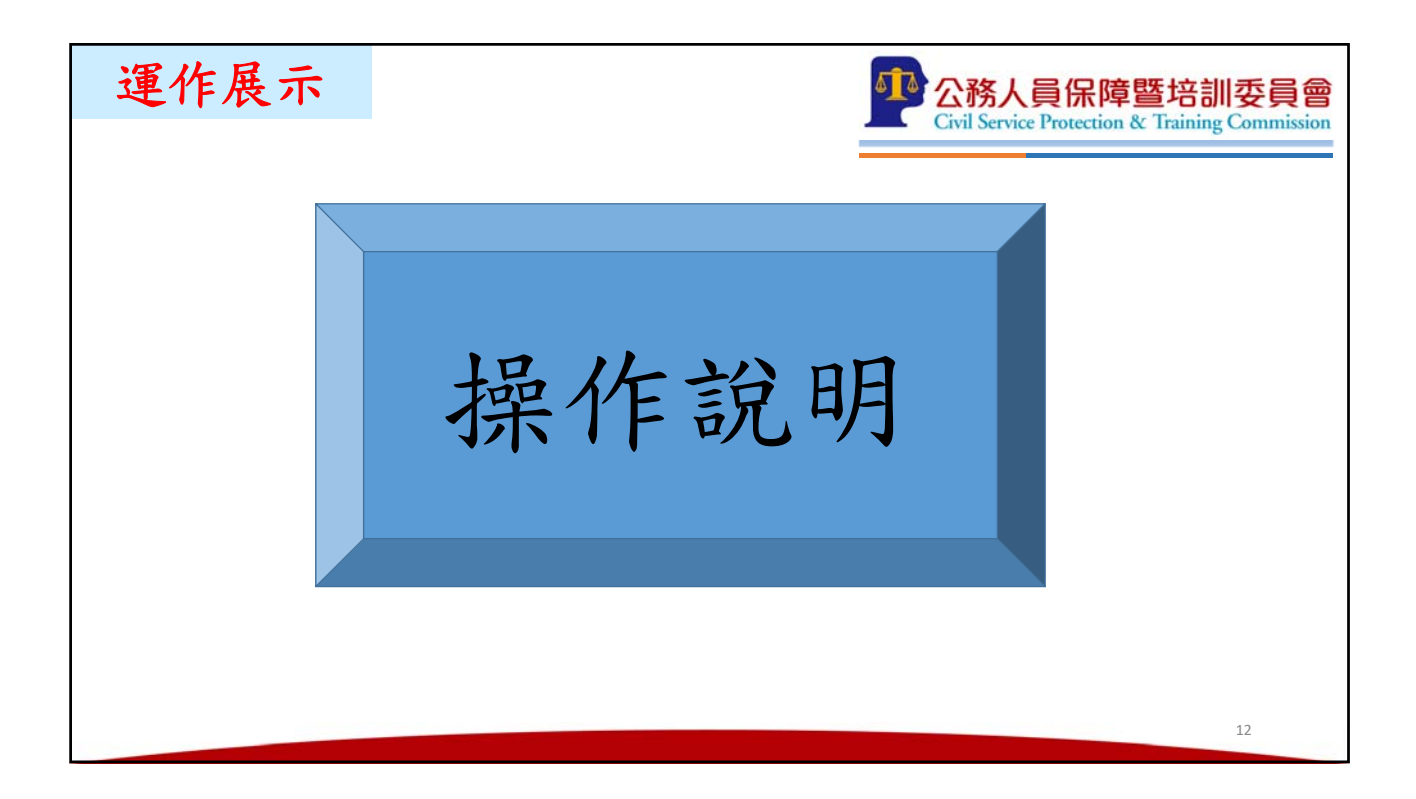

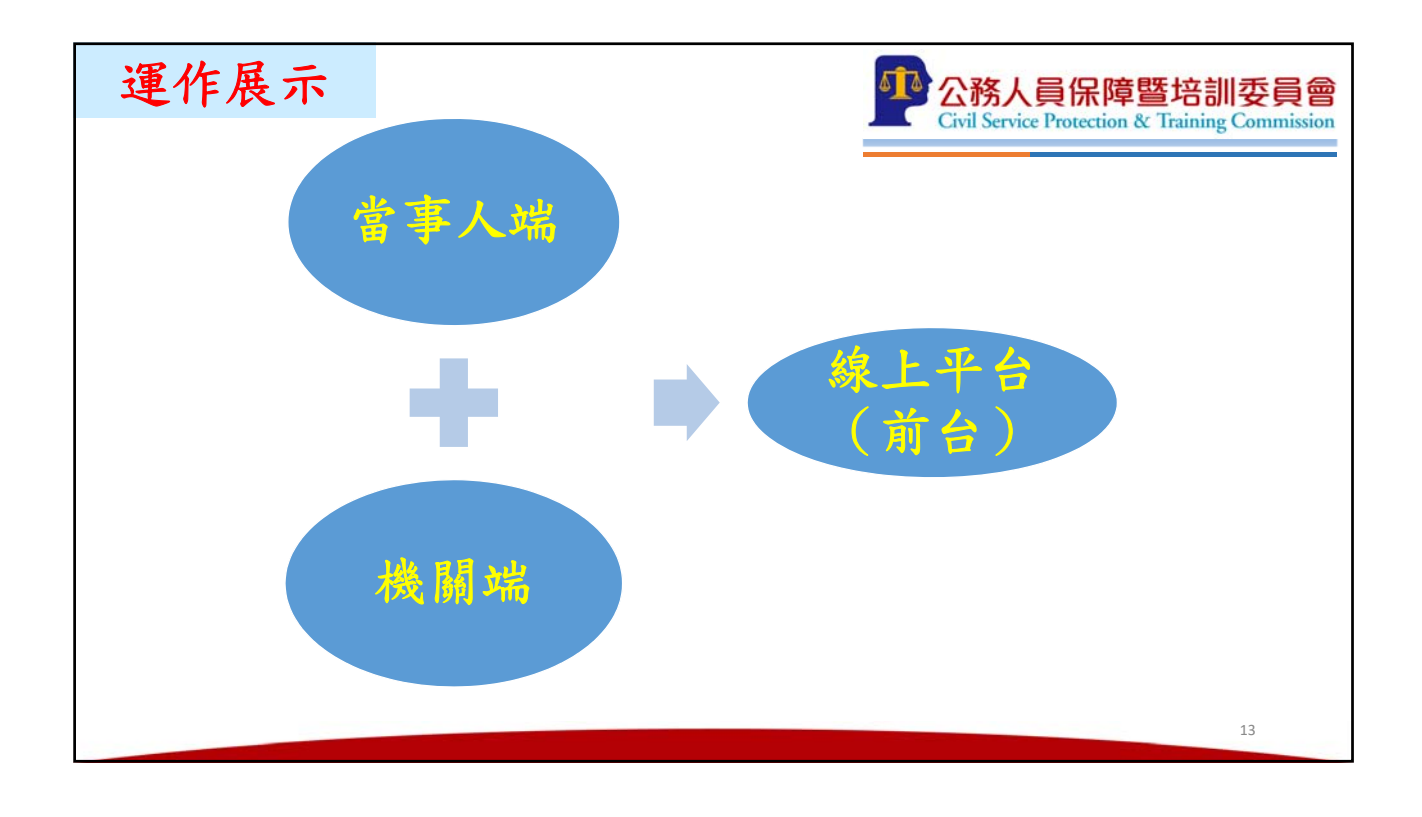

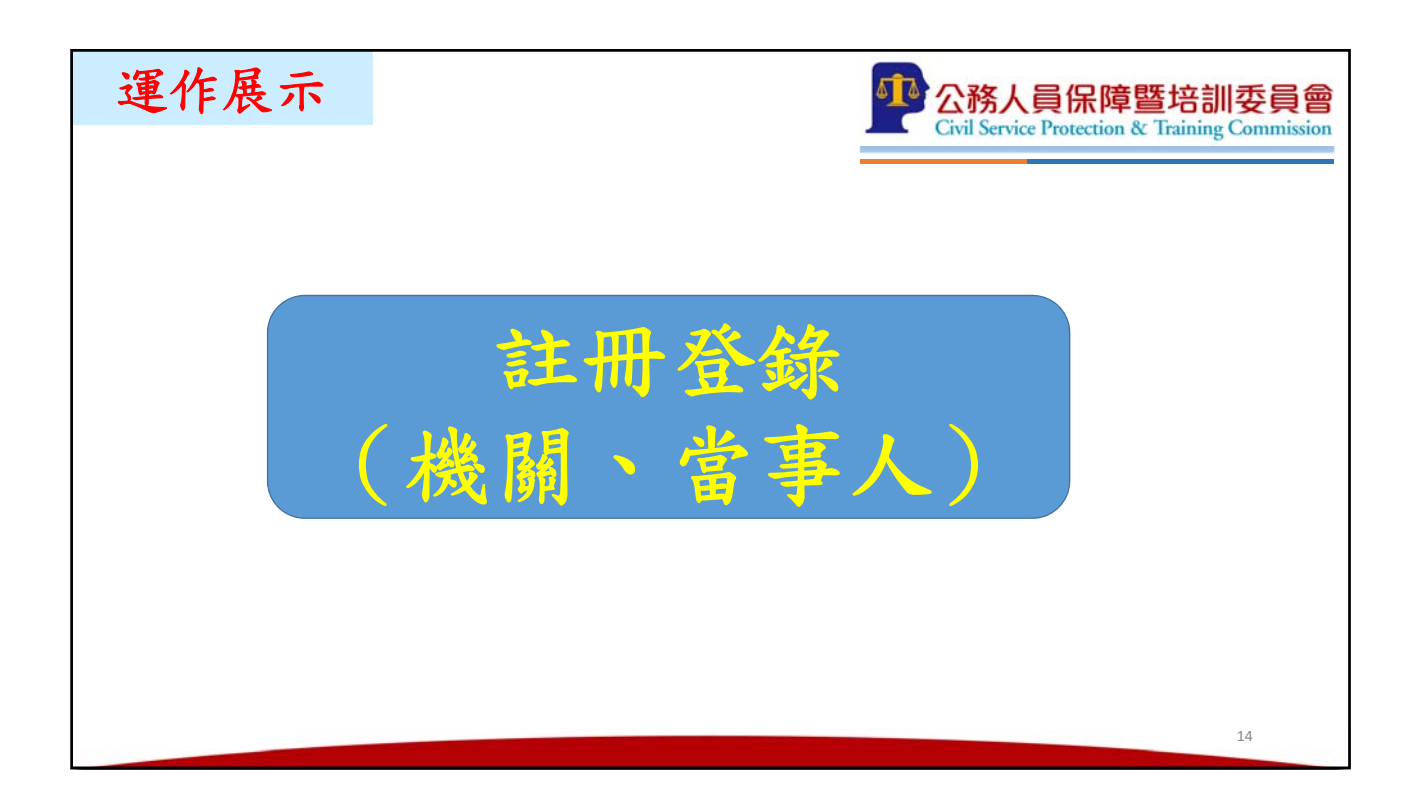

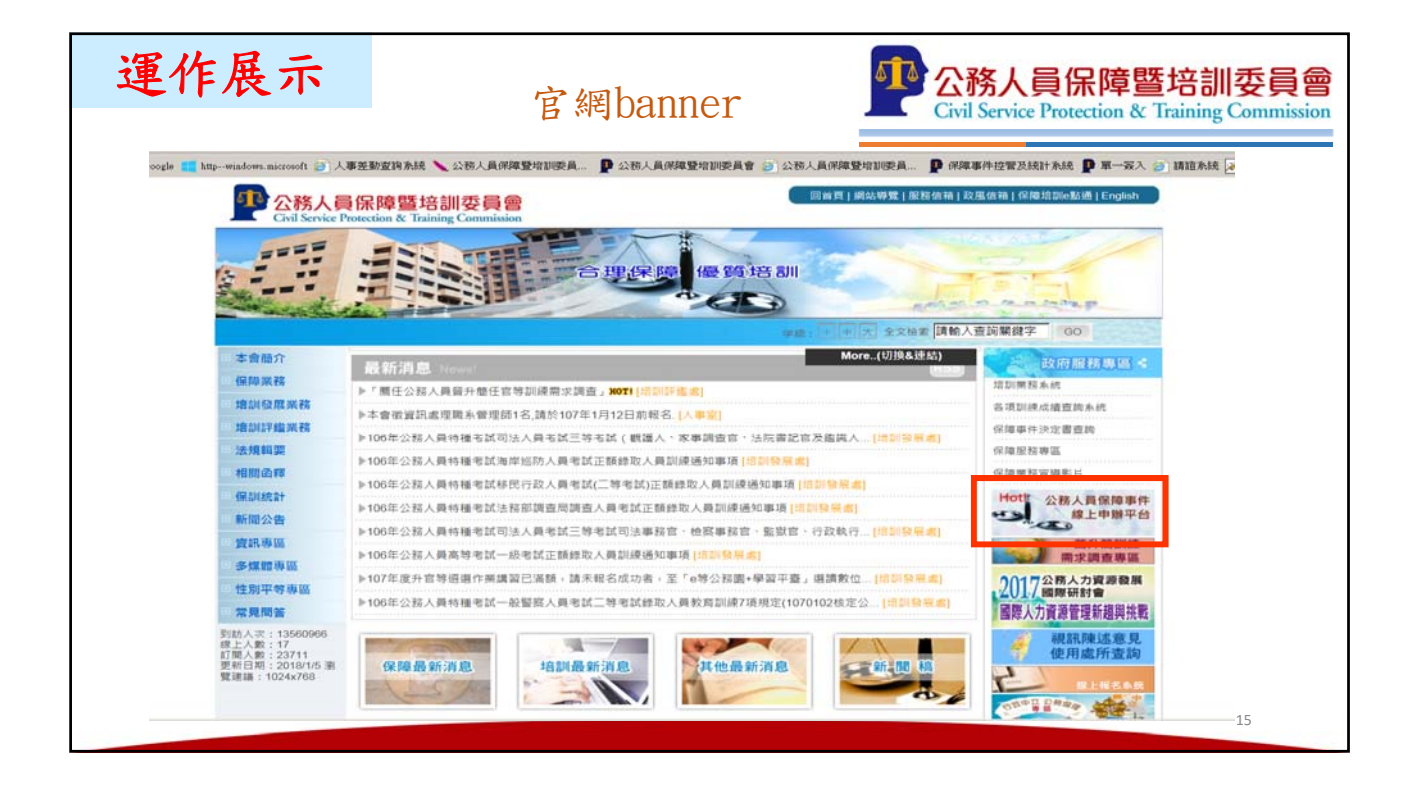

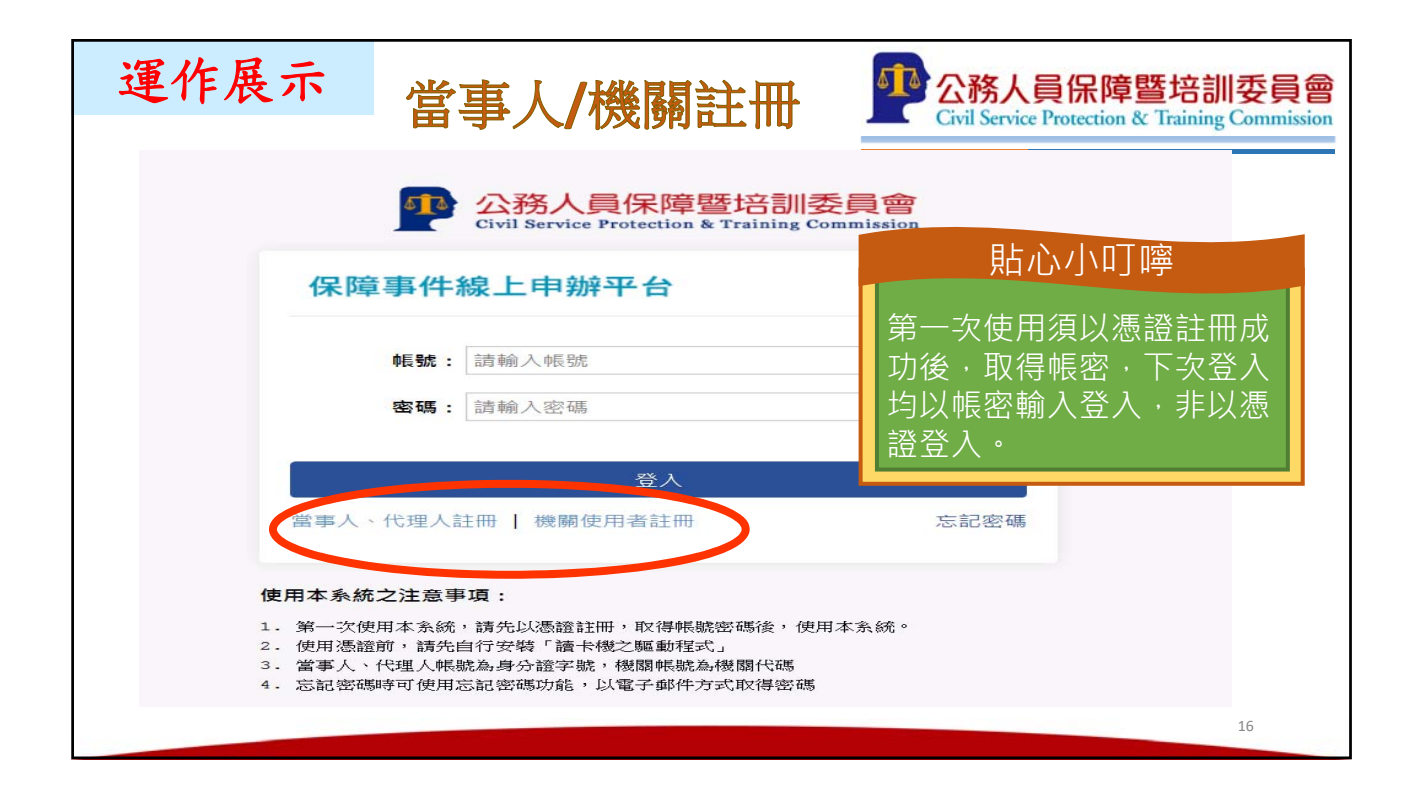

| 運作展示                | 公務人員保障暨培訓委員會<br>Civil Service Protection & Training Commission                                                 |
|---------------------|----------------------------------------------------------------------------------------------------|
| 1. 請先下載元            | 2件                                                                                                    |
|                     | 公務人員保障暨培訓委員會<br>Civil Service Protection & Training Commission                                                 |
|                     | 保障事件線上申辦平台                                                                                                    |
|                     | 註冊 - 驗證機關憑證                                                                                                    |
|                     | 請插入您的憑證並輸入PIN碼<br>PIN碼:                                                                                        |
|                     | 下一步 取消                                                                                                    |
| 使<br>2.<br>3.<br>4. | 用憑證之注意事項:<br>請先字裝「該+機之驅動程式」,並確認讀+機可正常運作。<br>請先下載並安裝「跨平台網頁元件」。<br>若使用正變覽器,請下載「環境設定元件」,並使用此元件設定環境。<br>標號註冊操作手冊下載 |
|                     | 17                                                                                                    |

| 運作展示                         | 公務人員保障暨培訓委員會<br>Civil Service Protection & Training Commission |
|------------------------------|----------------------------------------------------------------|
| 跨平台                          | 網頁元件下載                                                         |
| 1                            | 跨平台網頁元件                                                        |
| 下載Windows版(1.3.4.103200):    | 下載點/下載點                                                        |
| <b>フ</b><br>下載Mac版(1.3.4.2): | 下載點一/ 下載點二/ MAC安裝說明                                            |
| 下載Linux版(1.3.4.1):           | 下載點—/ 下載點二                                                     |
| 檢視目前已安裝版本及IC卡自我檢測            |                                                                |
|                              |                                                                |
|                              |                                                                |
|                              | 18                                                             |

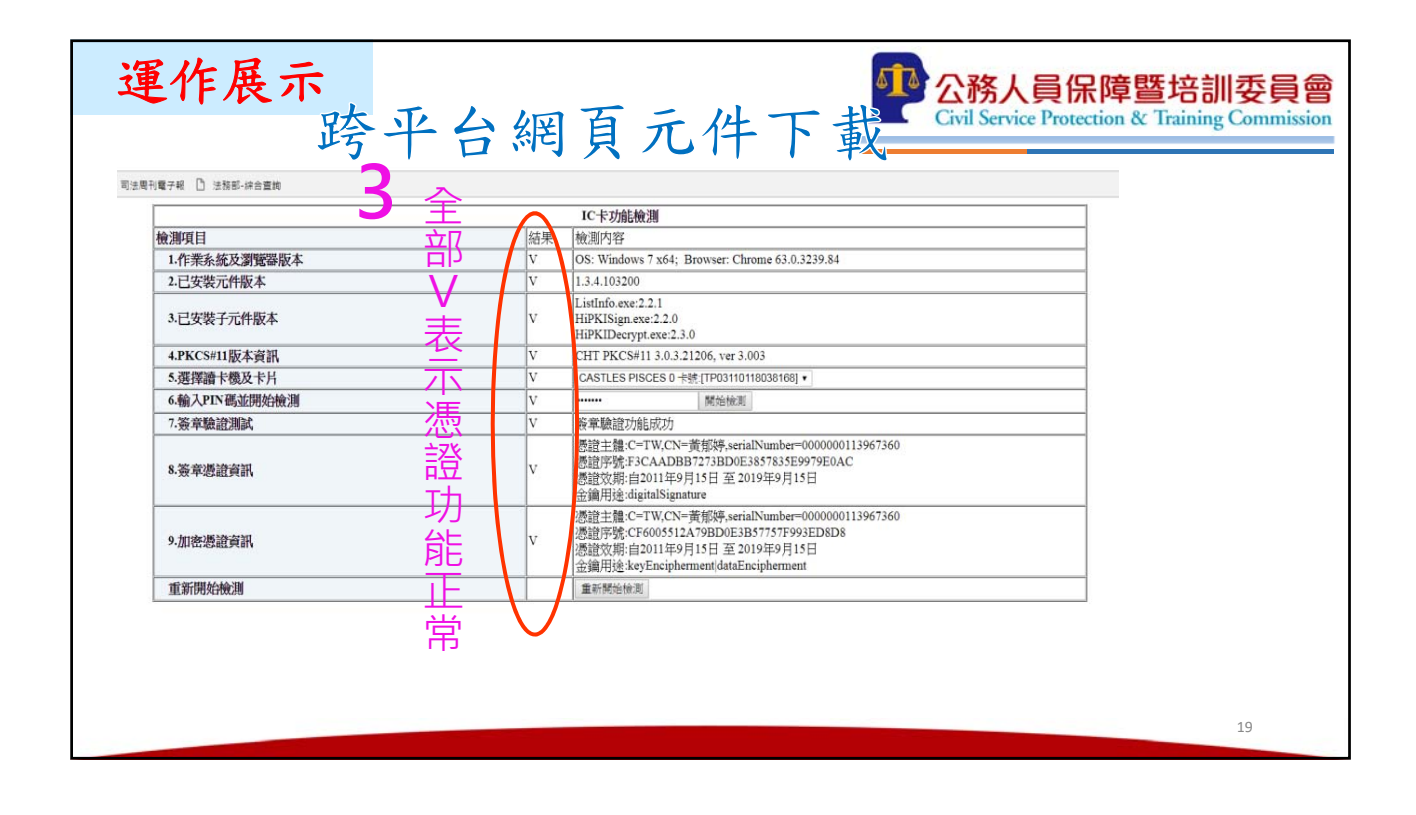

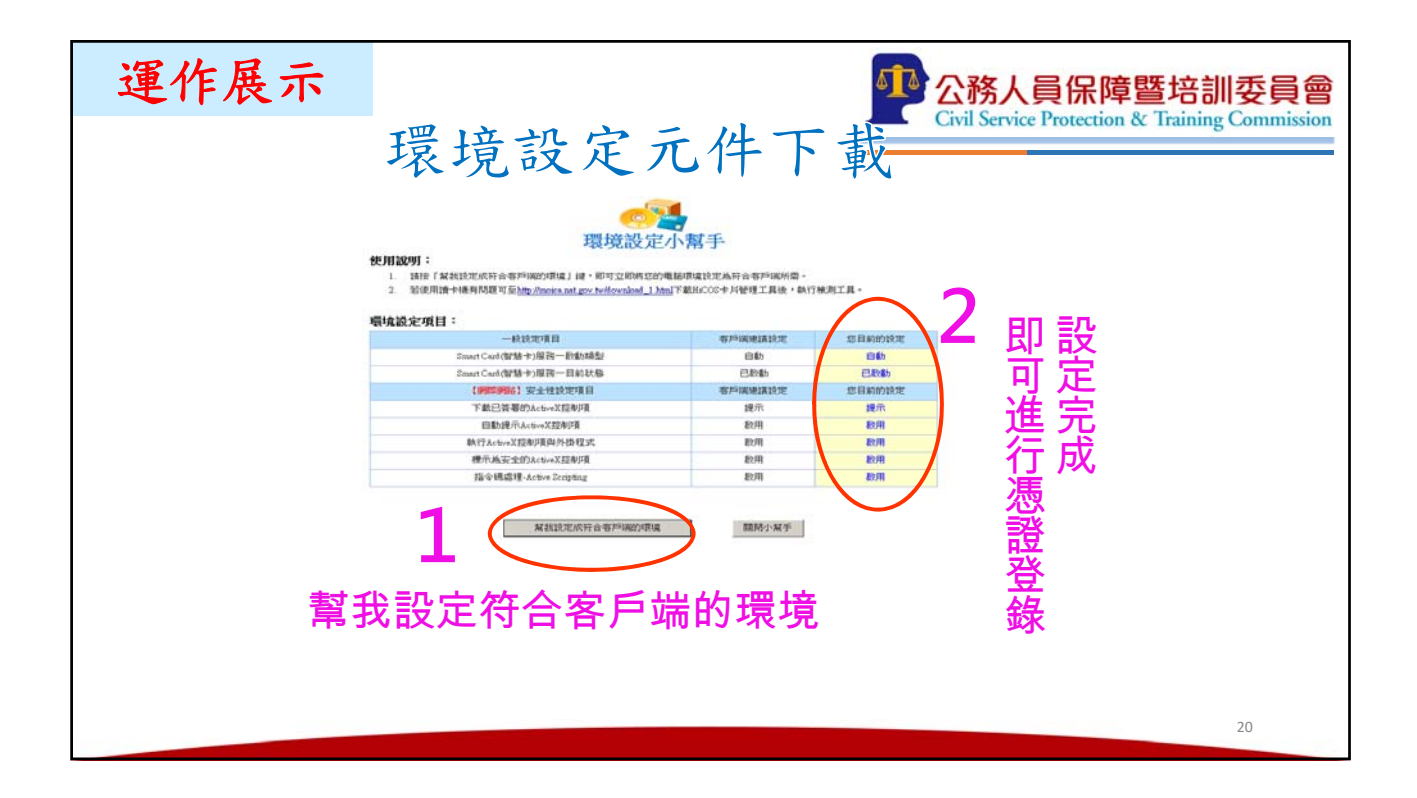

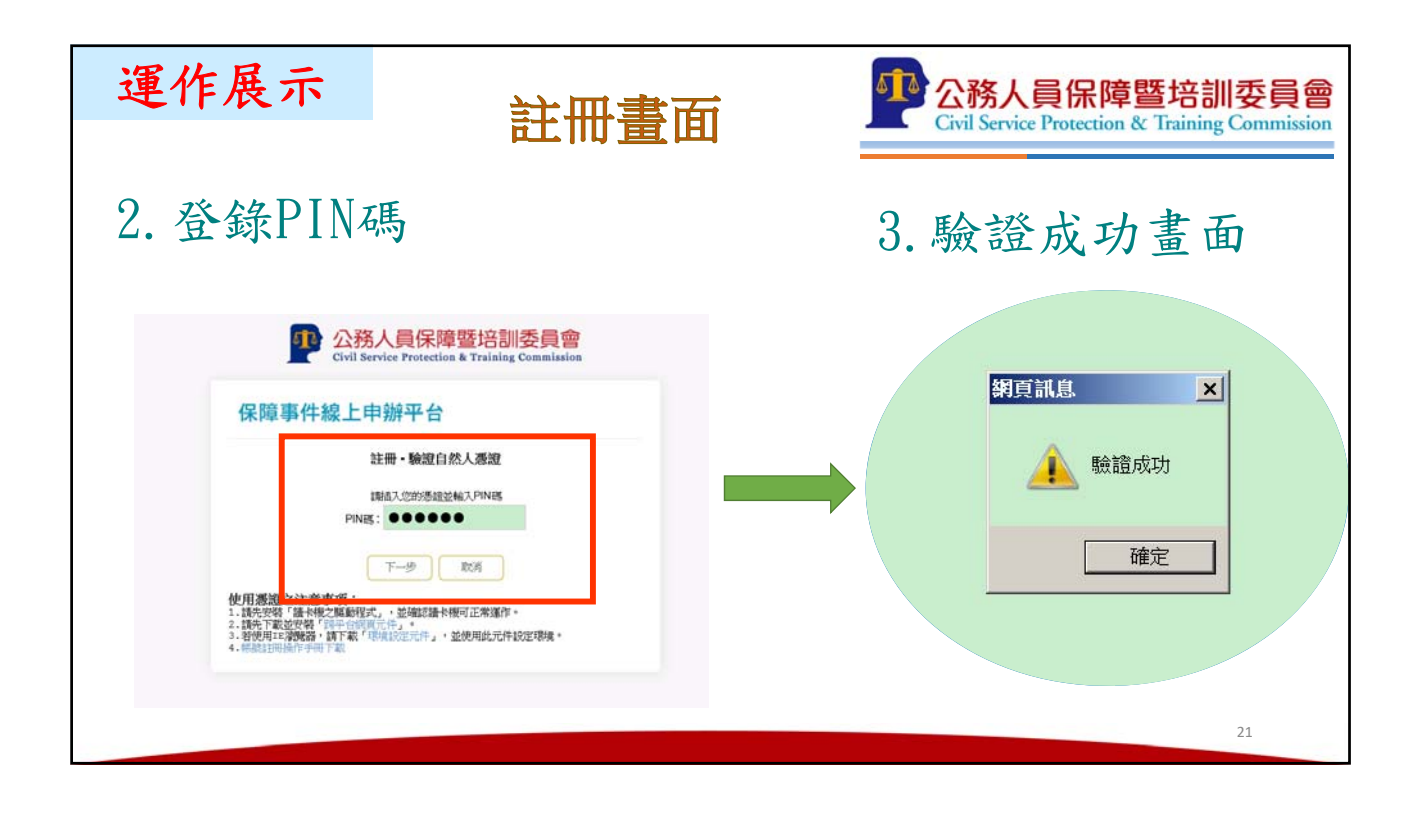

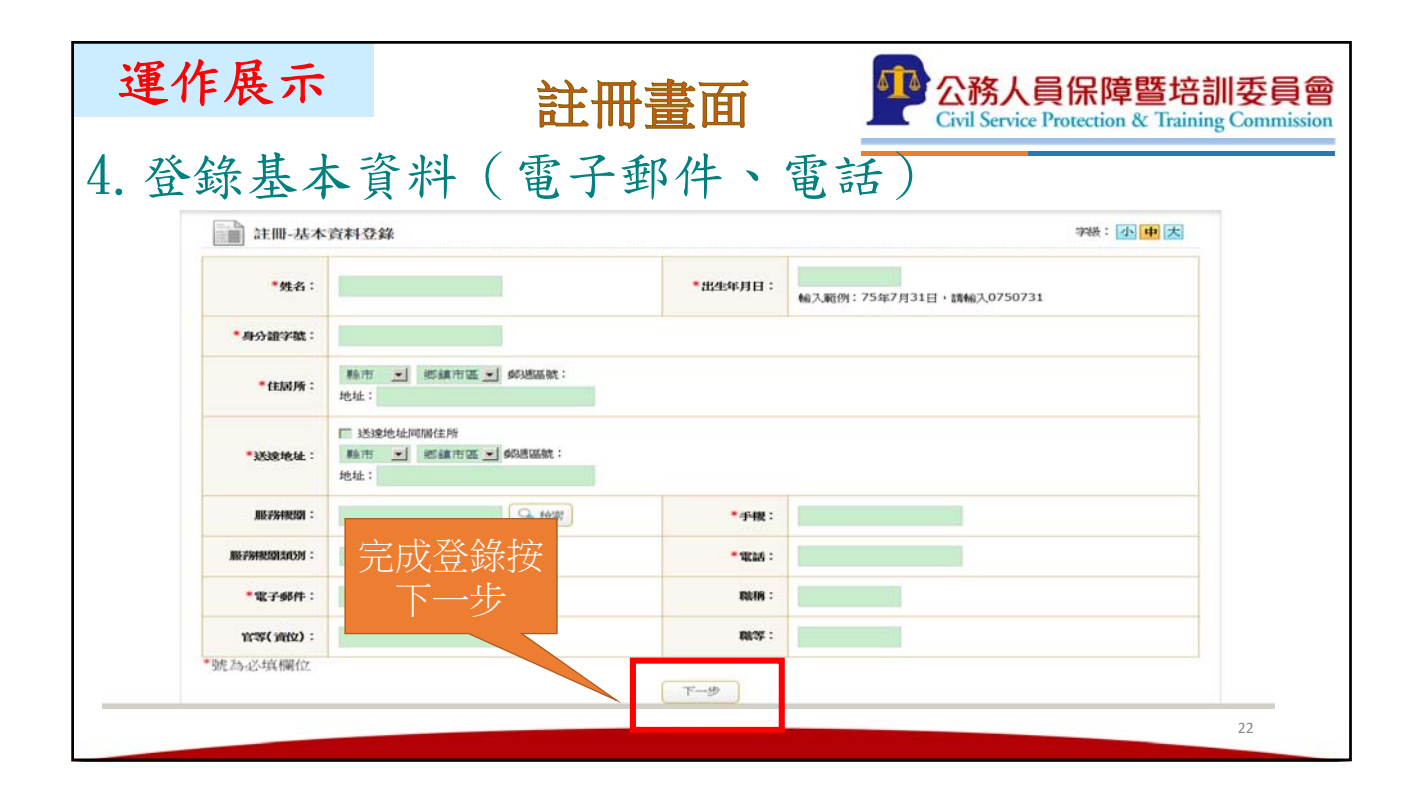

| 運作展     | 示            | 註冊畫面<br>於冊畫面                                                              |
|---------|--------------|---------------------------------------------------------------------------|
| 5-1. 余; | 統寄主          | 长帳號資訊及驗證碼至mail                                                            |
|         | 註冊-基本        | 資料登録 学後: 小中大<br>期度14.0 ×                                                  |
|         | <b>*</b> 姓名: | ▲ 已將保障系統網號資訊及船組時套送到定的E-mail 月31日,價給入0750731                               |
|         | *身分證字號:      |                                                                           |
|         | *住居所:        | 新北市 · 板橋區 · 動地區就:220<br>地址:                                               |
|         | *送途地址:       | <ul> <li>▼ 送總地址同國住所</li> <li>新北市 Ⅰ 板橋振 Ⅰ 約週運號:220</li> <li>地址:</li> </ul> |
|         | 服務機關:        | 公務人員保導整培訓委員∰ → 位置 ● ● ● ● ● ● ● ● ● ● ● ● ● ● ● ● ● ●                     |
|         | 服羽根如额颈列:     | 中央 🗹 *電話:                                                                 |
|         |              | 23                                                                        |

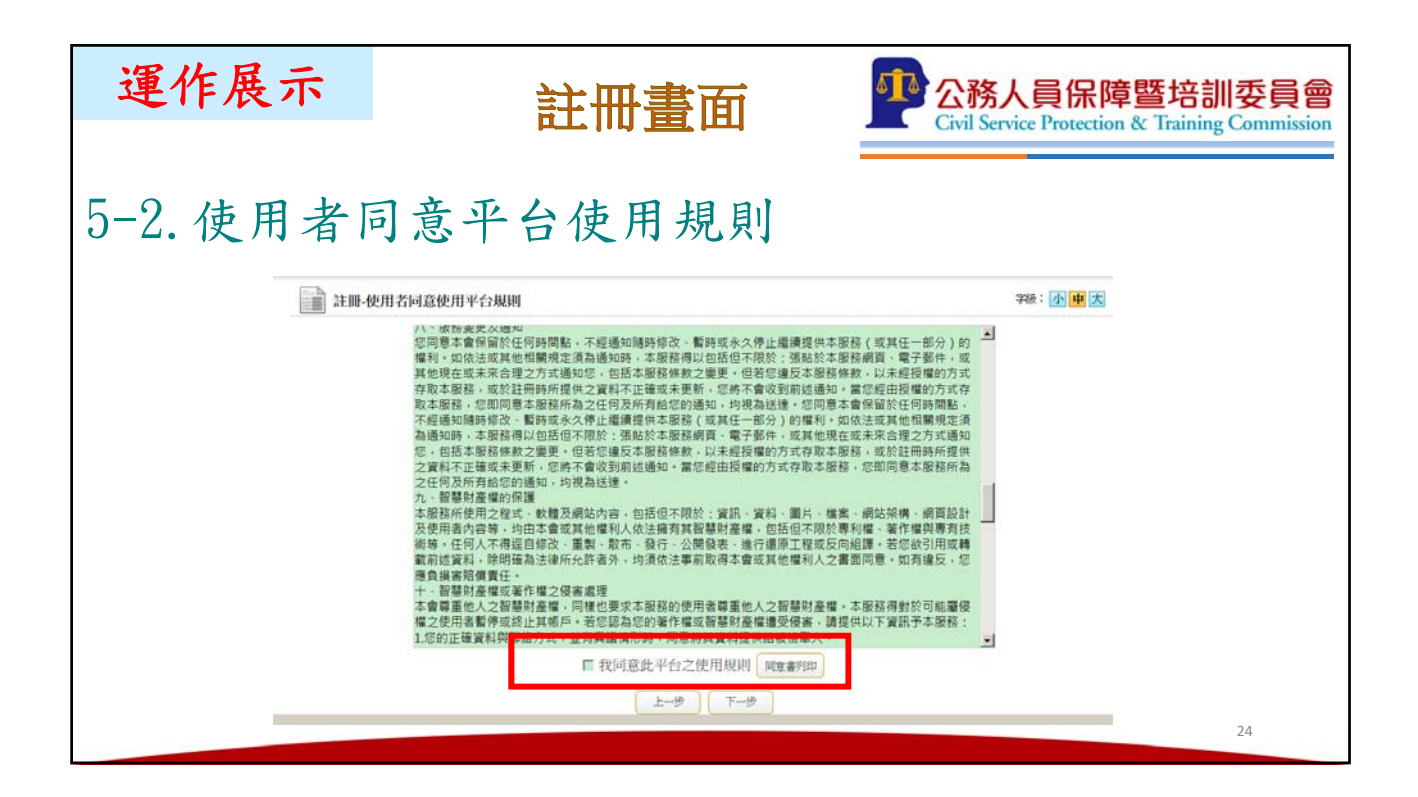

| 運作展示      | 註冊畫面                         | 公務人員保障暨培訓委員會<br>Civil Service Protection & Training Commission |
|-----------|------------------------------|----------------------------------------------------------------|
| 6. 輸入驗證碼  | ,完成驗證及註冊                     | 程序                                                             |
| 註冊-電子郵件或手 | 虎脸边                          | 988 : 🔥 💷 丈                                                    |
|           | 截达物語時期地址的電子信報                |                                                                |
|           | 驗證碼:                         |                                                                |
|           | (北小小型)(新田市):<br>(北小小型)(新田市): |                                                                |
|           | 平平转的改造主张态大型中有可以正言            |                                                                |
|           | 上一步 完成註冊                     |                                                                |
|           |                              |                                                                |
|           |                              |                                                                |
|           |                              | 25                                                             |

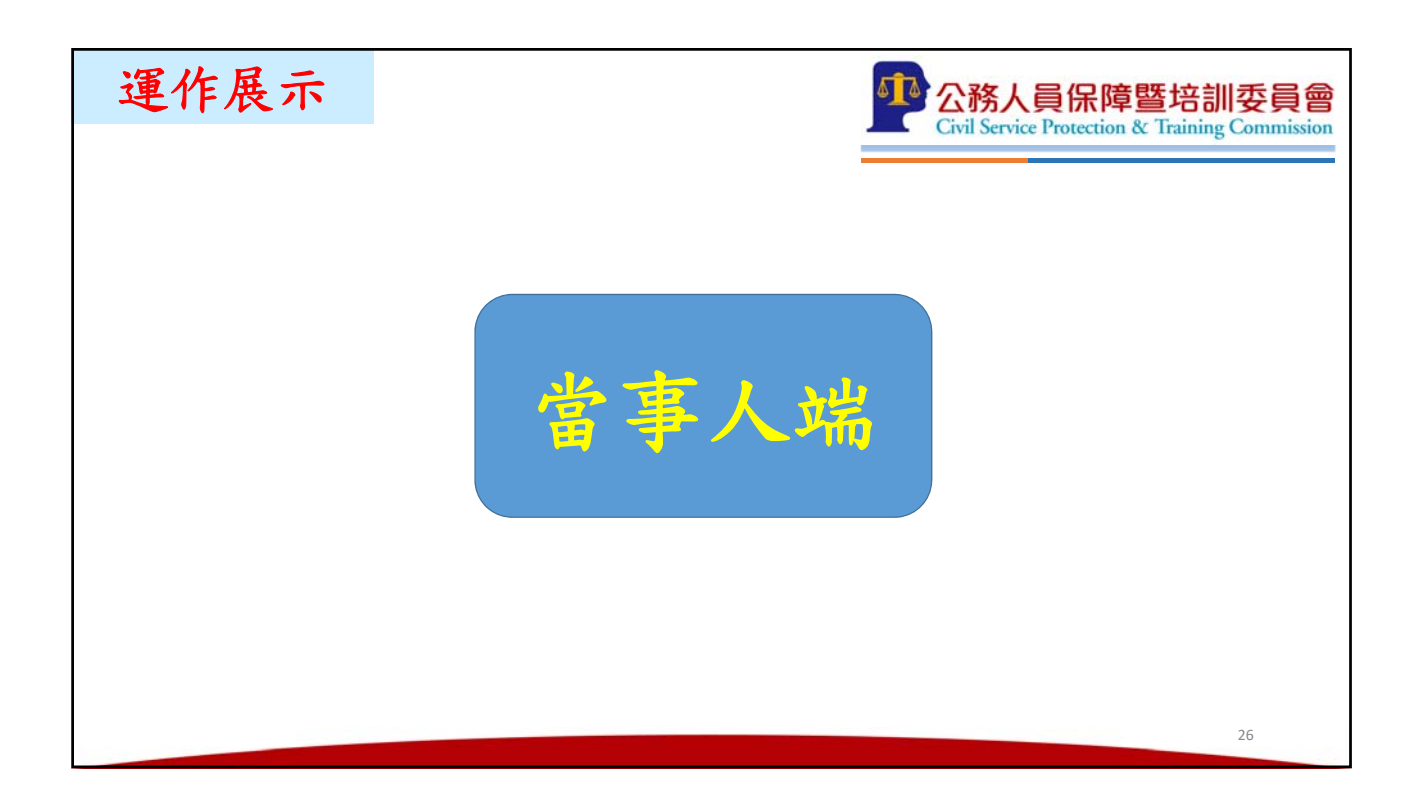

| 運作展示                                                         | 泉上提起 - 身分確認                       | <mark>5培訓委員會</mark><br>Training Commission |
|--------------------------------------------------------------|-----------------------------------|--------------------------------------------|
| ● 保障事件協上申辦平台 事件演算 #仕提起 - 身分預 泉上提思 泉上描正或高苏理由 资料下載 糸紙功能 操作手冊下載 | 如果您是當事人<br>國<br>EEEEL EEEEL EEEEL | Ŧ8                                         |
|                                                              |                                   | 27                                         |

| 運作展示         |                                            |                                  |               | <b>①</b> 公社                    | 務人員保障暨培訓委員會                              |
|--------------|--------------------------------------------|----------------------------------|---------------|--------------------------------|------------------------------------------|
|              | 線                                          | 上提起-畫面                           | j全覽           | Civil                          | Service Protection & Training Commission |
|              |                                            |                                  |               |                                |                                          |
|              |                                            |                                  |               |                                |                                          |
|              |                                            |                                  |               | _                              |                                          |
| 線上提起         |                                            |                                  | 當事人資訊 有1 1 名當 | <b>孝人</b>                      | 堂車人資訊欄                                   |
|              | *##A: E0#                                  |                                  | *出生年月日:       | 0700101<br>執人範們: 75年7月31日 - 講報 |                                          |
| 放起下概<br>系統功能 | *府分Ⅲ学班: A1234541                           | 51                               |               |                                |                                          |
| 操作于预下帐       | *(EMOR): EXT.1                             | 大雨香 土 彰遗语號: 103<br>愛辞一號          |               |                                |                                          |
|              | <ul> <li>・送達地址:</li> <li>・送達地址:</li> </ul> | 批問舊位所<br> 大句面 新聞酒話號:103<br>愛歸──親 |               |                                |                                          |
|              | 10.55 (R.M. = 12.55.).A                    | THE REPORT                       | • 17-100:     | 0910796385                     |                                          |
|              | NE.#F#MM#192.501: 中共                       | 2                                | • HE265 =     |                                |                                          |
|              | *電子邮件: [House                              | gmail.com                        | 10.05         |                                |                                          |
|              | 官等(資位):                                    |                                  | 832 ;         |                                | ● 代理人資訊欄                                 |
|              |                                            |                                  | 代理人資源有の・1名代   | 個人                             |                                          |
|              | *案件類型: の復春の                                | 再中計に再審議                          |               |                                |                                          |
|              | *#/f-9031 : (#A##                          | (*#1)                            | *######       | 續充ឹ運業并推到 <u>。</u>              | 不快爭计員引澜                                  |
|              | *xia:                                      |                                  | •人民屬性:        | 1818.8 <u>•</u> ]              |                                          |
| 1            | 0225                                       | (G. 47)                          |               |                                |                                          |
|              |                                            |                                  |               |                                |                                          |
|              |                                            |                                  |               |                                | 28                                       |
|              |                                            |                                  |               |                                |                                          |

| 運作展示              |             |                                                                          |                         | <b>企務人員係</b><br>Civil Service Prote | R障暨培訓委員會   |
|-------------------|-------------|--------------------------------------------------------------------------|-------------------------|-------------------------------------|------------|
|                   |             |                                                                          |                         |                                     | E          |
|                   | Leonpa      |                                                                          |                         | 當事人資料由                              | 目註         |
| 線上開設<br>線上開調      | ■ 線上提起 · 登錄 |                                                                          |                         | 世 貢 科 且 接 作                         | <b>4 A</b> |
| 線上城正成城克塔由<br>東利下載 |             |                                                                          | 當事人資訊 有 1 · 1 名         | 名當事人                                |            |
| 市式司哈<br>授作手冊下載    | *當事人:       | 王小明                                                                      | *出生年月日:                 | 0700101<br>輸入範例:75年7月31日,請輸入0750731 |            |
|                   | ■4 分證字號:    | A123454151                                                               |                         |                                     |            |
|                   | *住居所:       | ● 金丸市 · 」 大阿爾 · 」 郭悠丽说:103<br>地址: 编章———————————————————————————————————— |                         |                                     |            |
|                   | *送速地址:      | □ 送達地址同居住所<br>愛先申:■ 大城區 ● 郵送區號:103<br>地址: #gg=截                          |                         |                                     |            |
|                   | 服務機圖:       | 公務人員保障整相對委員1 (4 份素)                                                      | *手機:                    | 0910716385                          |            |
|                   | 服和機關類別:     | ф. <u>.</u>                                                              | • ALLE :                |                                     |            |
|                   | 電子郵件:       | j165418@gmail.com                                                        | 職稱:                     |                                     |            |
| -                 | 1等(資位):     |                                                                          | 戰等:                     |                                     |            |
| هادا اد           |             |                                                                          | 1000 1 00 0 11 10 ml -0 |                                     |            |
|                   |             |                                                                          |                         |                                     |            |
|                   |             |                                                                          |                         |                                     | 29         |
|                   |             |                                                                          |                         |                                     |            |

| 運作展示                                                        | 始日日十二                                   |                                         | 員保障暨培訓委員會<br>Protection & Training Commission |
|-------------------------------------------------------------|-----------------------------------------|-----------------------------------------|-----------------------------------------------|
|                                                             | <b>脉上</b> 抚起 - 5                        | 才分唯認                                    |                                               |
| 1 保障事件線上                                                    | 1111年1日1日1日1日1日1日1日1日1日1日1日1日1日1日1日1日1日 | 如果您是代                                   | 理人                                            |
| 単件消車<br>線上提起<br>線上提起<br>線上補正或補充理由<br>資料下載<br>糸筋功能<br>増作手冊下載 | &上提起 - 身分確認                             | (1) (1) (1) (1) (1) (1) (1) (1) (1) (1) | 学说: 🕢                                         |
|                                                             |                                         |                                         | 30                                            |

| 運作展示              | ÷                                                                       | 小 公務人員保障暨培訓委員                               |
|-------------------|-------------------------------------------------------------------------|---------------------------------------------|
|                   |                                                                         | Civil Service Protection & Training Commiss |
| P 00000           | llogana                                                                 |                                             |
|                   | MIL MAL - MA                                                            | -                                           |
|                   | C ANAN                                                                  |                                             |
| 818288888<br>8878 |                                                                         | WAARE NITH AREA.                            |
| A state           |                                                                         |                                             |
| 801818            |                                                                         | *2014 #1414 L                               |
|                   | *品の田中間:                                                                 |                                             |
|                   | *0309 : NY 2 KATE 2 FEEK:                                               |                                             |
|                   | C 245925805                                                             |                                             |
|                   | -ILINES: NO. 7 NEWSYMERY:                                               |                                             |
|                   | M NORM :                                                                | **************************************      |
|                   | A TANADEMI : MERK -                                                     | 代理人資料由註                                     |
|                   | *# ( ## ) :                                                             |                                             |
|                   | 88(88):                                                                 | ₩ ₩ ₩ 2 ₩ 2 ₩ 2 ₩ 2 ₩ 2 ₩ 2 ₩ 2 ₩ 2 ₩ 2     |
|                   |                                                                         | AB03 € 1 B34 A03                            |
|                   | POEASHE: PPOEA, PARINEA, PHARMEA,                                       |                                             |
|                   | *108A.1 (#146                                                           | *201 ¥ 18.0 1 TOTAL 2 + 2846.1.075073       |
|                   | *BOILTFE : ACHIEVE                                                      |                                             |
|                   | *03004 : 1 1 1 1 1 1 1 1 1 1 1 1 1 1 1 1 1 1                            |                                             |
|                   | *#1.8992 : C.B.R.R.R.B.G.R<br>(BLAND) AND AND (BERRY) 100<br>RM : NAN-H |                                             |
|                   | *58: arcreat                                                            | *##1 *                                      |
|                   | *8799 : perignation                                                     | BUX :                                       |
|                   | 818 :                                                                   |                                             |
|                   | REAR AND AND AND AND AND AND AND AND AND AND                            | 2                                           |
| <u>.</u>          |                                                                         |                                             |
|                   |                                                                         |                                             |
|                   |                                                                         |                                             |
|                   |                                                                         | 31                                          |
|                   |                                                                         |                                             |

| 運作展示              | 線上提起(1)-訴求                                                              | 障暨培訓委員會<br>on & Training Commission |
|-------------------|-------------------------------------------------------------------------|-------------------------------------|
|                   | 1.選擇案件類型 2.鍵入                                                           | 复審書(再                               |
| 事件清單 ×            | (##人質品 有 ○ 名代理人 申訴書                                                     | 、再審議申                               |
| 87 h-m/8          | 供除事件實訊 王主 <u>一</u> 主                                                    | 扣關資料                                |
| 酸上細正或補充理由<br>資料下載 |                                                                         | 1119月貝介                             |
| 系统功能              |                                                                         |                                     |
|                   | <ul> <li>・成分(管理描記)機構系術: ・ ・ ・ ・ ・ ・ ・ ・ ・ ・ ・ ・ ・ ・ ・ ・ ・ ・ ・</li></ul> |                                     |
|                   | *要冒:                                                                    |                                     |
|                   | *                                                                       | ¢ ,                                 |
| · · · ·           | * <b>#</b> ##:                                                          | 0                                   |
|                   |                                                                         | 32                                  |

| Contraction of the first state of the first state of the first | 運作展示                                      | 線上提起(2)-訴求<br>Civil Service Protection & Teining Commission                                   |
|----------------------------------------------------------------------------------------------------|-------------------------------------------|-----------------------------------------------------------------------------------------------|
| 33                                                                                                    | 如果怕已輸 入資料,因 系統開閉而 消失,或還 不確定是否 保障事件, 可按 暫存 | <complex-block><complex-block><complex-block></complex-block></complex-block></complex-block> |

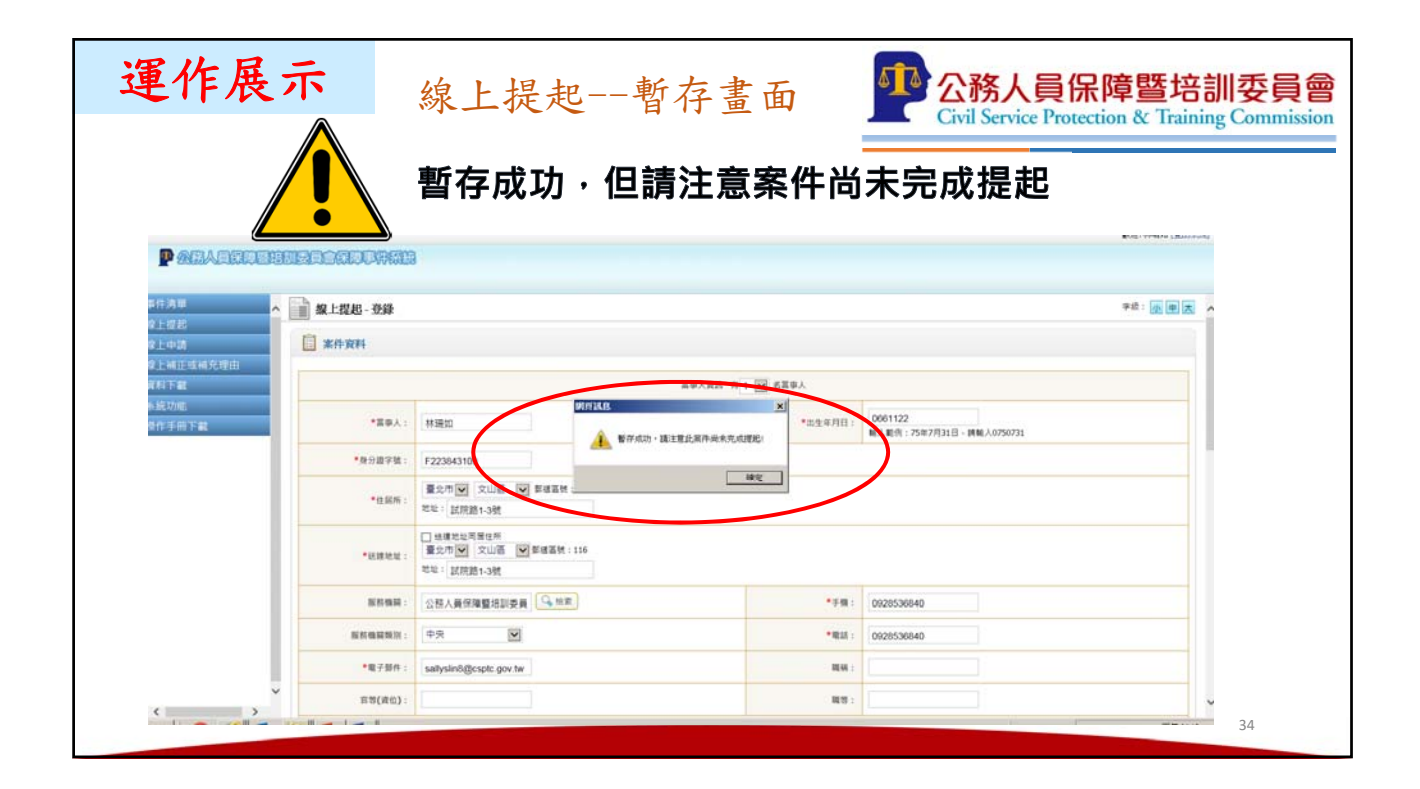

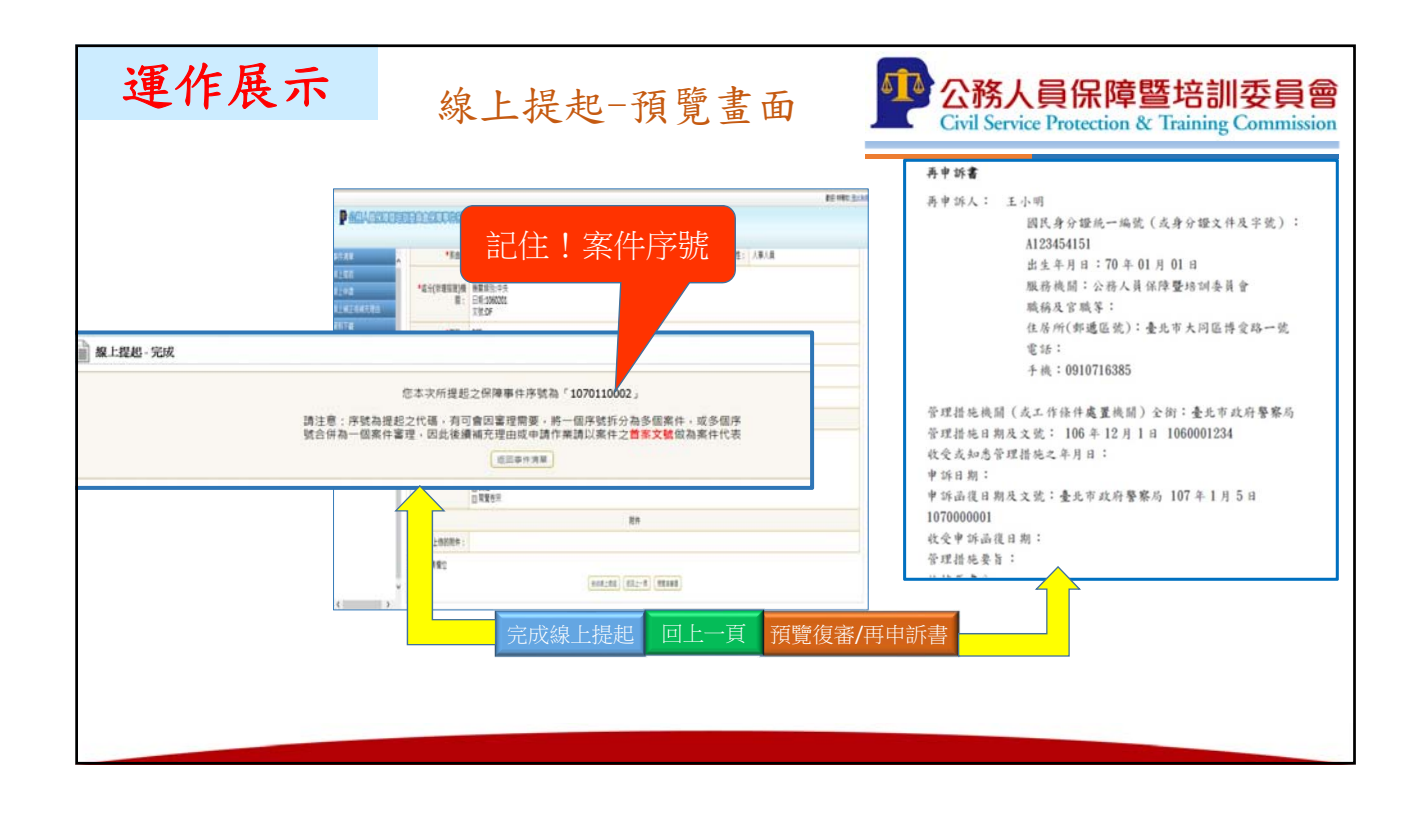

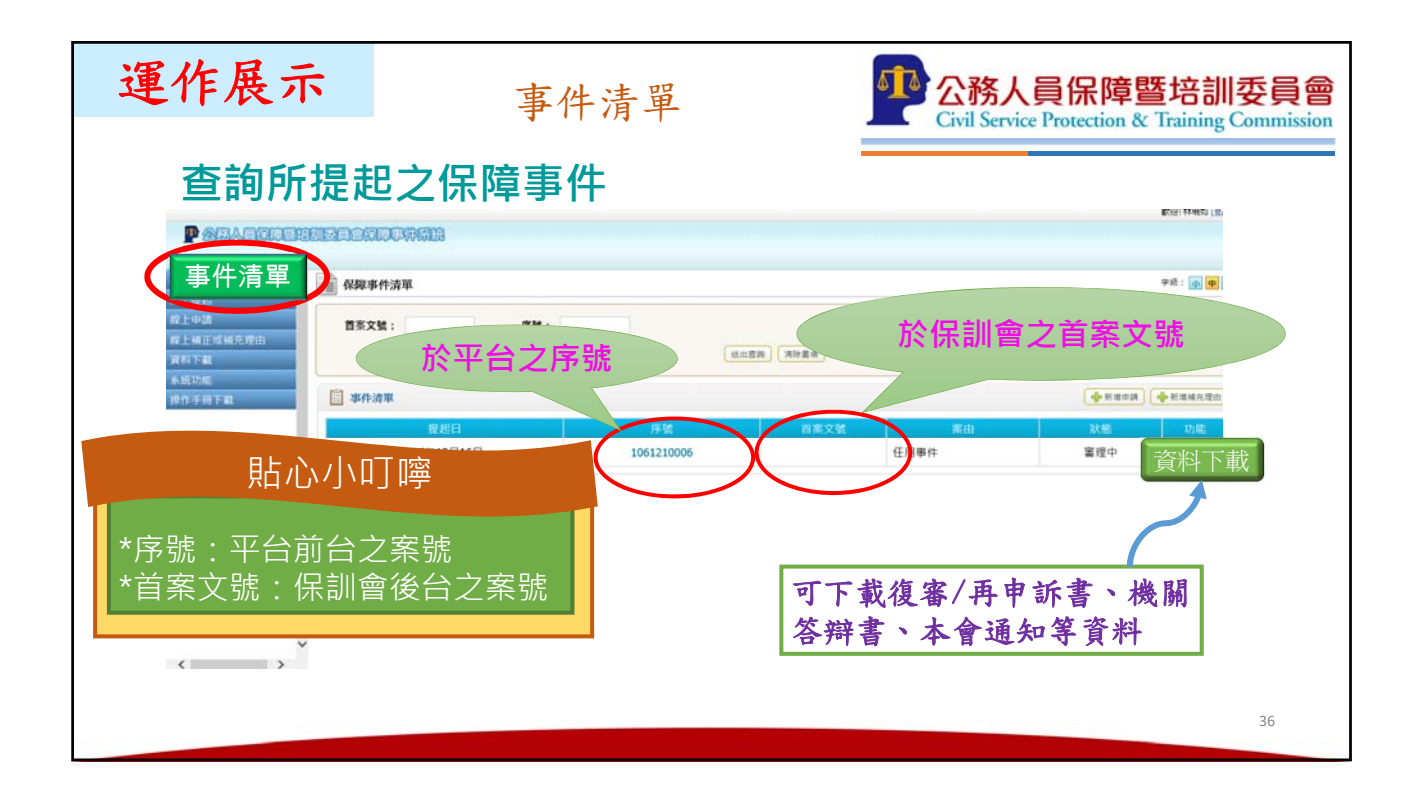

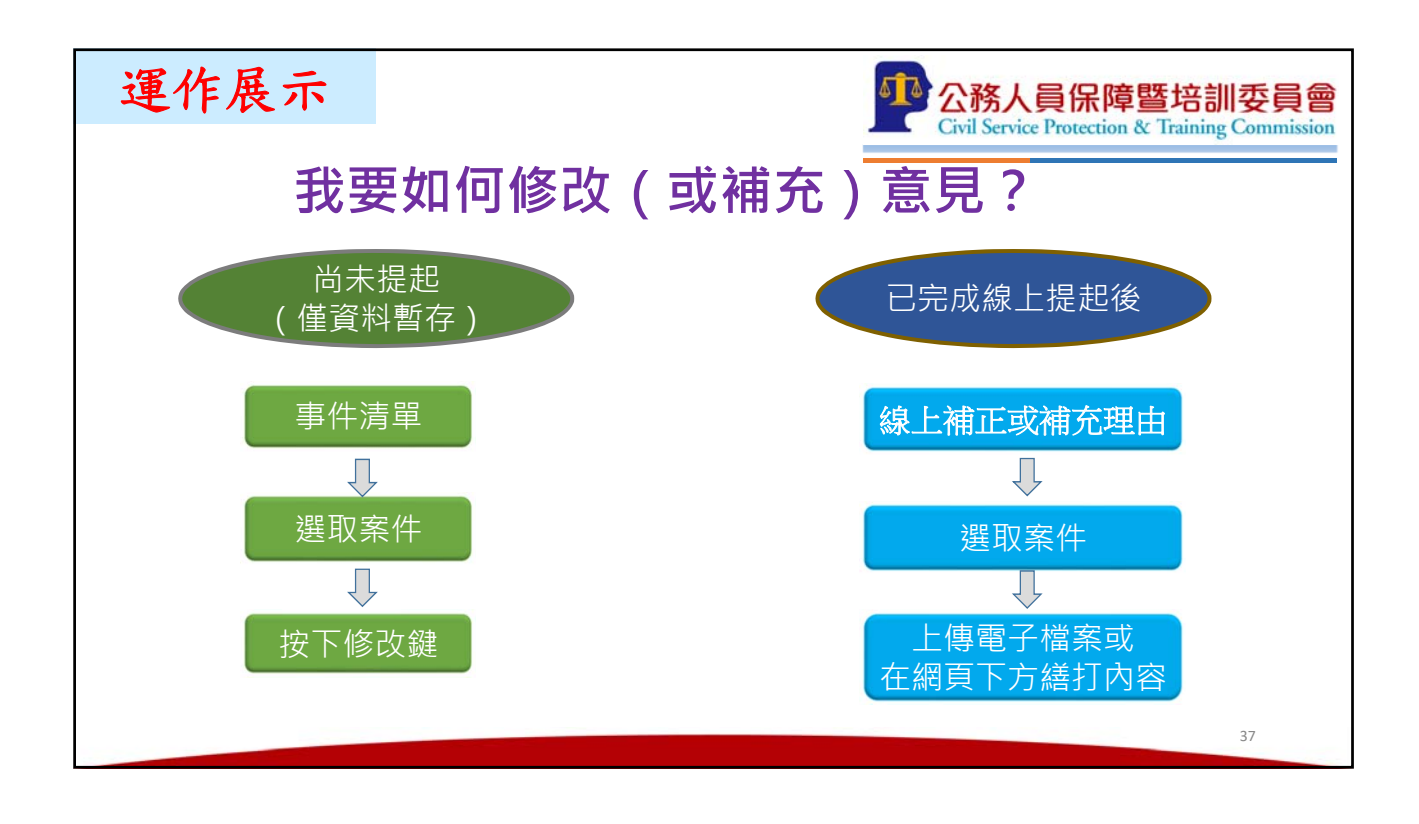

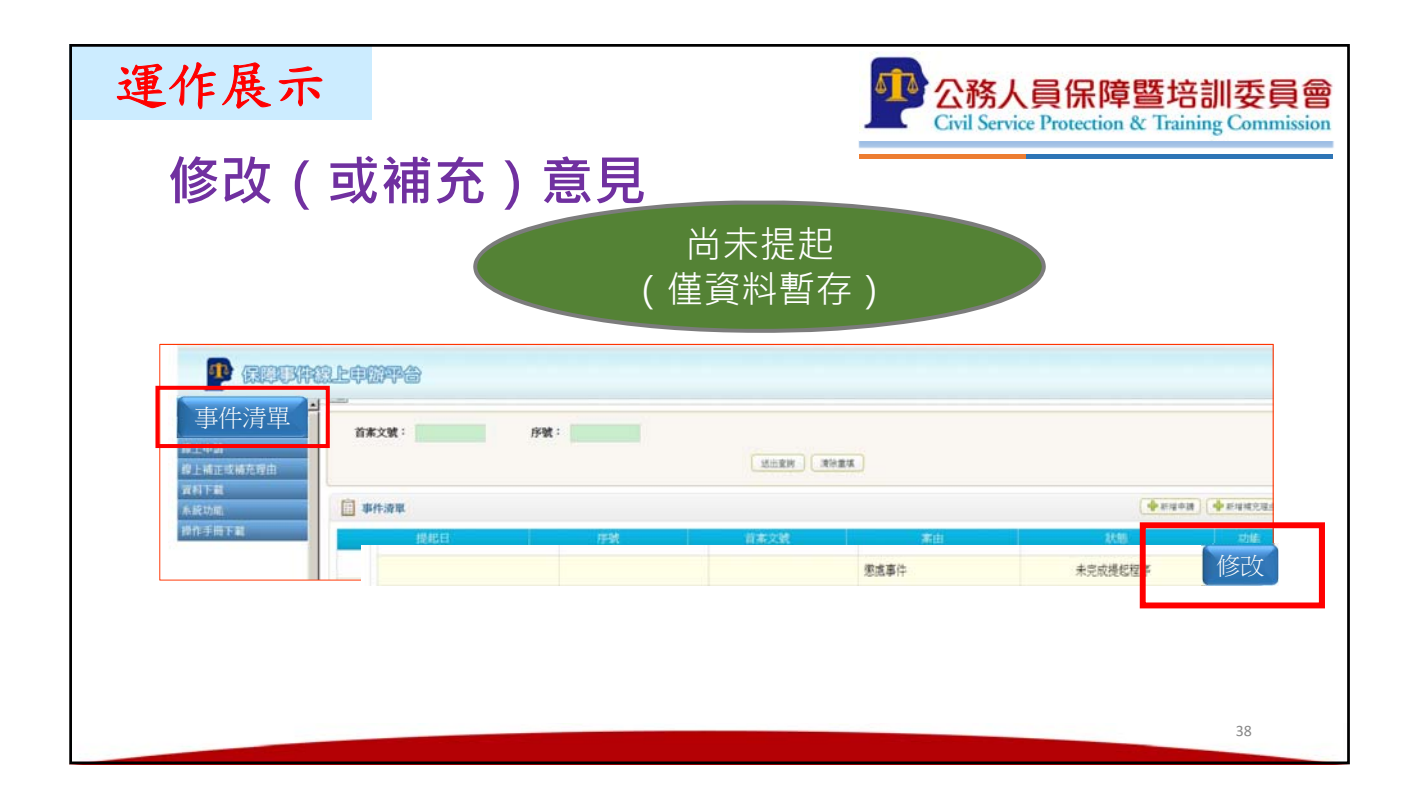

| 運作展示<br>修改(或社                             | <b>甫充)</b> 意 | 見 已完成線                           | <b>企務人員保</b><br>Civil Service Protection | 章暨培訓委員會<br>m & Training Commission |
|-------------------------------------------|--------------|----------------------------------|------------------------------------------|------------------------------------|
| 1<br>線                                    | IDDODOWNES   |                                  |                                          |                                    |
|                                           |              | <sup>《補充理曲的案件</sup> 2.選取案        |                                          |                                    |
| 式<br>#################################### |              | 1061210006<br>上内田子相当<br>常覚<br>常覚 | 3.上傳電子檔案或                                | ŧ                                  |
| 元<br>理<br>由                               | 内容:          | 以側面統打內                           | ■ 在網頁下方繕打內                               | 容<br>                              |
| · · ·                                     |              | HR                               |                                          |                                    |
|                                           |              |                                  |                                          | 39                                 |

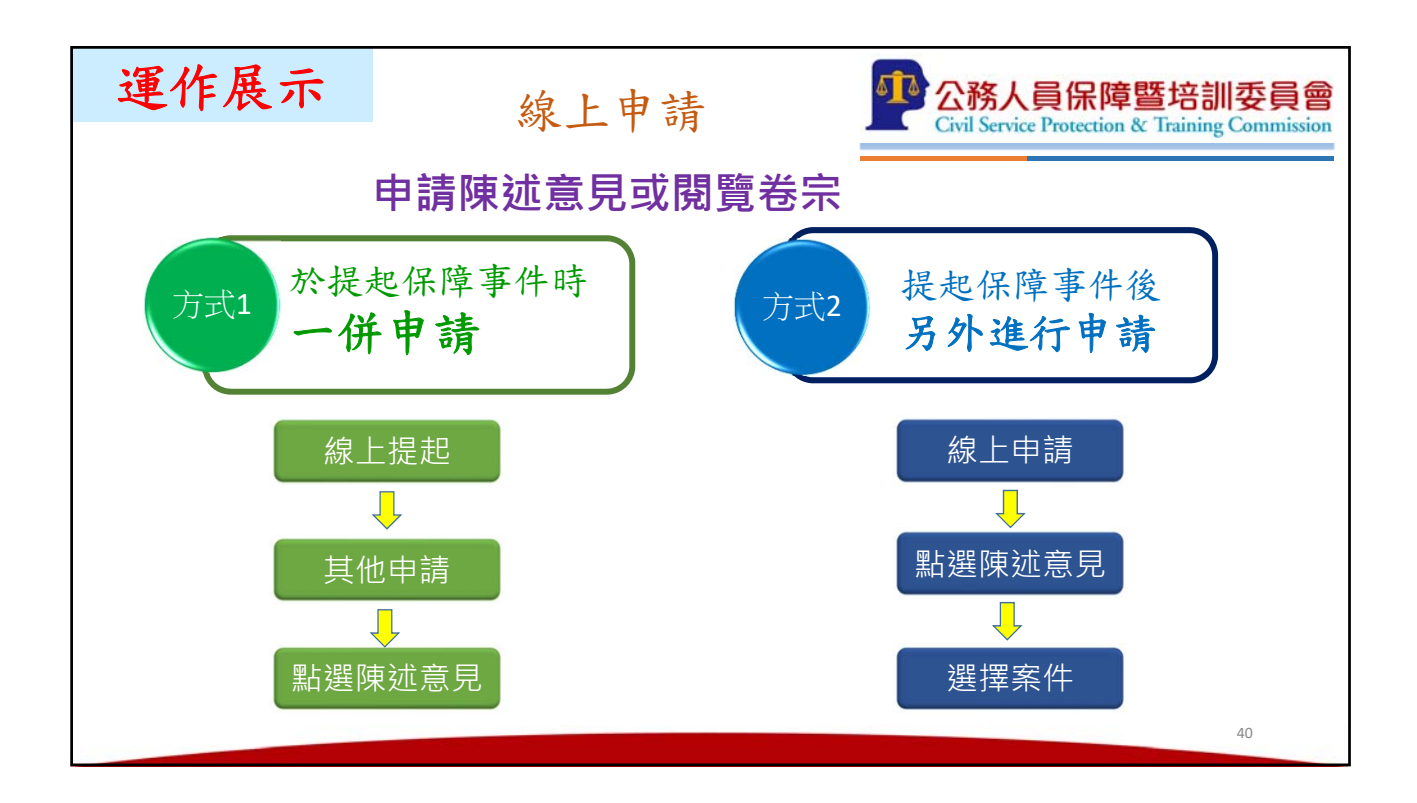

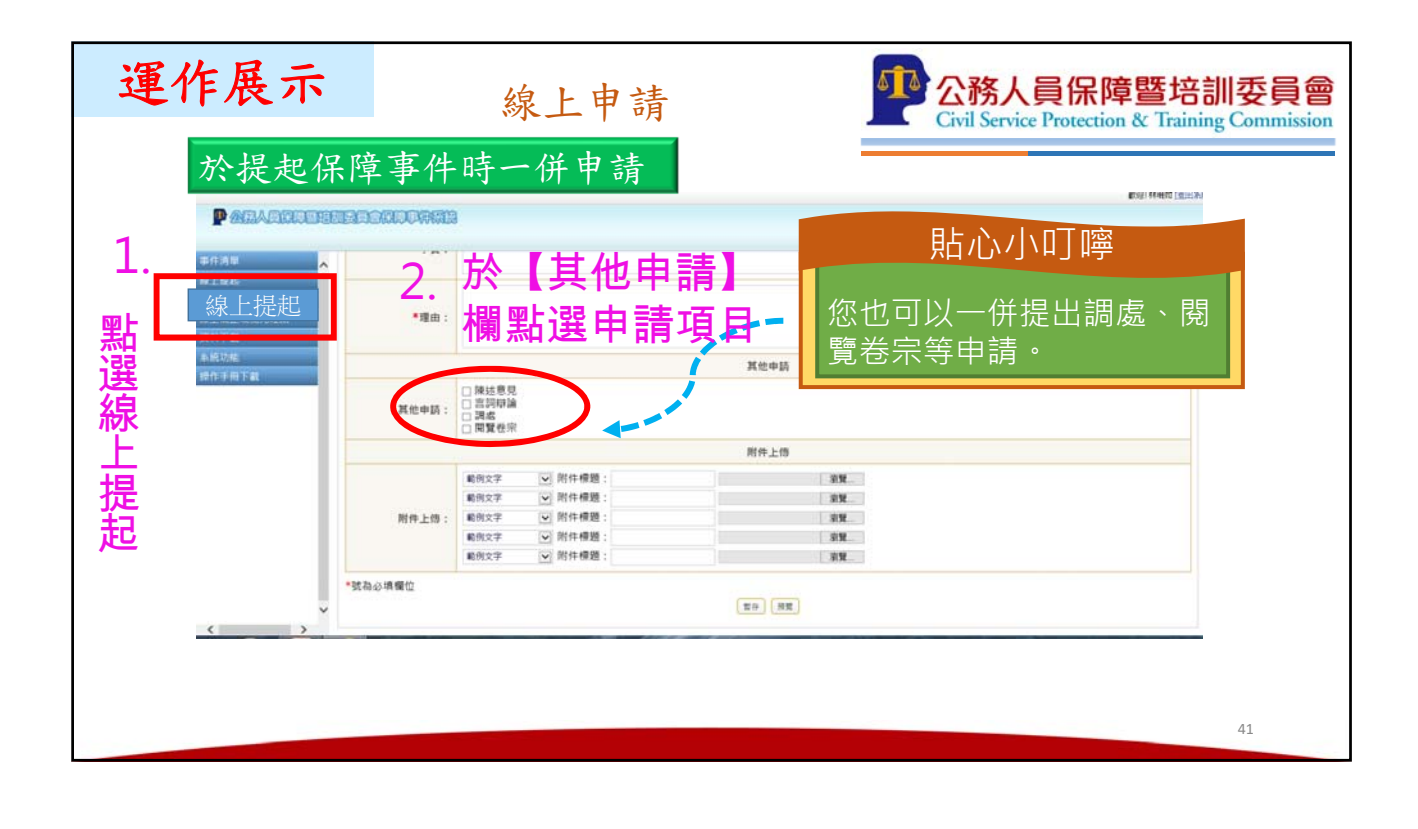

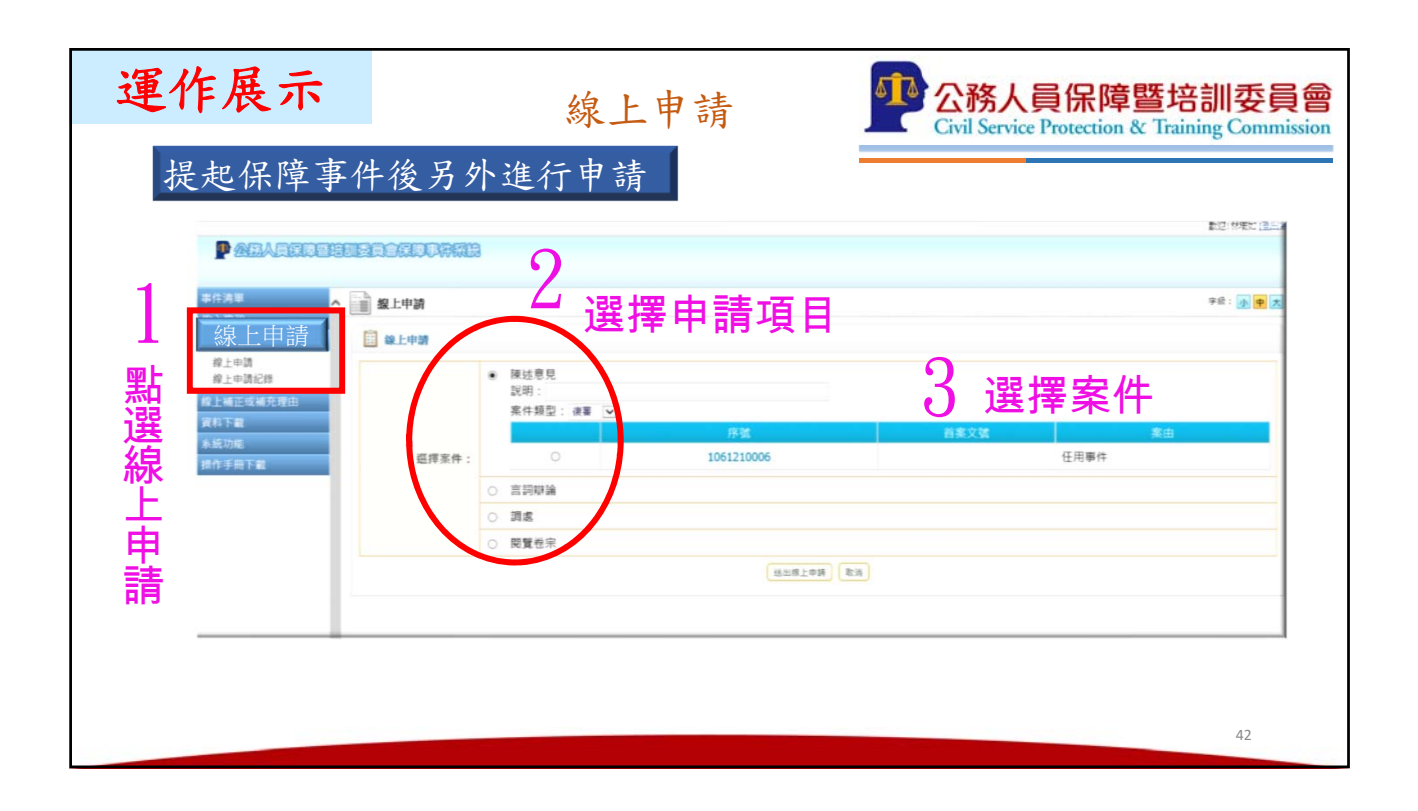

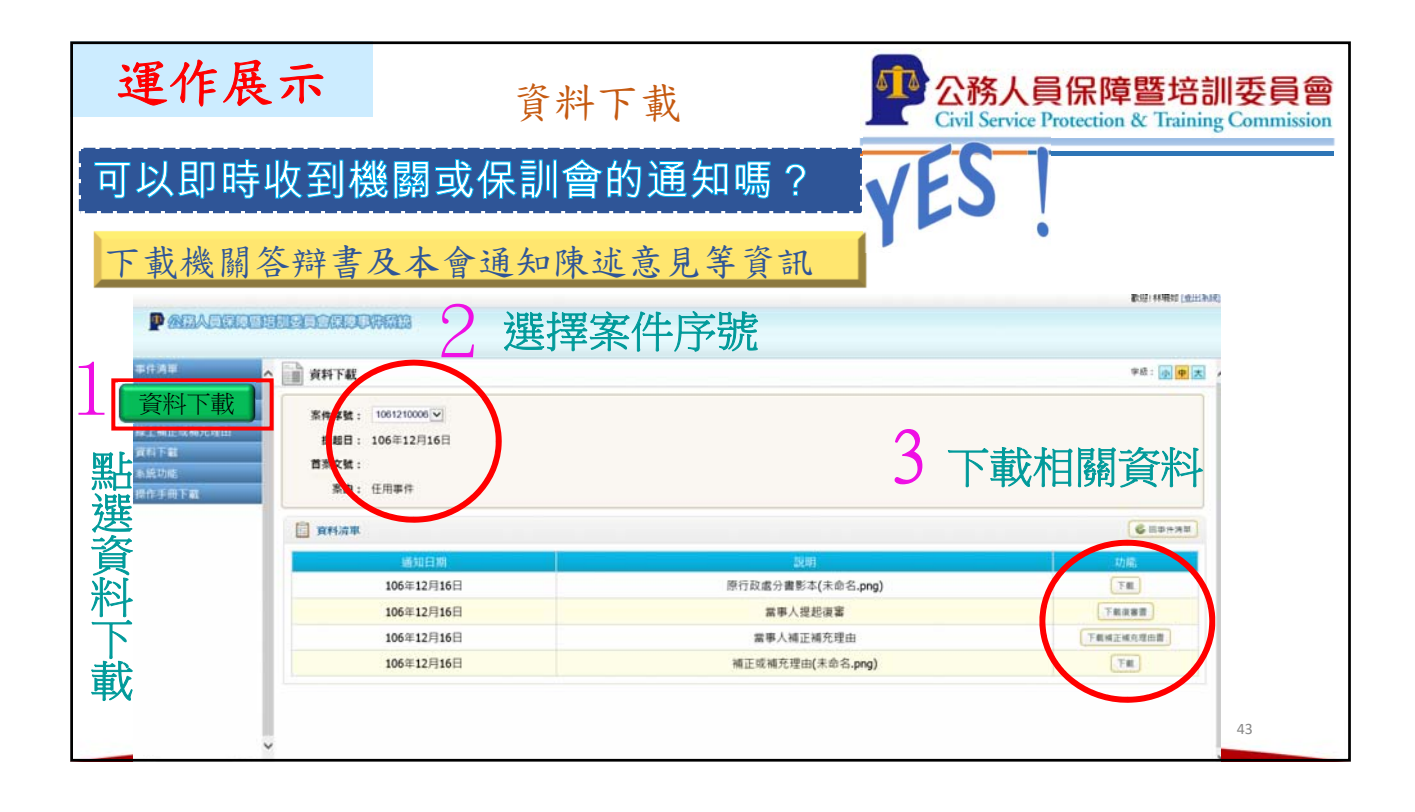

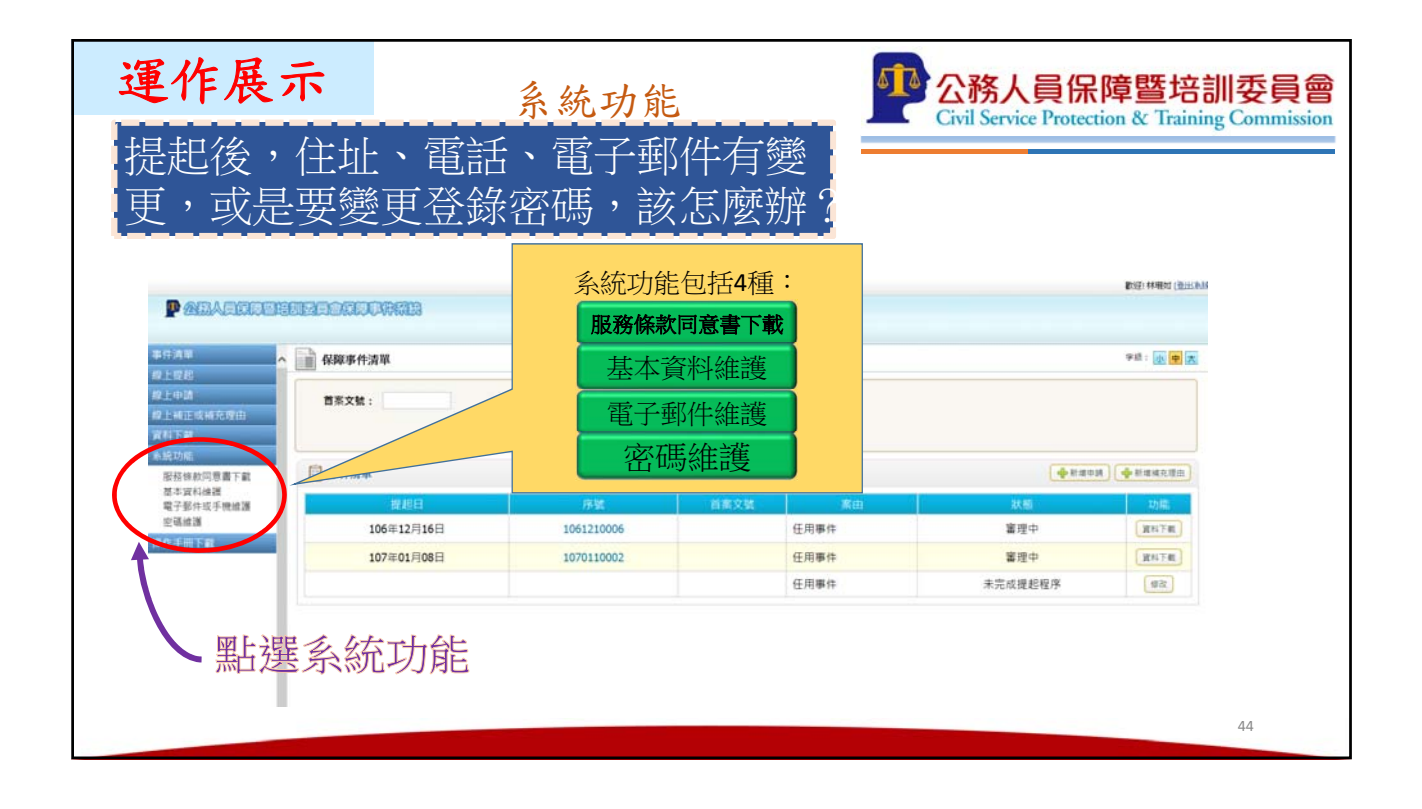

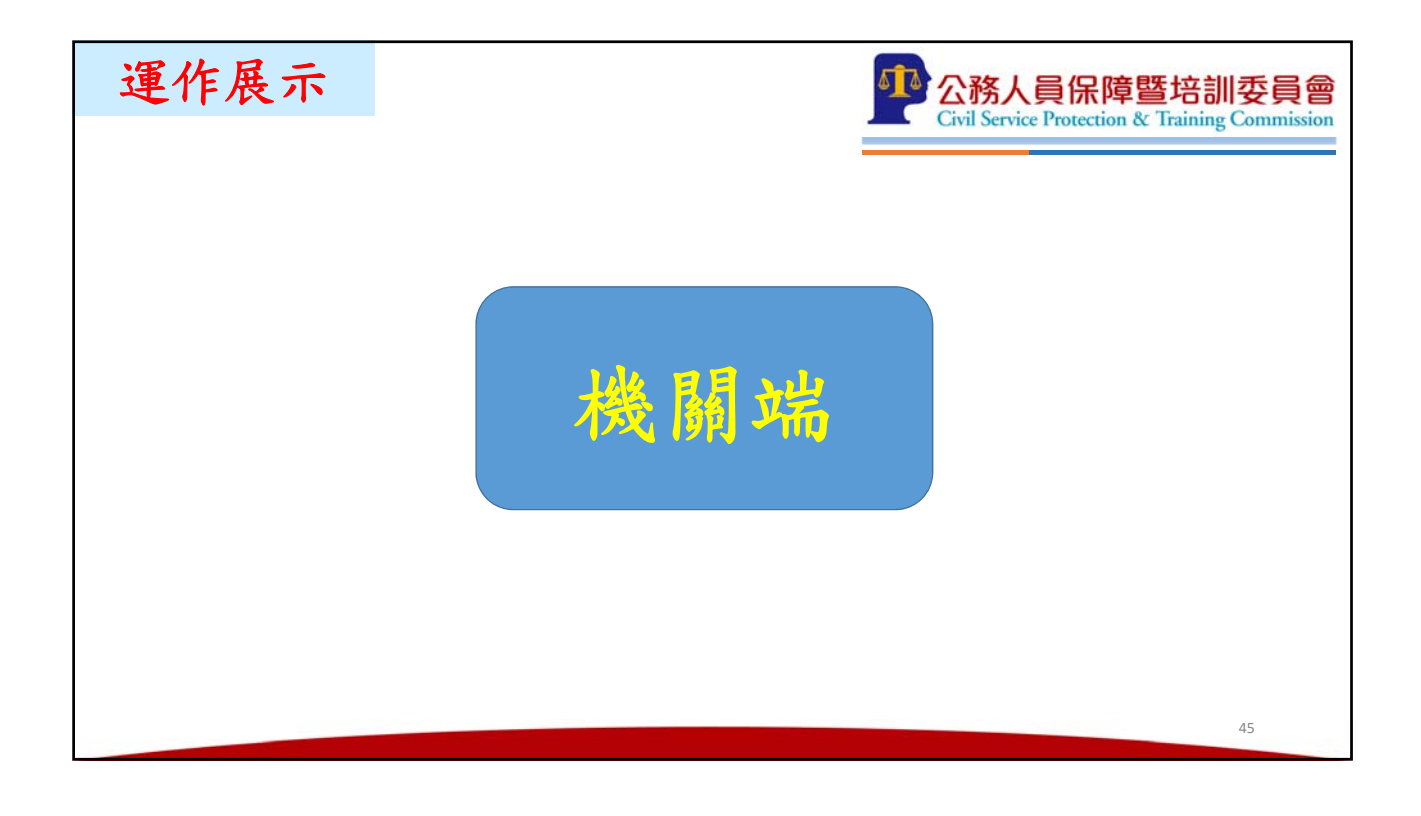

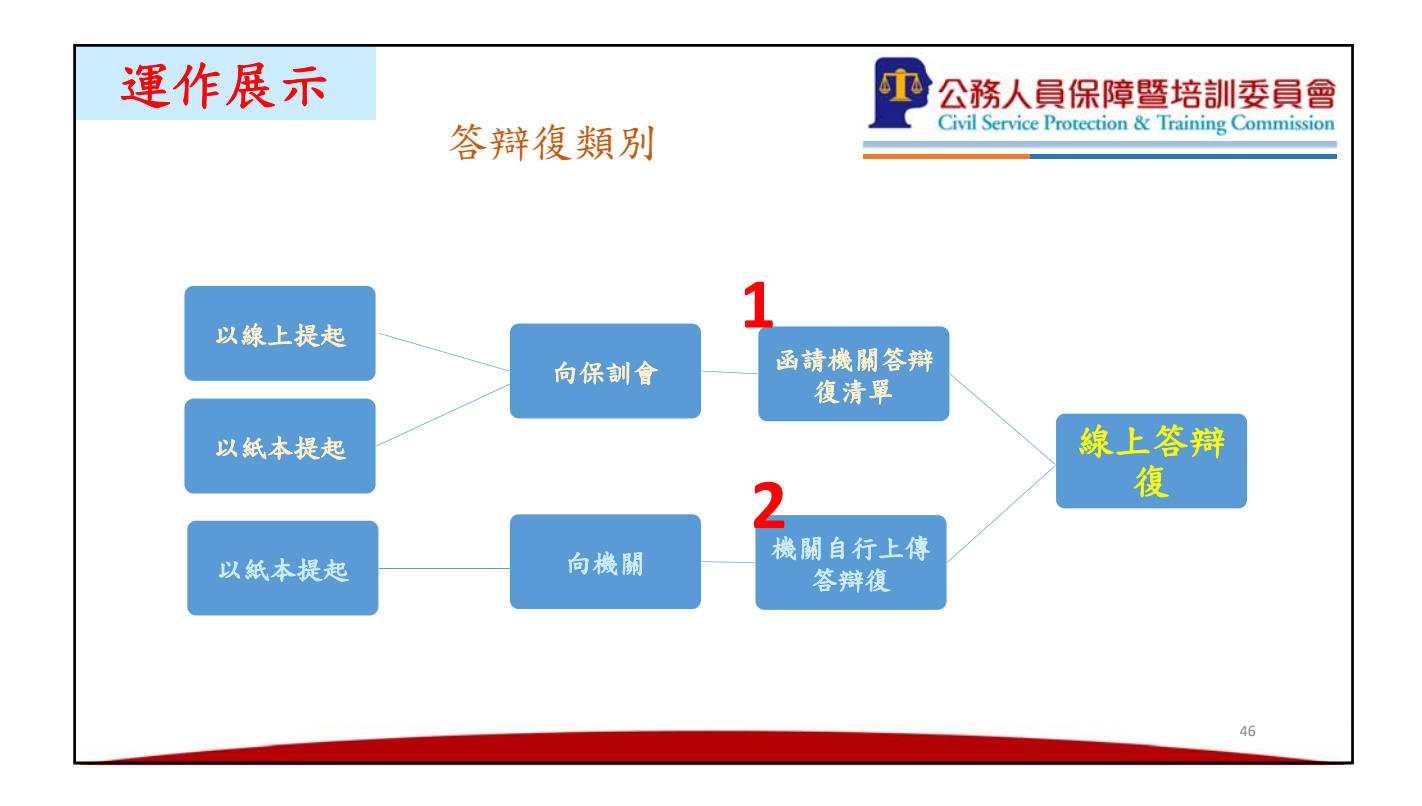

| 運作展示         |                    | Civil Service Protection | 章暨培制<br>on & Training | 委員會<br>Commission                        |                                       |                          |    |
|--------------|--------------------|--------------------------|-----------------------|------------------------------------------|---------------------------------------|--------------------------|----|
|              |                    | 依答辯                      | 復類分                   | <b>川,選擇上</b>                             | 傳之區域                                  |                          |    |
|              |                    | ##:                      | (gauge                | 1) (яншя)                                |                                       | <b>₽</b> £: <b>⊕ ₽ ≿</b> |    |
| 資料下載<br>系統功能 |                    |                          |                       |                                          | + 2 # 0 J                             | ● 肥準城元理由                 |    |
| 统作手册下载       | 程起日<br>106/012月15日 | 序號                       | 指索文號                  | 新田                                       | 秋島                                    | 一、功能                     |    |
|              | 100-+12/315        | 1001250005               |                       | () () () () () () () () () () () () () ( | · · · · · · · · · · · · · · · · · · · | [ 437]                   |    |
|              | 106年12月22日         | 1061230009               |                       | 新約43年代<br>新約(級)事件                        | 審理中                                   | Rei Tat                  |    |
|              | 106年12月22日         | 1061230010               |                       | 退休金事件                                    | 審理中                                   | (IRATR)                  |    |
| v            |                    |                          |                       |                                          |                                       |                          | 47 |

| 運作層               | 展示         | 承請材       | * 關之      | <b>冬辩復(</b>  | 1)         | 公務人員保障暨培訓委員會<br>Giril Service Performance & Taining Completion |
|-------------------|------------|-----------|-----------|--------------|------------|----------------------------------------------------------------|
|                   |            |           | A 19FJ 1  |              | - / -      | - Civil Scrite Holection & Hanning Commission                  |
| 第一                | −類:保       | 訓會函言      | 青機國       | <b>暑答辯復</b>  |            |                                                                |
| 1224              |            |           |           |              |            | (2)保助會領三(登出為於)                                                 |
|                   |            | 图上3程 rZr言 | 吉桃園笠      | <b>斡</b> 復楣位 |            |                                                                |
|                   |            |           | 月11及19月1日 | 加竹友们刚儿儿      |            |                                                                |
| 2. 六十十十份月日人方 於    | ※1.各間後     |           |           |              | -          | ◆Ⅲ:▲ ● 広                                                       |
| · 图 前機關合約         | 群復事件清里 戰事清 | 取.        |           |              |            |                                                                |
| 2上中的<br>2上中的      | Ber        | 當學人       | 案件類型      | 素田           | 百寨文號       | <b>資料下載</b> 功能                                                 |
| 皇上補正或補充理由         |            | 强字先生      | 復審        | 退休金事件        | 1061234560 | <b>建和下载</b>                                                    |
| <b>成約下載</b>       | 106年10月03日 | 杜甫先生      | 復富        | 加給事件         | 1061234562 | <b>波北下版</b> ————————————————————————————————————               |
| ##c4/ML<br>使作手册下载 | 106年10月12日 | 强惠妹女士     | 復富        | 任用事件         | 1062234569 | 答辩復                                                            |
|                   | 106年10月11日 | test8     | 復審        | 加給事件         | 1062234567 |                                                                |
|                   |            |           |           |              |            |                                                                |
|                   |            |           |           |              | 2.         | 點選答辯 答辯復                                                       |
|                   |            |           |           |              |            |                                                                |
|                   |            |           |           |              |            |                                                                |
|                   |            |           |           |              |            |                                                                |
|                   |            |           |           |              |            |                                                                |
|                   |            |           |           |              |            | 48                                                             |
|                   |            |           |           |              |            | 40                                                             |

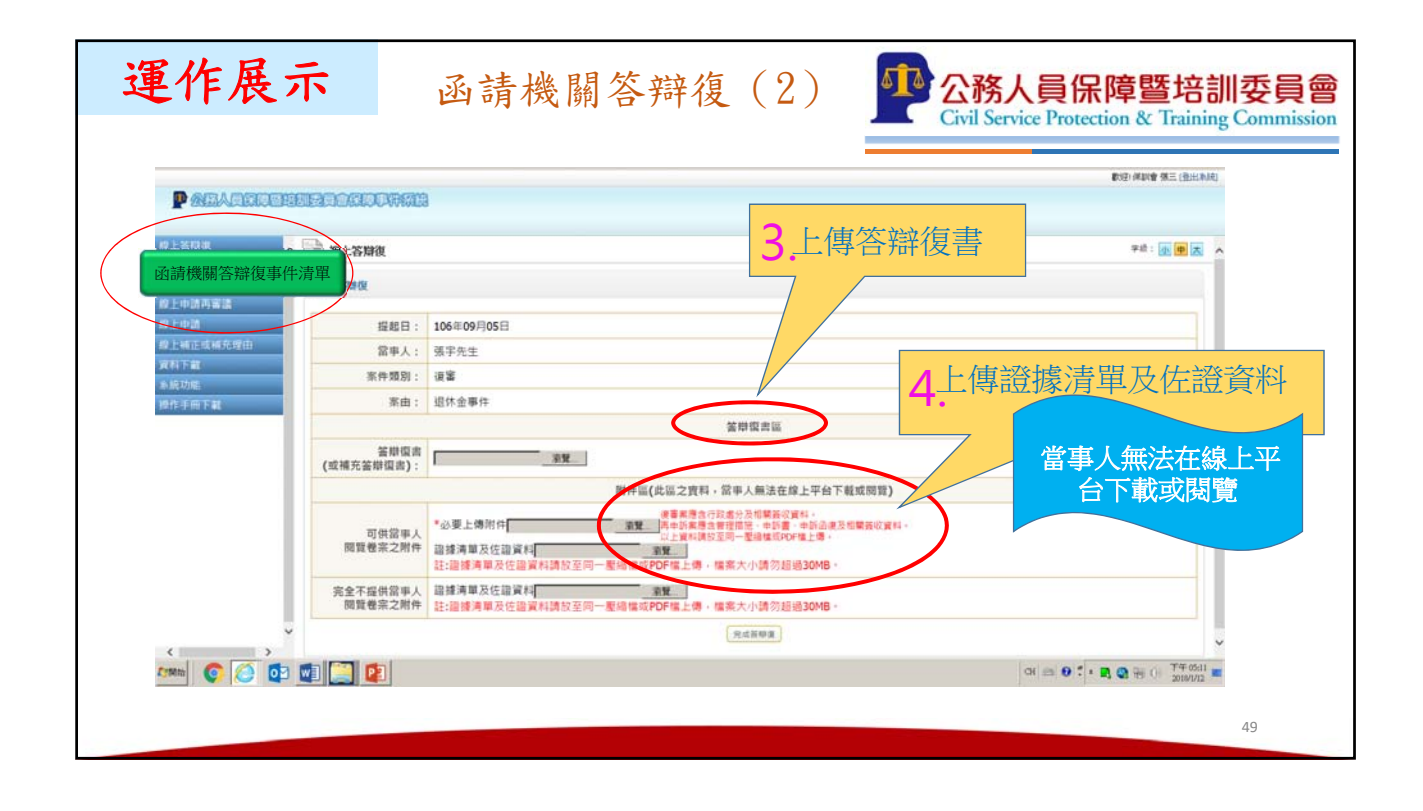

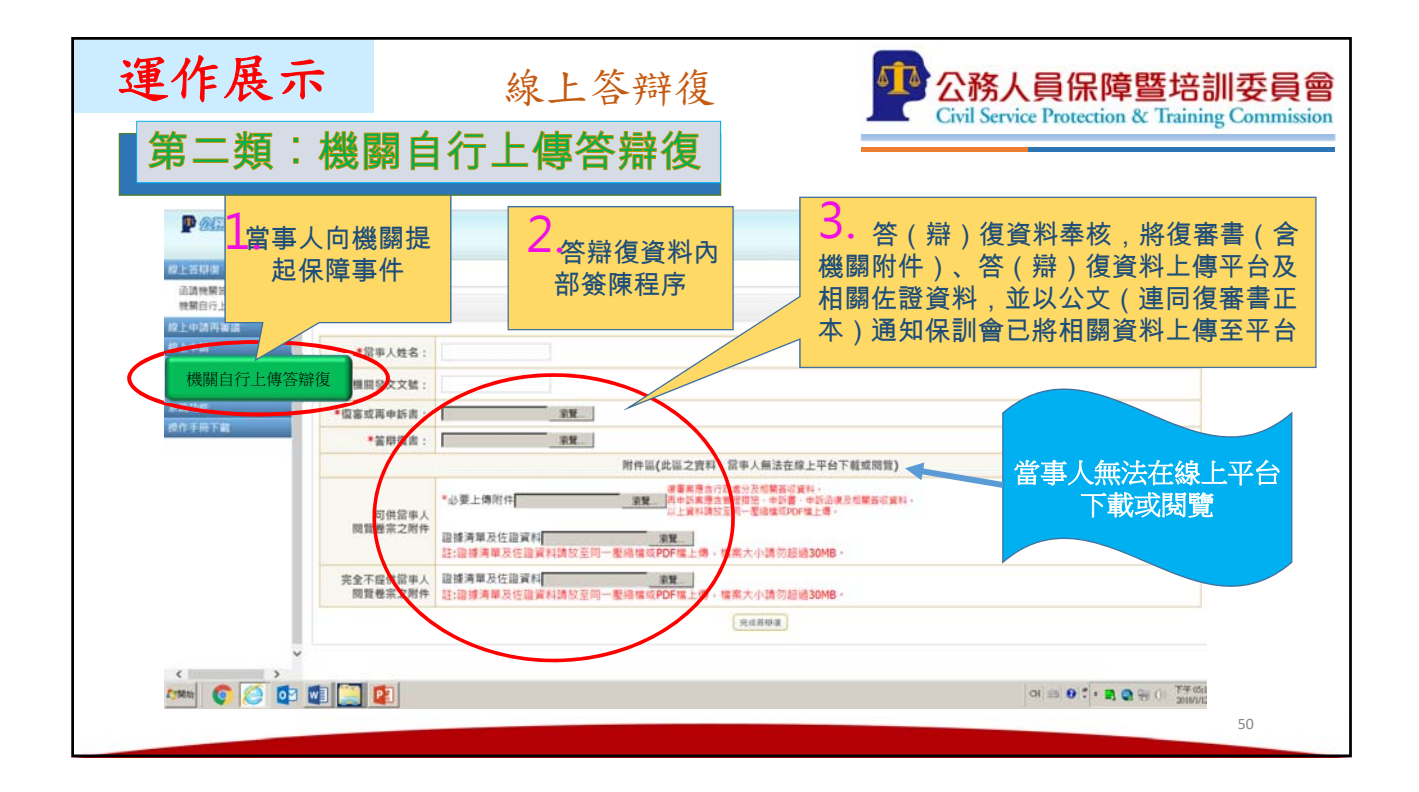

| 運作展示                                                                                                    |                                                                      | 申請再審議                                                                  | (1)                        | <b>公務人員份</b><br>Civil Service Prote                 | R障暨培訓委員會                          |
|----------------------------------------------------------------------------------------------------|----------------------------------------------------------------------|------------------------------------------------------------------------|----------------------------|-----------------------------------------------------|-----------------------------------|
| ○ が見るけお上せ出来る。 Interest Stations<br>● ● ● ● ● ○ ついうにまたのの = 1000 (1)000<br>● 1000人具体的数化加速具 ● ○ ののに<br>電気の 1000人員 かられ、200 (200 (2)000人) 200<br>■ ○ 公式 (2)000人) 200 (2)000人) 200                                                                                                    | had Forg PTC Later app<br>事件表述<br>現代)取明900<br>gmadows microsoft (2)人 | 🕐 айранала 🚽 🔗 айраналайн сарааса<br>Велехнан 🔪 Силаайруулаа 🗗 Силайру | *                          | 20.<br>##2182.161 f.16 <b>P</b> #−167 → 1012.166 (# |                                   |
|                                                                                                    | DEUDWER                                                              | acat : wilda−at                                                        | 1. <mark>填寫再</mark><br>理由等 | <mark>審議相關標的</mark> 、<br><sub>資料</sub>              | ■1997年1999年1月21日(Astronom)<br>事實、 |
| レレーは     レールは     レール     レール     レール | *案件類型:<br>*平件類別:                                                     | <ul> <li>○谟塞○共中55@共業講</li> <li>年度: 年公園外学区 第</li> <li>2月県岸 Ⅰ</li> </ul> | · 田田平井道Ⅲ<br>「 〒 5          | [14元](14年11月2]]〇                                    |                                   |
|                                                                                                    | *紊由:<br>「處分(管理措施)機<br>闘:                                             | 機業名稱:<br>機業規則: 機業規則<br>日期: 触入範例:103年7月31日<br>文號: ◆また                   | *人員屬性:<br>- 請輸入1030731     | india 💌                                             |                                   |
|                                                                                                    | ◆決定書主文: ◆請求申項:                                                       |                                                                        |                            |                                                     | C                                 |
|                                                                                                    | ••#:                                                                 |                                                                        |                            | oi 🍙 🛛 🕇                                            | * 💐 😋 🛞 () T400:16 🖬 51           |

| ● (4)50 14/10 14/10 14 | FredPTOlader.com<br><b>A 84</b><br>0 189960<br>madem aicreet 2 人<br>ACLUDINGTO<br>• 訪求事項: | (1) 网络赛季曲线<br>赛进制定的车机 🔪 公務。                                          | (⑦ 8時年)<br>(美州英生1012年— ) | ₩₩₽₩₩₩₩₩₩₩₩₩₩₩₩₩₩₩<br>₩₩₩₩₩₩₩₩₩₩₩₩₩₩₩₩₩₩₩ | 9、公務人員所陣筆培訓委員    | у то пол.<br>. риканомански ри | -77. 🕘 MILAN 🗷 MM        | <br>ク当 ( ☆ C<br>へなん 単単的 あれ<br>あたけ べいいき 第三 (出したみれ)      |          |
|----------------------------------------------------------------------------------------------------|-------------------------------------------------------------------------------------------|----------------------------------------------------------------------|--------------------------|-------------------------------------------|------------------|--------------------------------|--------------------------|--------------------------------------------------------|----------|
| <ul> <li>● (28) A MARK Status (24) (26) ARK (14) (26) (26) (26) (26) (26) (26) (26) (26</li></ul>                                                                                                    | * 548<br>D 1989460<br>mahama ascredit 33 人<br>DOCUCENTRATES<br>* 請求事項:                    | (1) 的复数作为34<br>要是的复数分别。 🔪 公務3                                        | ◎ ※算事:<br>人員所除登地別使員… 〕   | ныныто ×                                  | 122初人高州降鑒增加於高    | р ажалаунын р н.               | -18). 🕤 MILAN 属 MM       | Pallamente<br>Pallamente<br>Rozionario fica (dimensio) | 1        |
|                                                                                                    | 5 B8900<br>madows.microsoft 3)人<br>ACLOUPINGES<br>*訪求申項:                                  | 毒医致血的系统 🔪 公務。                                                        | 人員保障登地到委員… ]             | D or fundering of the C                   | ]公務人員所總整增加委員     | раконстранатова рж             | -167 5) 1812 648 (2) 868 | 內部人事業的未純<br>政治: 保助會 孫三 (後出未純)                          | <b>u</b> |
|                                                                                                    | <b>ХССХОРНИССО</b><br>• (біж р. ці.                                                       |                                                                      |                          |                                           |                  |                                |                          | Rolf: (Allife The (Builded)                            | 9        |
| ● 公式人自然以上的起来自然<br>作上的现在分词。                                                                                                    | ALLUNAALD<br>*請求申項:                                                                       |                                                                      |                          |                                           |                  |                                |                          |                                                        |          |
| 停上茶料理<br>線上申請再審議<br>理查該專件測量                                                                                                    | ▶請求事項:                                                                                    |                                                                      |                          |                                           |                  |                                |                          |                                                        |          |
| 線上申請再審議                                                                                                    | ▶請求事項:                                                                                    |                                                                      |                          |                                           |                  |                                |                          |                                                        |          |
| 深 上 中 詞 丹 番 藏<br>西 嘉 谋 平 件 清 单                                                                                                    |                                                                                           |                                                                      |                          |                                           |                  |                                |                          | 0.1                                                    | ^        |
| 臣署諸事件清單                                                                                                    |                                                                                           |                                                                      |                          |                                           |                  |                                |                          |                                                        |          |
| 12 上中語                                                                                                    | · m.w                                                                                     | 2                                                                    |                          |                                           |                  |                                |                          | ~                                                      |          |
| 線上補正或補充理由                                                                                                    |                                                                                           | Ζ.                                                                   | नाला                     | 古中等体                                      | 法专日              |                                |                          | × .                                                    |          |
| 資料下載                                                                                                    |                                                                                           |                                                                      |                          | <b>吋中</b> 調除                              | <u> </u> 见 思 兄 、 | 百时册                            |                          |                                                        |          |
| 未成功呢<br>操作手用下面                                                                                                    | *理由:                                                                                      |                                                                      |                          | 論、調處                                      | 、閲覧社             | 影宗                             |                          |                                                        |          |
|                                                                                                    |                                                                                           |                                                                      |                          |                                           |                  |                                |                          | č.                                                     |          |
|                                                                                                    |                                                                                           |                                                                      |                          | я                                         | 他申請              |                                |                          |                                                        |          |
|                                                                                                    | 其他申請:                                                                                     | <ul> <li>□陳述意見</li> <li>□言詞辯論</li> <li>□調慮</li> <li>□開賢卷宗</li> </ul> |                          |                                           |                  |                                |                          |                                                        | Ĺ        |
|                                                                                                    |                                                                                           |                                                                      |                          | 附                                         | 件上傳              |                                |                          |                                                        |          |
|                                                                                                    | 附件上信:                                                                                     | 路據清單及佐證資料<br>註:證據清單及佐證》                                              | 4:<br>資料請放至同一壓約          | 意思。<br>這種或PDF檔上傳 · 檔案大                    | t小講勿超過30MB·      |                                |                          |                                                        |          |
| * 财 初 必                                                                                                    | 3.填欄位                                                                                     |                                                                      |                          |                                           |                  |                                |                          |                                                        |          |

| 運作展示                                                                                                    | 資料下載                             | Civil Serv    | 人員保障暨培訓委員會<br>rice Protection & Training Commission |
|----------------------------------------------------------------------------------------------------|----------------------------------|---------------|-----------------------------------------------------|
| 下載當事人相關                                                                                                    | 是起資料及本會通知                        | 印陳述意見等資訊      |                                                     |
| ● 然初人自然已已是日本日本のの日本の<br>● 上端日本<br>● 上端日本<br>● 上述<br>● 上述<br>● → 上述<br>● 上述<br>● → | 2<br>3120000<br>64912月15日<br>▲#↑ | 號<br>下1       | **: ■■■                                             |
| ×                                                                                                    | 106年12月15日                       | いい<br>機構提起再審議 |                                                     |
| < >                                                                                                    |                                  |               | 53                                                  |

|                                                                                                   | 系統功能                                            | Civil Service Protection & Training C                                                                                                    |
|---------------------------------------------------------------------------------------------------|-------------------------------------------------|----------------------------------------------------------------------------------------------------|
| <ul> <li>● 以降息件算上均量子分子 Internet Explorer</li> <li>● ● ● ● ● ● ● ● ● ● ● ● ● ● ● ● ● ● ●</li></ul> | S AREA ALL S AREAR ALLART & X                   | 2 m                                                                                                    |
| 😝 😆 외호 G Google (2) G Google 📰 http-windown microsoft 🗃 .                                         | жевднык 🔪 он-анийчира. 👂 он-анийчирай 😑 он-а    | на власти ранански ранан с лина ранански ранански на прави на правите на правите |
|                                                                                                   | 系統功能包括四種:                                       | RAGI HARANG TRUCK (2023)                                                                                                    |
| 線上苦却突<br>線上中訪再審議<br>約日中語                                                                          | 服務條款同意書下載                                       | Û                                                                                                    |
| (1)上3000<br>除上兩正或補充理由<br>資料下載                                                                     | 基本資料維護                                          | b                                                                                                    |
| 耐化化<br>厨服修款同意賞下範<br>基本資料維護<br>電子部件維護<br>密碼維護                                                      | 電子郵件維護 密碼維護                                     |                                                                                                    |
| 機作手柄下載。                                                                                           | 其他中請                                            |                                                                                                    |
| 其他申請:                                                                                             | □ 降比意見<br>□ 宮河神論<br>□ 詞處<br>□ 問葉卷宗              |                                                                                                    |
| 5                                                                                                 | 附件上傳                                            |                                                                                                    |
| 附件上159:                                                                                           | 證據清單及佐證資料:<br>註:證據清單及佐證資料講放至同一整總檔或PDF幅上傳,檔案大小請勿 | 导播30MB -                                                                                                    |
| *號稿必填欄位                                                                                           | (11) (現象)                                       | )                                                                                                    |

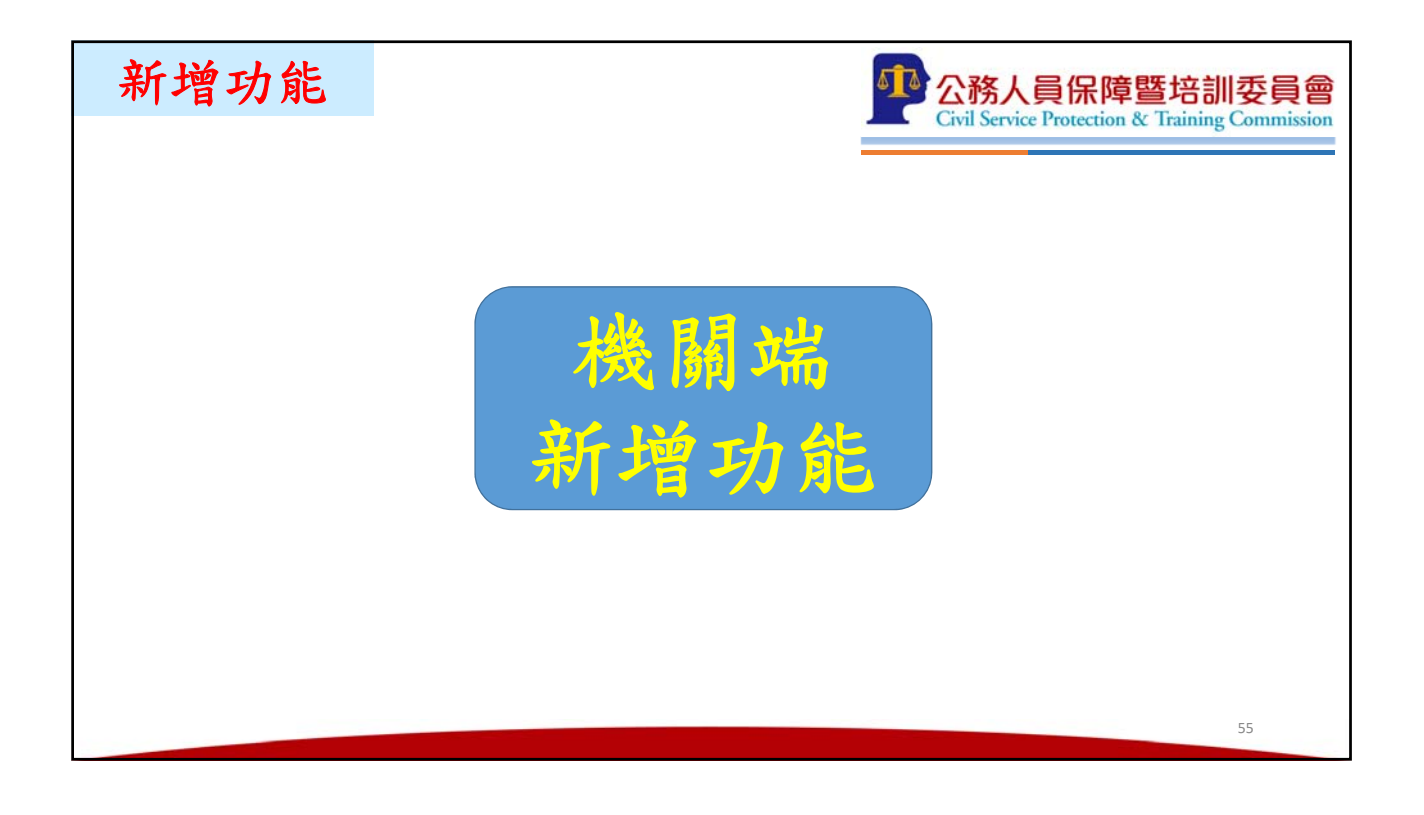

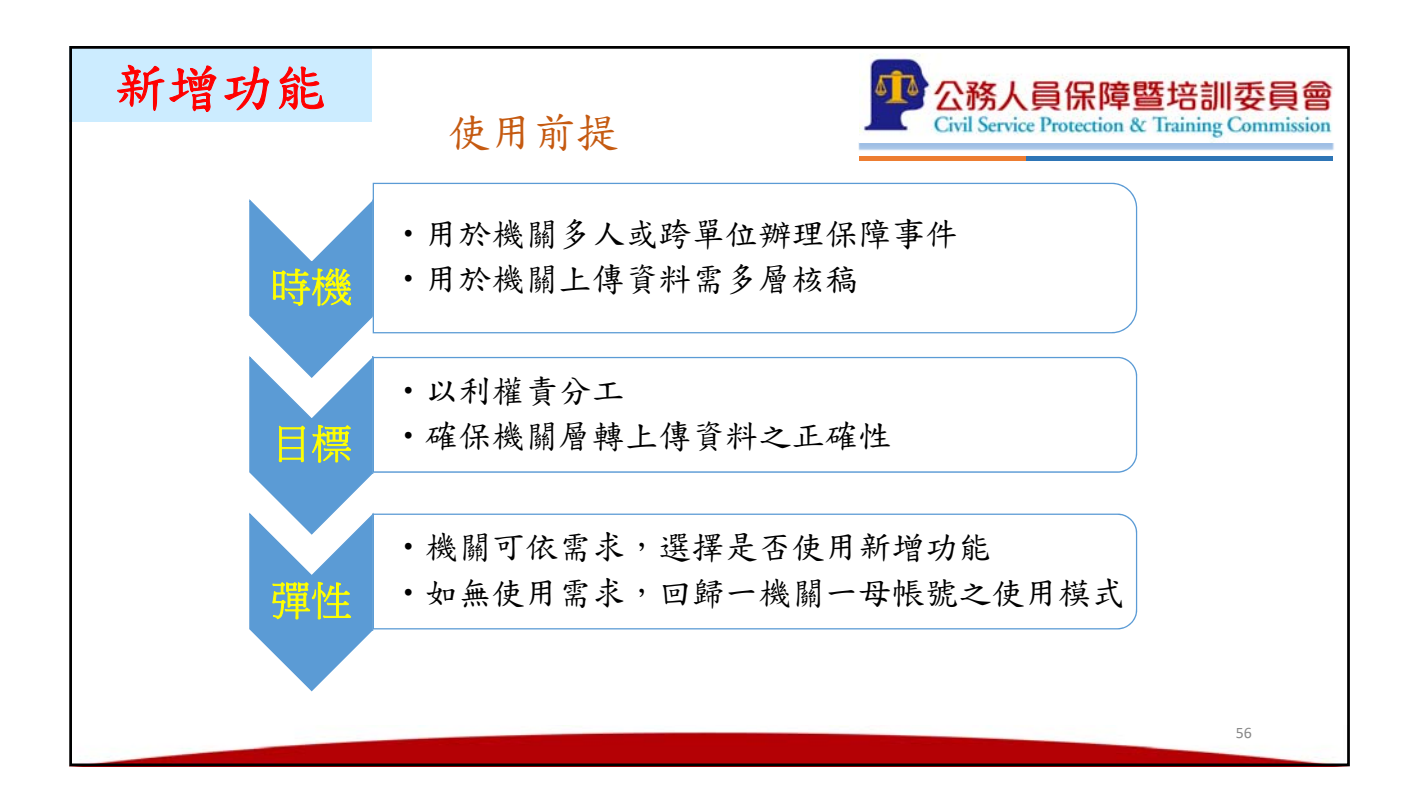

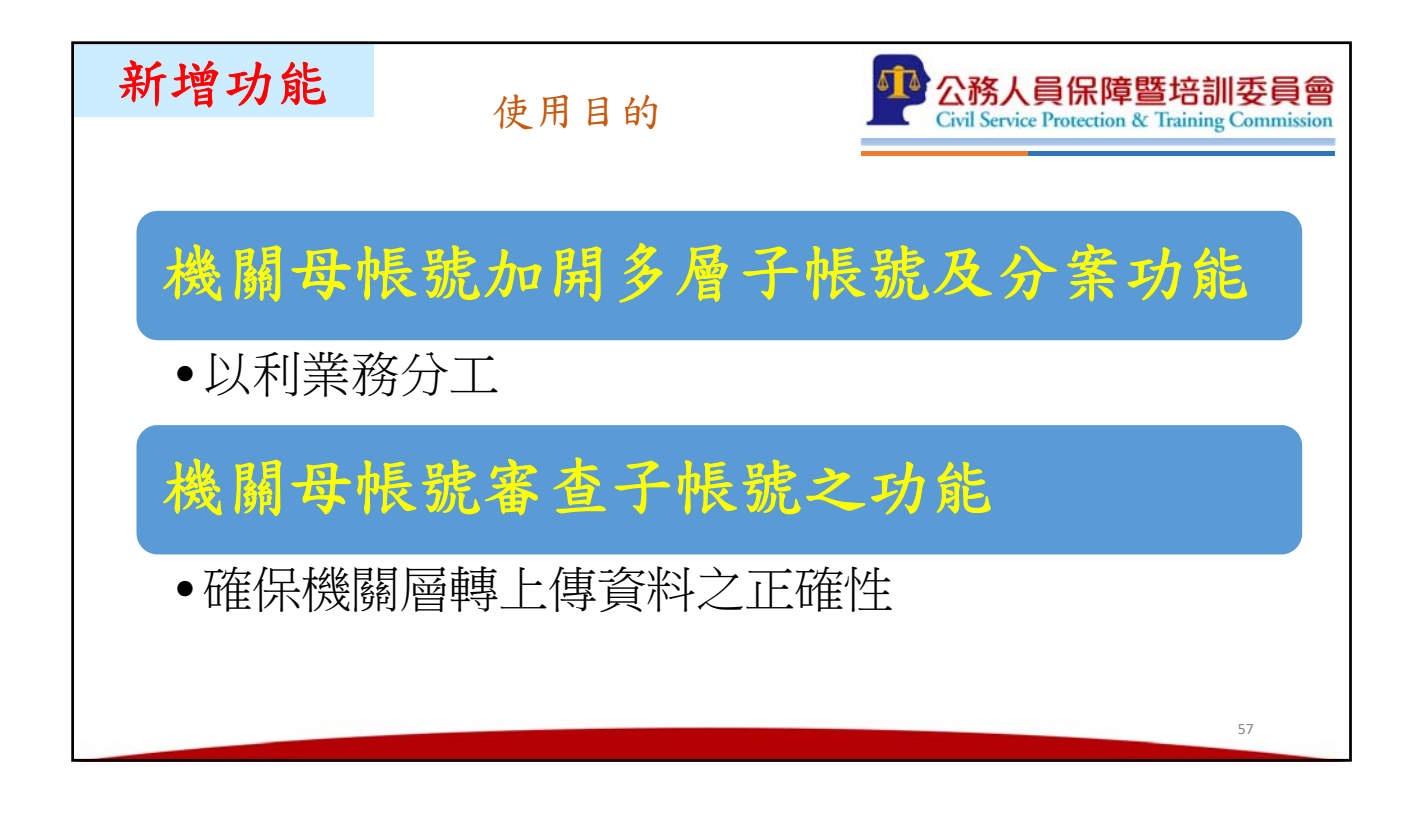

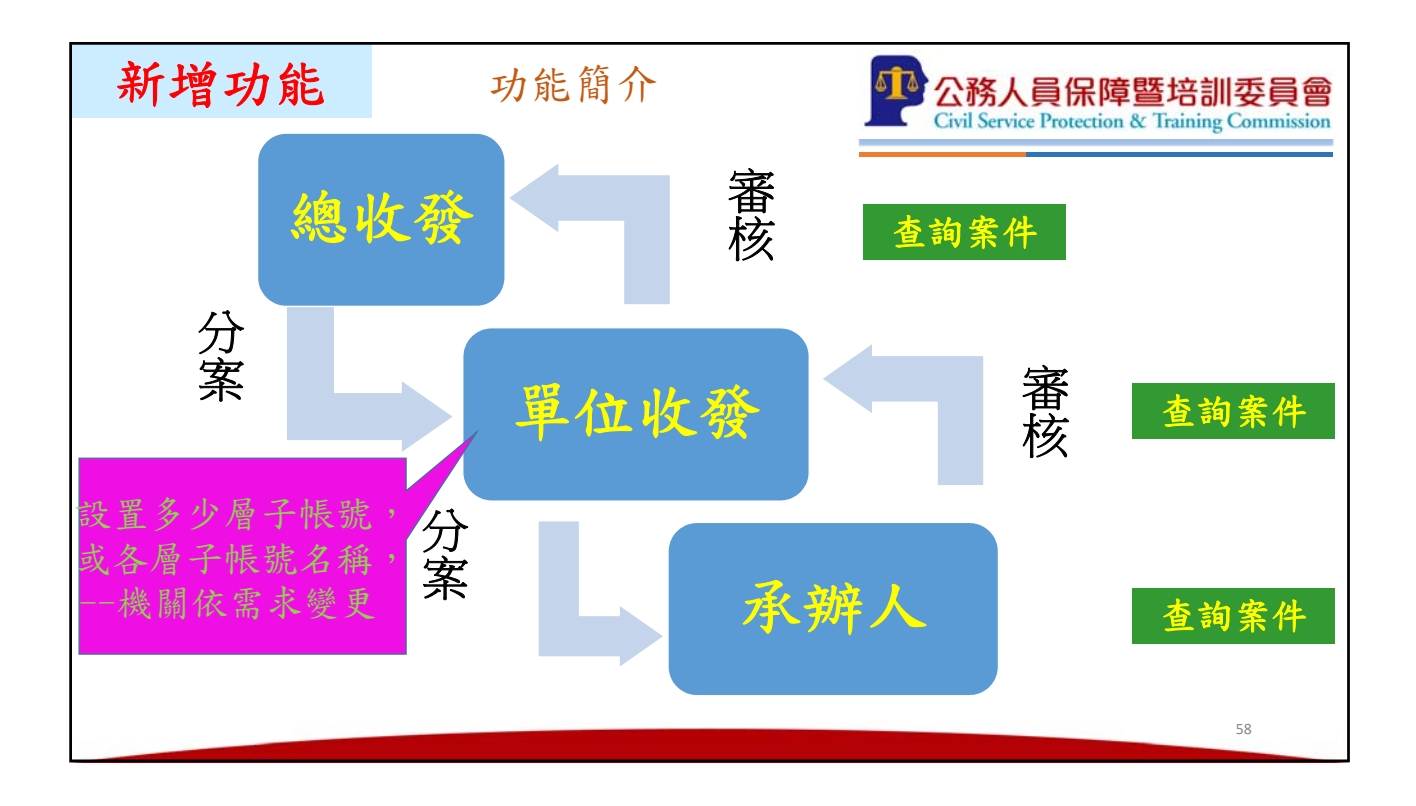

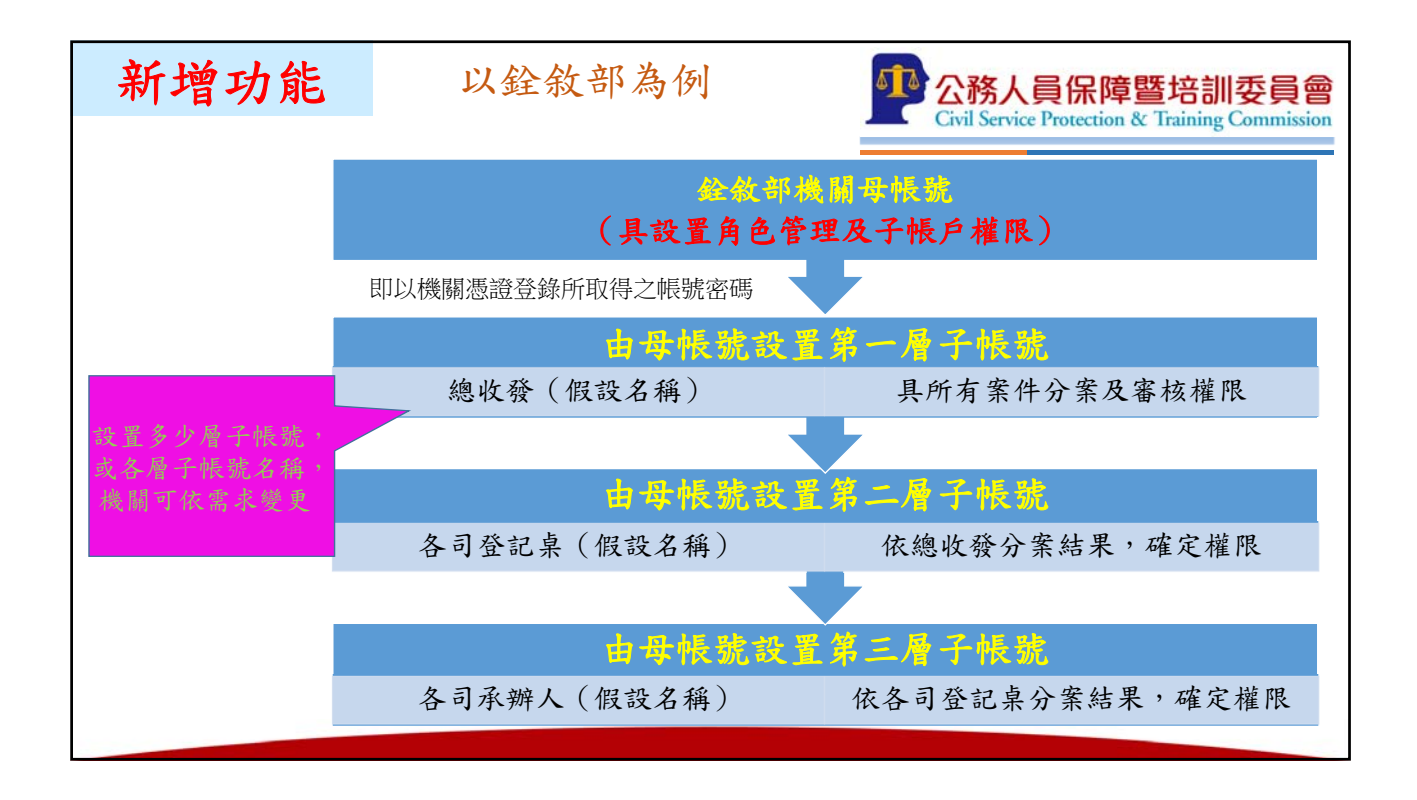

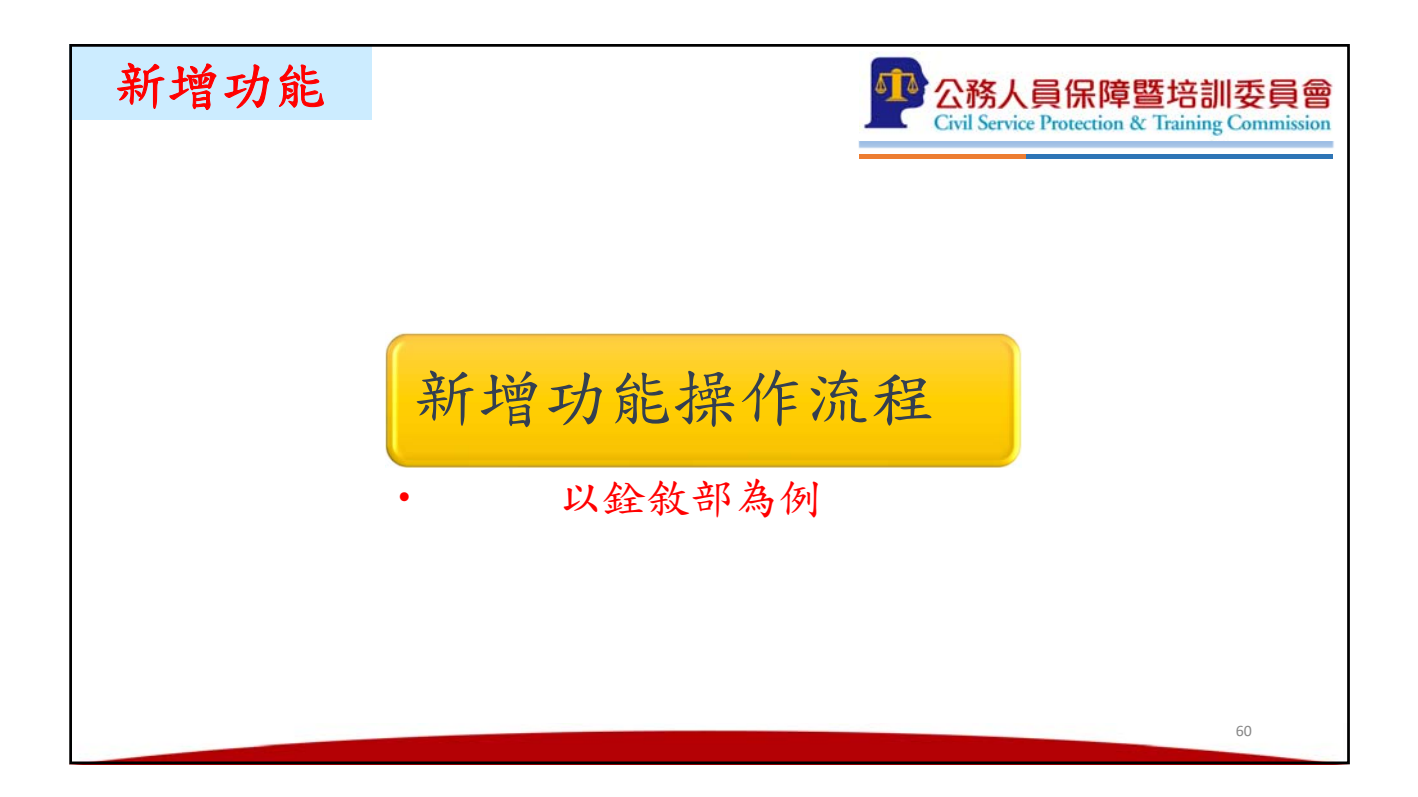

| 新增功能                                                                                                    | 設定子帳號功能                                                                                                    | <b>公務人員保</b><br>Civil Service Protect                | 障暨培訓委員會<br>ion & Training Commission |
|----------------------------------------------------------------------------------------------------|----------------------------------------------------------------------------------------------------|------------------------------------------------------|--------------------------------------|
| ◆ ● ● ● ● ● ● ■ ■ http://test.root.com.tw/web13_test ● 保護事件線上中脚平台 × × P ● ▼ □・ ★ ■ 収件圏 (7,035) - sallyslin G Google ■ | 2/webFrontPTC/index.aspx<br>Retrieving buttons for OnlineMapFinder<br>1回時 - 融合新聞網 定 均一数周平台資源中心 M Dopod LMS @ 再興小學電子 | ◆ C 複導_<br>製品簿 12 TutorABC/r - 我的英文講 _ ● TutorABC線上員 |                                      |
|                                                                                                    | ð<br>-                                                                                                    |                                                      |                                      |
| ※上面市営業保健事件済行<br>税上市協用審議<br>税上市協<br>税上市協<br>税上市協<br>税上市協<br>税上市協<br>税」目前                                               | 74<br>序號:<br>                                                                                                    | R.                                                   |                                      |
| ▲此功能<br>設定子根號功能<br>声性推進<br>子板號管理<br>空氣通過                                                                              | (1) 後抱歌目前無符:                                                                                                    | 合恋搜尋的條件                                              | ▲ пасня) (◆ панелан)                 |
| 操作于最下就                                                                                                    | (範例)銓敘部<br>帳號:00000000A<br>密碼:00000000A                                                                             |                                                      |                                      |
| http://ast.root.com.hu/aub/13.list2/aub/FrontP                                                                        | 17 /mainSidahar serve#)                                                                                             |                                                      | 61 ¥                                 |
|                                                                                                    | 「一日本語」<br>一社論 特別 Fout PDF                                                                                           | 6 Q -                                                | ▲ 上午 06:14                           |

| 新增功能                                                                                | 角色管理                                                                                                    | 企務人員<br>Civil Service Pr                                                   | 保障暨培訓委員會<br>otection & Training Commission |
|-------------------------------------------------------------------------------------|----------------------------------------------------------------------------------------------------|----------------------------------------------------------------------------|--------------------------------------------|
| 0.00                                                                                |                                                                                                    |                                                                            | - <b>-</b> ×                               |
| G陳事件線上申錄平台 ×                                                                        | ontP+C/index.aspx                                                                                                    | * C (200-                                                                  | <u></u> n * o                              |
| × PP -文     Retrie     M 牧井臣 (7,035) - sallyslin G Google 回 部時 - 1     使 保険形件設止申加評合 | ving buttons for OnlineMapFinder<br>聯合新聞網 街 均一数购平台資源中心 🚺 Dopod LMS @ ?                                                                                | 再奧小學電子聯結簿 🚺 TutorABCIr - 我的英文課_ 💽 TutorABC線上:頁                             | 人、同志 Coogle 翻訳 >><br>教法: 総約部 王五 (登出)(約4)   |
| 線上前用度 · · · · · · · · · · · · · · · · · · ·                                         |                                                                                                    |                                                                            | ÷#: <b>● ★</b> ^                           |
| <b>以上申請</b> 角色清單                                                                    |                                                                                                    | $\sim$                                                                     | Ζ.                                         |
| 線上補正或補充理由                                                                           | 角色名稱                                                                                                    | 功能                                                                         |                                            |
| 標                                                                                   | 總收毀                                                                                                    | () 御政 () 大田地                                                               |                                            |
| <ul> <li>設子報號功能</li> <li>角色管理</li> <li>子報告報</li> <li>字報告報</li> <li>2</li> </ul>     | <ul> <li>第一層子帳號,有處理所有3<br/>案件從總收文出去,無法回到<br/>可設一個角色,無新增角色3<br/>除重設角色(預設為總收發<br/>可點修改)</li> <li>總收文及總發文分由數人辦理<br/>收發這個單一角色,分設不同<br/>處理權責問題。</li> </ul> | 條件的權限,因避免<br>創總發文的問題。只<br>力能,只能修改或刪<br>,若要改角色名稱,<br>里,請以子帳號就總<br>司人之子帳戶,即可 | 62                                         |

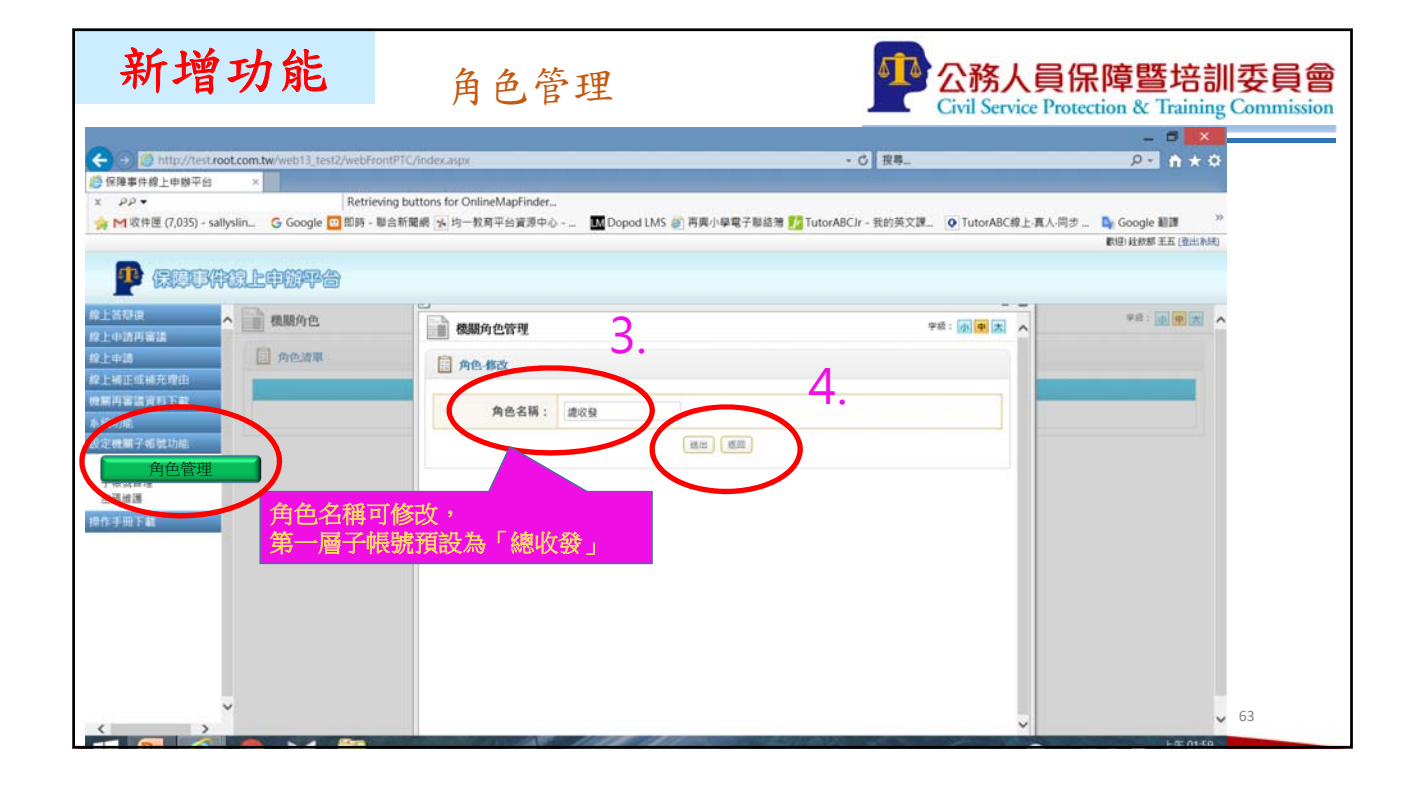

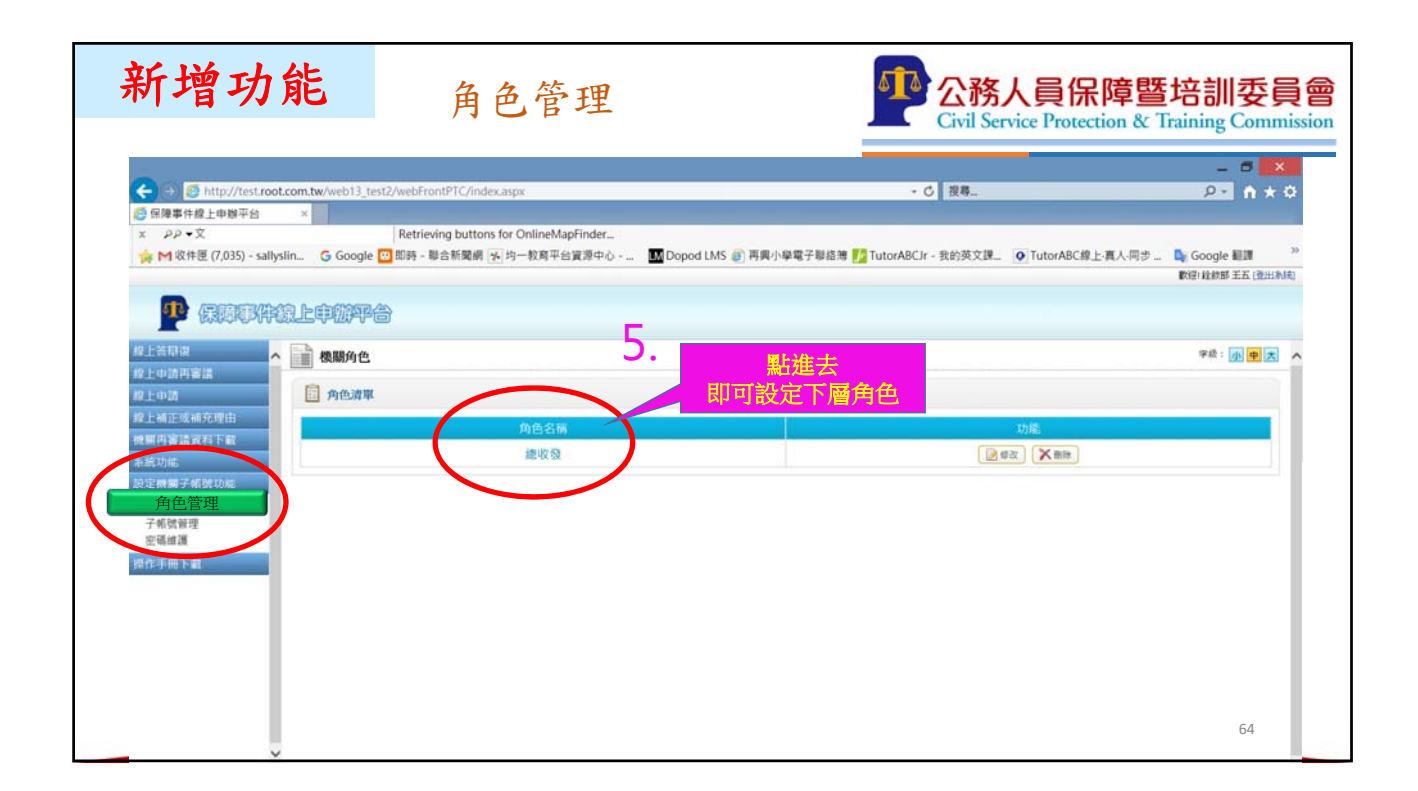

| 新增功                                                                                         | 能                         | 角色管理                                                                                                    | مله                                           | 公務人員保障<br>Civil Service Protection 8               | 暨培訓委員會<br>Training Commission             |
|---------------------------------------------------------------------------------------------|---------------------------|----------------------------------------------------------------------------------------------------|-----------------------------------------------|----------------------------------------------------|-------------------------------------------|
| ★ ● ● ● http://test.root MGmail – Free Storage and × ♪♪ ▼00000000A ★ 軟 収件匣 (7,035) - sallys | .com.tw/web13_test2<br>Em | AvebFrontPTC/index.aspx<br>世報平台 ×<br>Retrieving buttons for OnlineMapFinder<br>即時 - 聯合新聞編 (子) 均一数写平台資源中心 | - 0<br>M Dopod LMS @ 再果小學電子聯絡簿 M TutorABCJr - | <u>復考</u> _<br>我的英文課 <mark>の</mark> TutorABC線上真人同参 | - □ ×                                     |
|                                                                                             |                           | 的色演單                                                                                                    |                                               | 6.                                                 | 字統: • • • • · · · · · · · · · · · · · · · |
| 段上補正成補充理由<br>使期用審議資料下載<br>本层功能<br>月色管理<br>月金管理                                              |                           | 角色名稱<br>銓審可登記桌<br>退撫可登記桌                                                                                 |                                               |                                                    |                                           |
| 角色管理<br>操作手册下载                                                                              |                           |                                                                                                    |                                               | 可點人耕增共                                             |                                           |
| ·                                                                                           |                           |                                                                                                    |                                               |                                                    | 65                                        |

| 新增功能                                                                                                    | 角色管理                                                                                                    | <b>公務人員保障</b><br>Civil Service Protection                  | <mark>暨培訓委員會</mark><br>& Training Commission          |
|----------------------------------------------------------------------------------------------------|----------------------------------------------------------------------------------------------------|------------------------------------------------------------|-------------------------------------------------------|
| <ul> <li>              ● http://test.root.com.tw/web13_      </li> <li>             M Gmail - Free Storage and Em</li> <li>             ⑥ 保障</li></ul> | test2/webFrontPTC/index.aspx<br>:件線上申錄平台 ×<br>Retrieving buttons for OnlineMapFinder<br>le 亚 即時 - 聯合新聞網 例 均一数再平台算源中心 IM Dopod LMS i | - 〇 渡尊<br>(7) 再興小學電子副結湯 🌄 TutorABC/r - 我的英文譚 💽 TutorABC線上現 | _ □ ×<br>ク · ↑ ★ Φ<br>ハ同步 _ ● Google 証明 <sup>35</sup> |
| ●●●●●●●●●●●●●●●●●●●●●●●●●●●●●●●●●●●●                                                                                                    | ★ 7 ● 機関角色管理 ● 例告 新增 ● 角色玄柄: 世家可登記角 ×                                                                                               |                                                            |                                                       |
| <b>署作手册下载</b>                                                                                                    | 新增角色                                                                                                    |                                                            | 66                                                    |

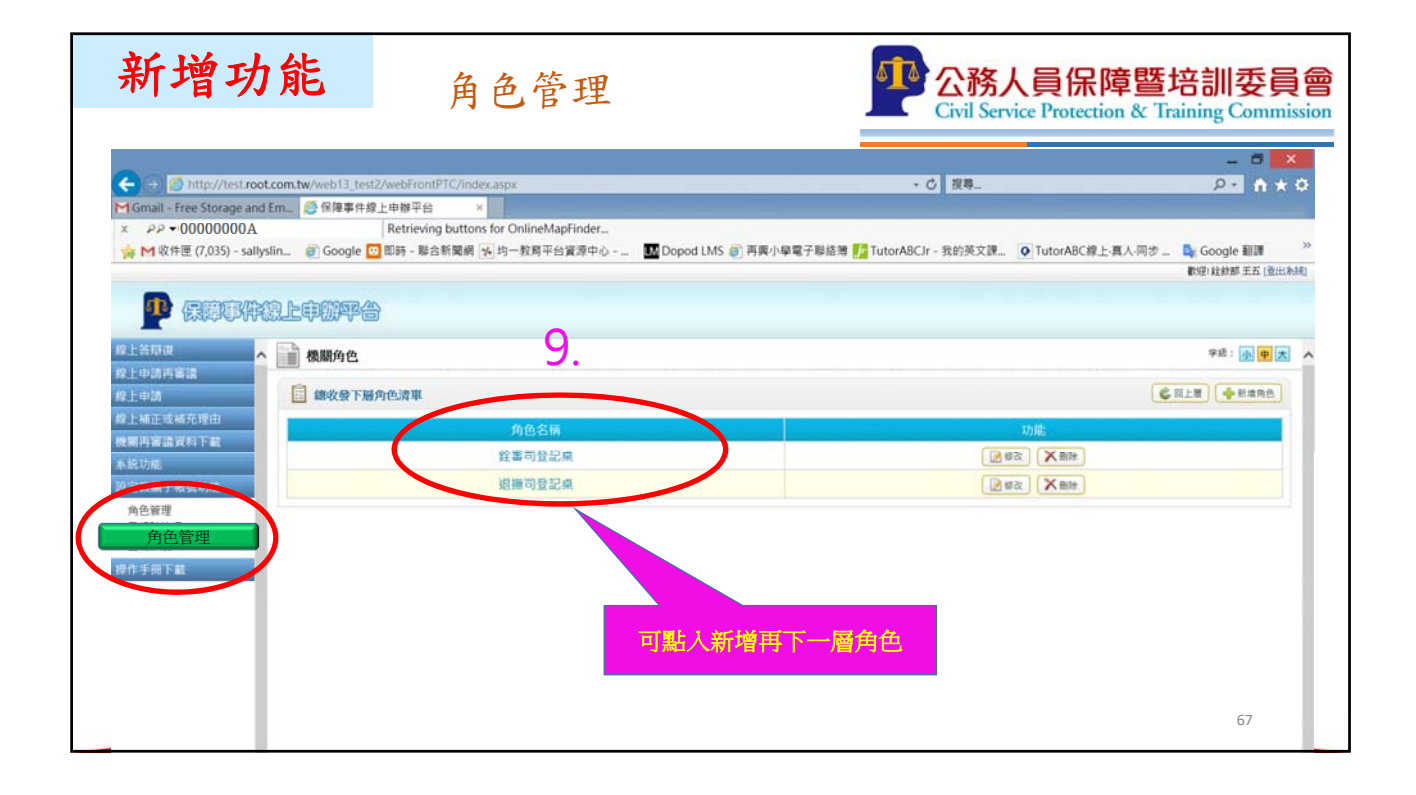

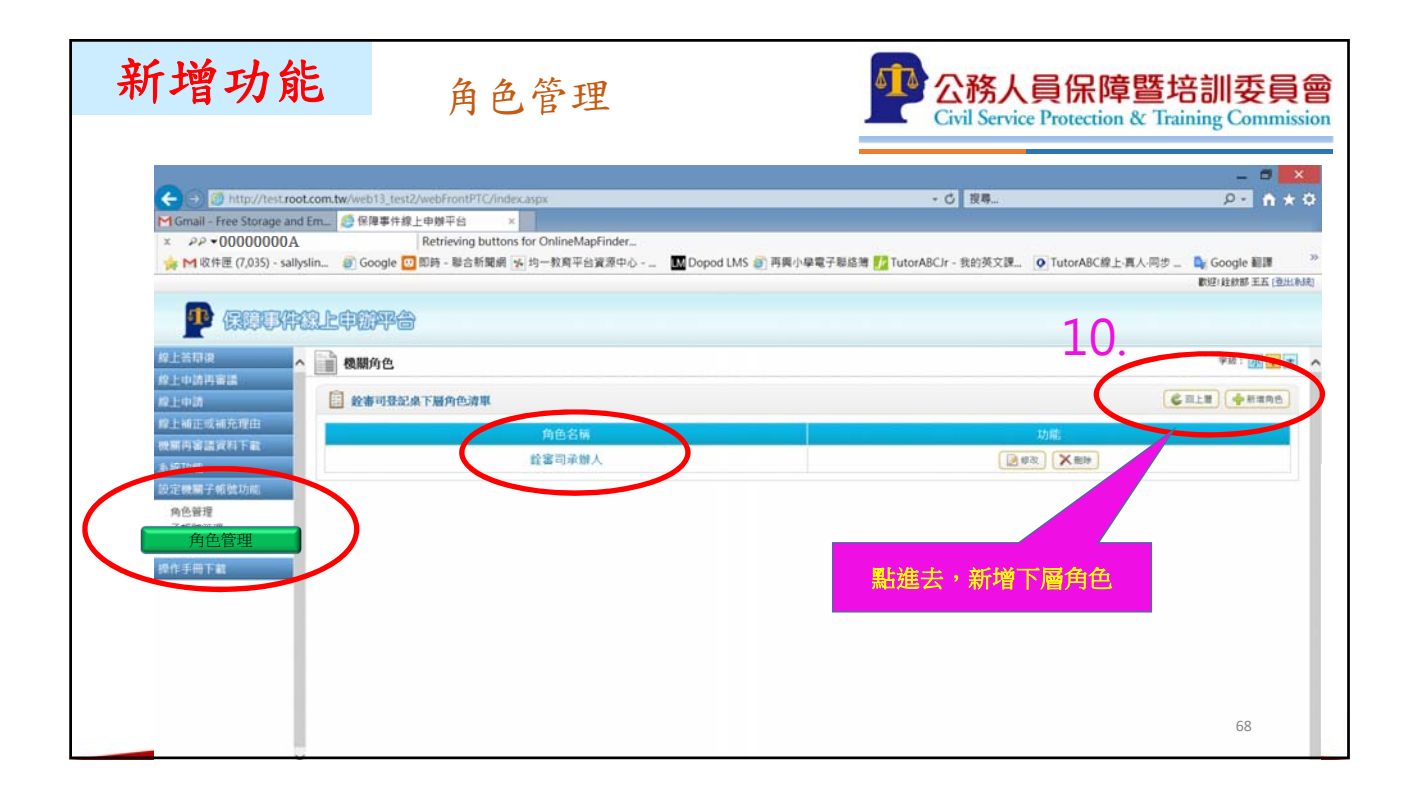

| 新增功能                                                                  | 子                                                                                           | 帳號管理                                         | <u>a</u>    | <b>5</b>             | <b>公務人員保障</b><br>Civil Service Protection                               | 章暨培訓委員會<br>a & Training Commission                     |
|-----------------------------------------------------------------------|---------------------------------------------------------------------------------------------|----------------------------------------------|-------------|----------------------|-------------------------------------------------------------------------|--------------------------------------------------------|
| <ul> <li>         ・ (*) (*) (*) (*) (*) (*) (*) (*) (*) (*)</li></ul> | ab13_test2/webFrontPTC/index<br>深障事件線上申辦平台 ×<br>Retrieving buttons<br>Google ② 即時 - 聯合新聞網 子 | .aspx<br>for OnlineMapFinder<br>j 均一教育平台寶源中心 | M Dopod LMS | 到 再興小學電子聯絡簿 📝 Tutor, | <ul> <li>◆ び 搜尋</li> <li>ABCJr - 我的英文課</li> <li>● TutorABC線上</li> </ul> | _ □ ×<br>♪・ ↑ ★ ○<br>項人同步 Google 翻譯 ×<br>割印は始朝 平方 向出気的 |
| ●●●●●●●●●●●●●●●●●●●●●●●●●●●●●●●●●●●●                                  | <mark>游平台</mark><br>#人概就清單<br>姓名:                                                           | 單位:                                          | 職稱:         | 送出资料 (列合面积)          | 點進去,新增子帳 <sup>9</sup>                                                   | *#: <b>DR</b> ^<br>12.                                 |
| 系統功能<br>設定時間: (1999年)                                                 | 號清單                                                                                         |                                              |             |                      |                                                                         | ●新増子報號                                                 |
| 角色管理 子帳號管理                                                            | 帳號                                                                                          | 承辦人姓名                                        | 單位          | 職稱                   | 角色                                                                      | 功能                                                     |
| 子帳號管理                                                                 | 00000000A-001                                                                               | 楊〇穎                                          | 銓審司         | 科員                   | 銓審司承辦人                                                                  | HE TX BILL                                             |
| 操作手冊下載                                                                | 00000000A-002                                                                               | 孫〇〇                                          | 銓審司         | 登記県                  | 銓審司登記桌                                                                  | (#改) <b>删除</b>                                         |
|                                                                       | 00000000A-007                                                                               | 王小明                                          | 銓審司         | 科員                   | 銓審司承辦人                                                                  | 修改 删除                                                  |
| 11                                                                    | 00000000A-008                                                                               | 陳小花                                          | 總務司         | 總發文                  | 總收發                                                                     | <b>修改 删除</b>                                           |
| ±±.                                                                   | 000000000A-009                                                                              | 林小英                                          | 總務司         | 專員 (總收文)             | 總收發                                                                     | <b>每改 删除</b>                                           |
|                                                                       | 00000000A-010                                                                               | 張小華                                          | 總務司         | 專員(總發文)              | 總收發                                                                     | <b>修改 删除</b>                                           |
| ·                                                                     |                                                                                             |                                              |             |                      |                                                                         | 69                                                     |

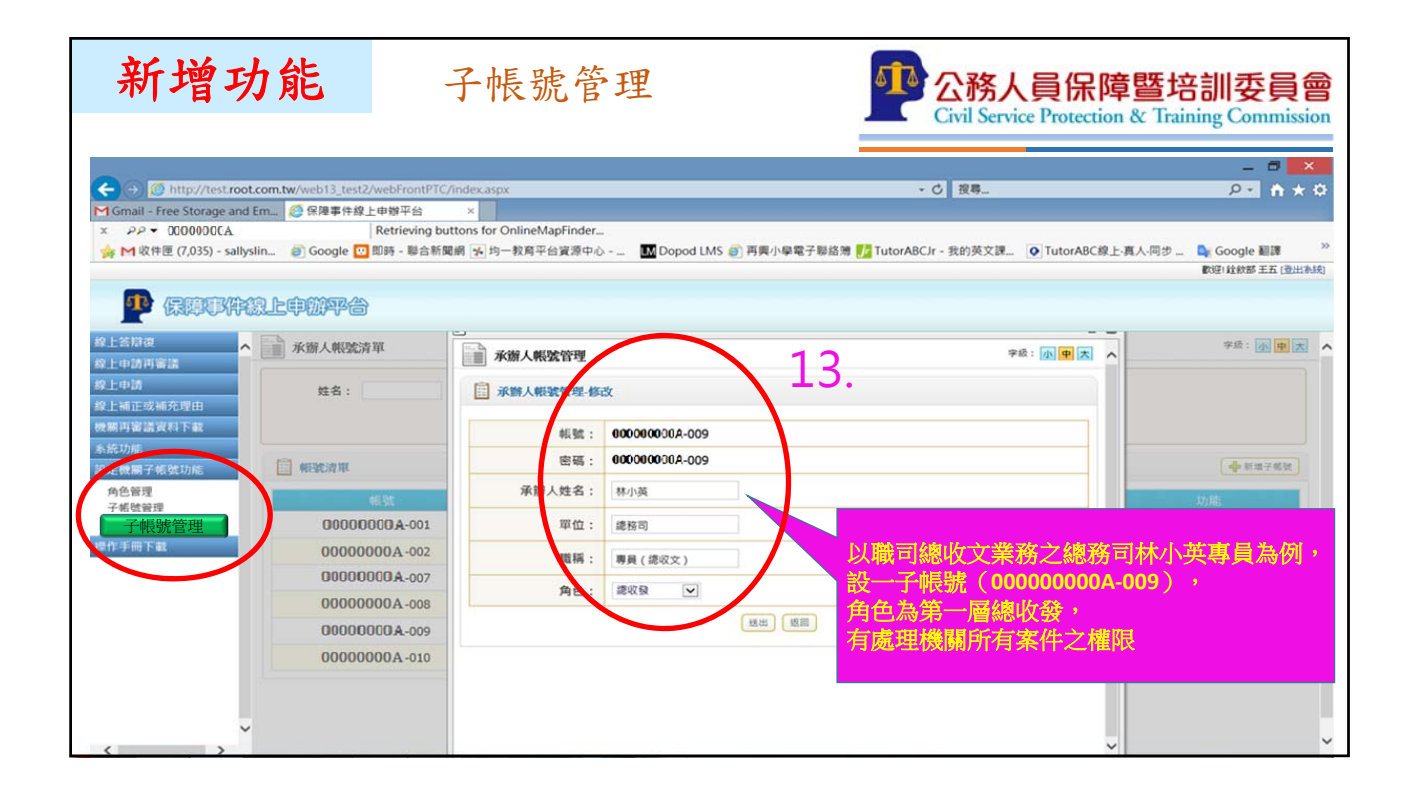

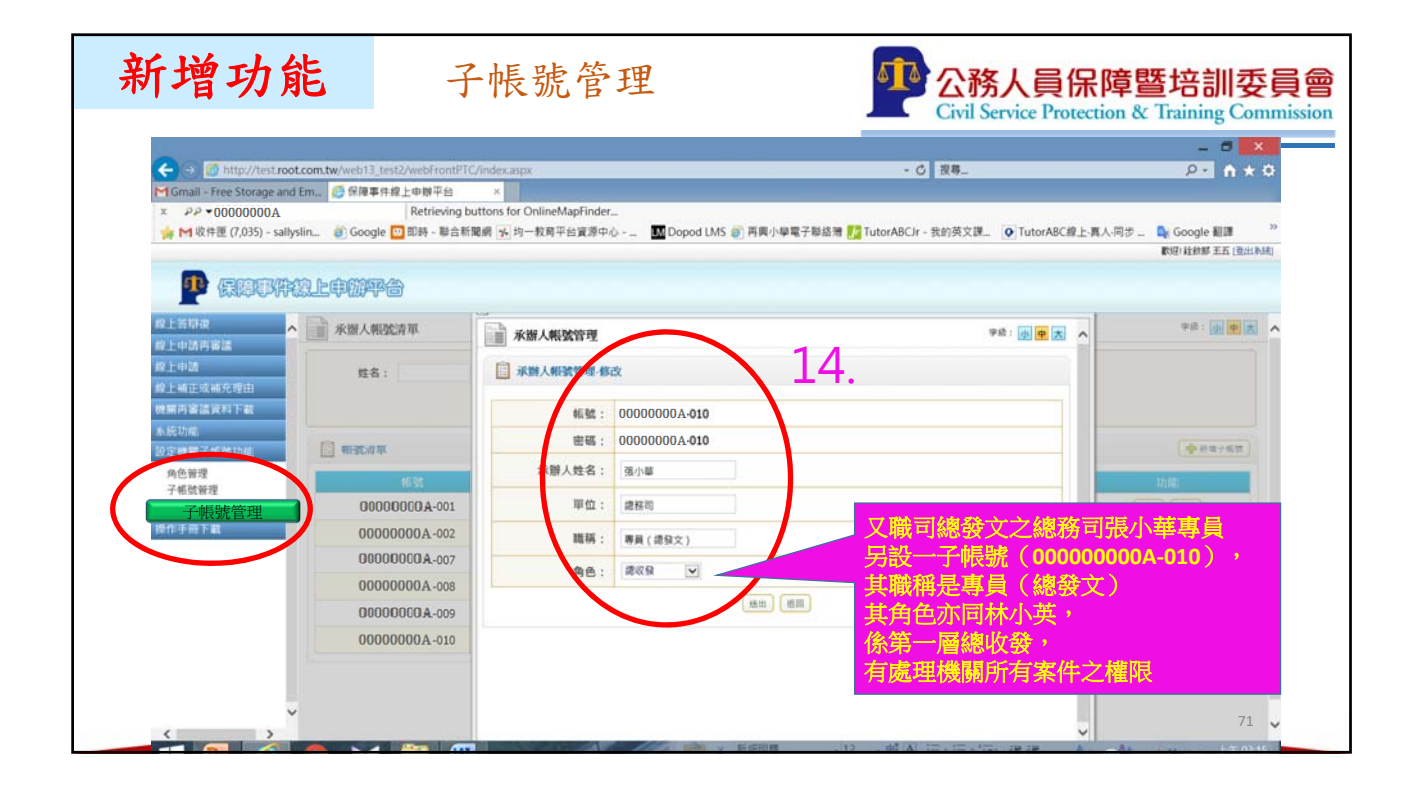

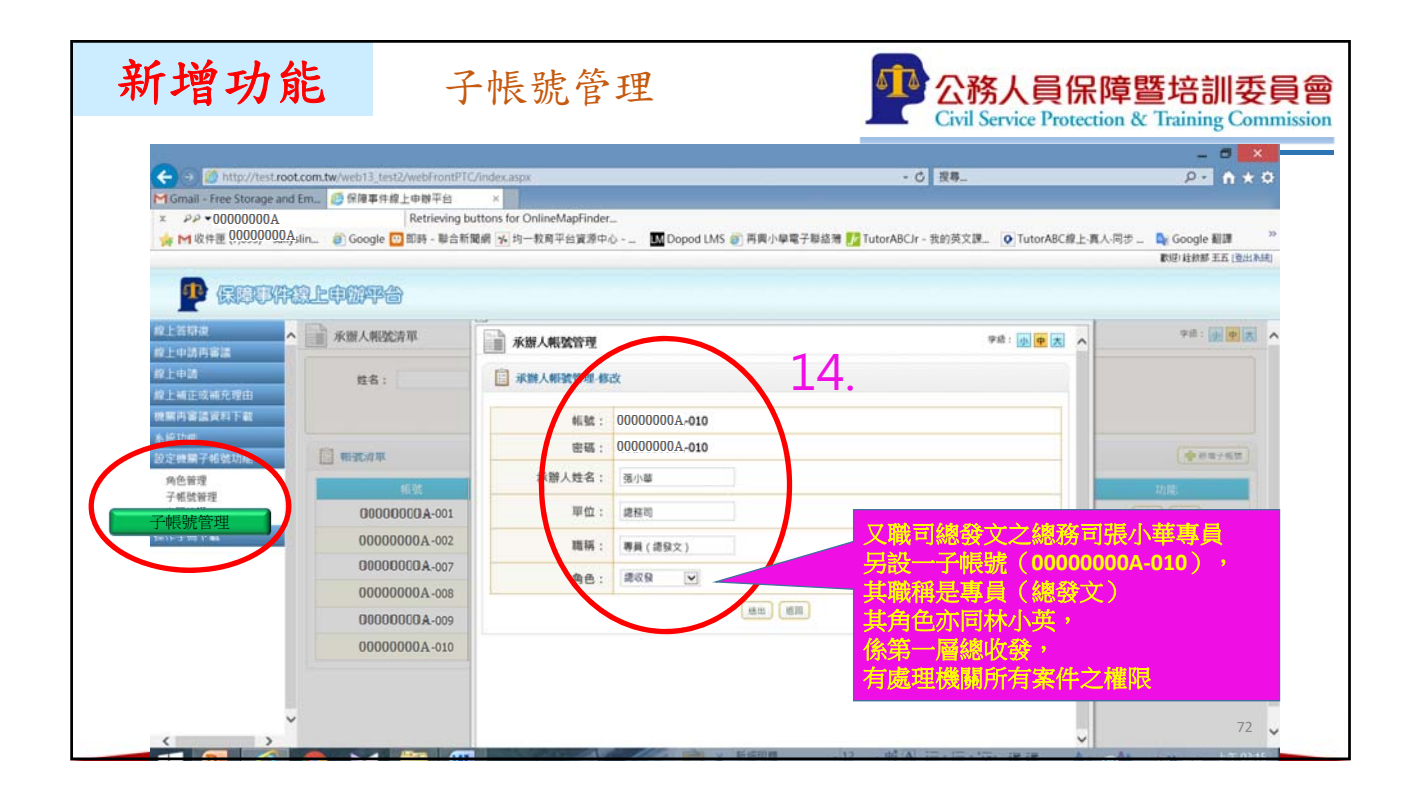

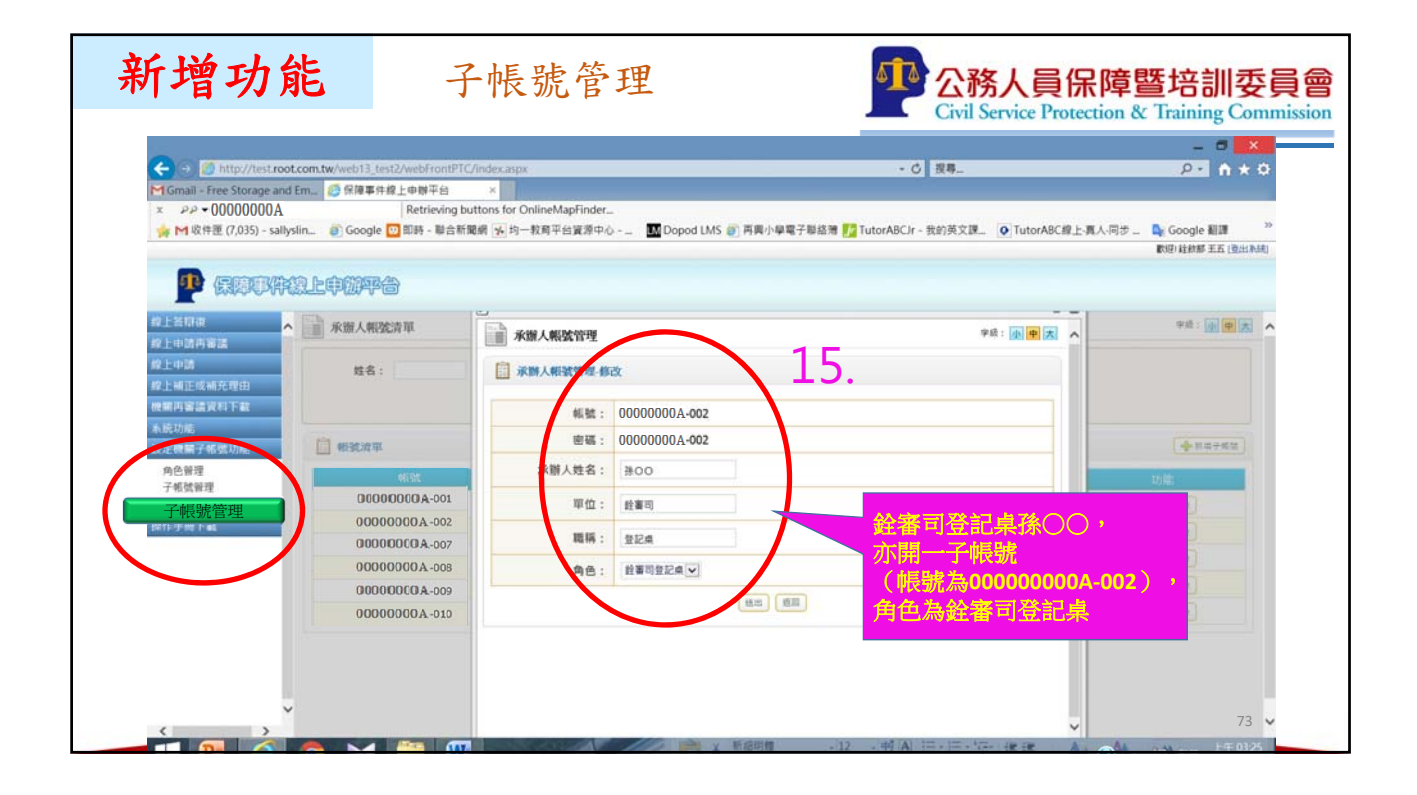

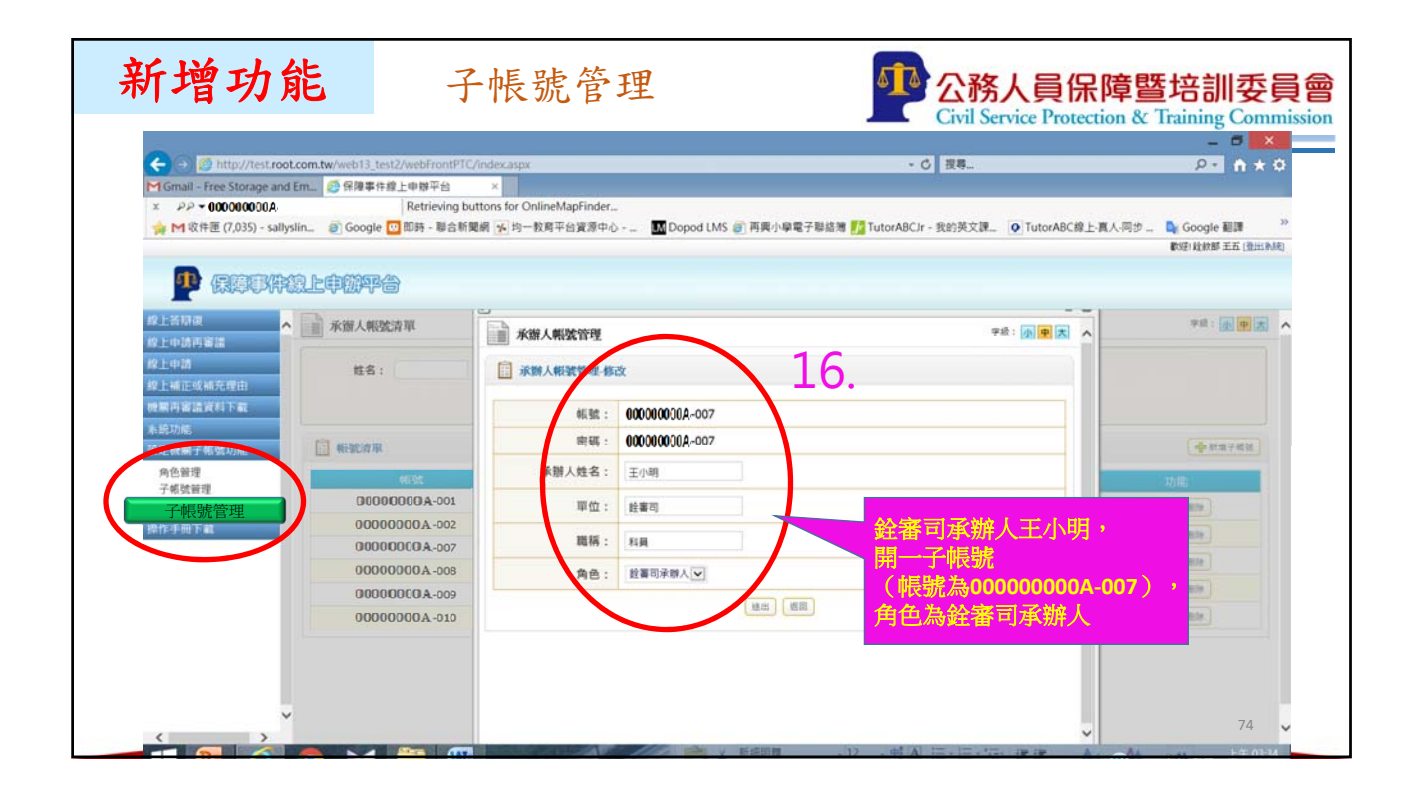

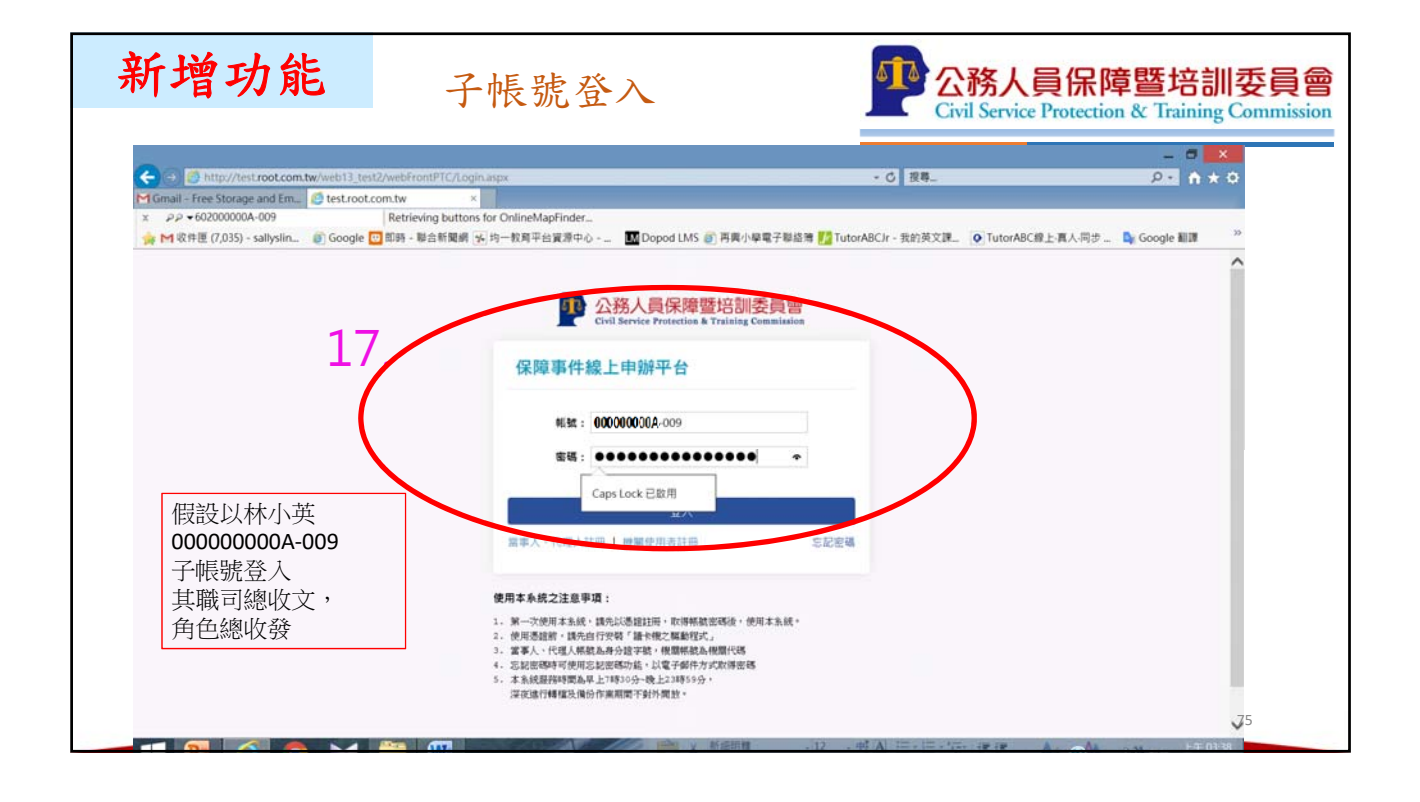

| 新增功能                                                                                                    |                                    | 子帳                                                                 | 號登                                       | 入                                                                           |                               | Civil S                                           | 5人員保障<br>ervice Protection | <mark>暨培訓委員會</mark><br>& Training Commission           |
|----------------------------------------------------------------------------------------------------|------------------------------------|--------------------------------------------------------------------|------------------------------------------|-----------------------------------------------------------------------------|-------------------------------|---------------------------------------------------|----------------------------|--------------------------------------------------------|
| <ul> <li>         ・● ● 11/10//1001.000000.000         ・の         ・テre-Storage and En         x - シシシ - 000000000.00         ・の         ・マシシ - 000000000.00         ・の         ・マシシ - 000000000.00         ・の         ・ロシン - 000000000.00         ・の         ・ロシン - 000000000.00         ・の         ・ロシン - 000000000.00         ・の         ・ロシン - 000000000.00         ・の         ・ロシン - 000000000         ・ロシン - 00000000000         ・ロシン         ・ロシン - 0000000000         ・ロシン         ・ロシン - 0000000000         ・ロシン         ・ロシン - 0000000000         ・ロシン         ・ロシン - 0000000000         ・ロシン         ・ロシン - 0000000000         ・ロシン         ・ロシン</li></ul> | xm.tw/web13_test2/web1<br>n        | FrontPTC/index.asp<br>平台 ×<br>ieving buttons for (<br>- 聯合新聞網 译 均· | ox<br>OnlineMapFinde<br>一教局平台實源中         | r<br>+☆ III Dopod LMS 創 再用                                                  | 小學電子聯絡薄 <mark>Ma</mark> Tutor | <ul> <li>・ び 投募</li> <li>ABCJr - 我的英文課</li> </ul> | ♥]TutorABC線上書(155<br>家役)   | - ○ X<br>- ↑ ★ ○<br>Qr Google 組織<br>は総約務項目 秋心代 (注血和利用) |
| 作上等指導率件集單<br>機械自行上增差增速<br>線上答指指復<br>助請機關答指復<br>成正規規序用由<br>機具相互進制序用                                                                                                    | 線上答辦後<br>提起日:<br>日素文號:<br>由訪機關各陸夜多 | 當年<br>案件別<br>件波車                                                   | i, ; ; ; ; ; ; ; ; ; ; ; ; ; ; ; ; ; ; ; | · 人間朱<br>· 二<br>· 二<br>· 二<br>· 二<br>· 二<br>· 二<br>· 二<br>· 二<br>· 二<br>· 二 | 19.<br>Miles                  | 依權責點<br>以林小英<br>應點選分                              | 遭分案或答辩<br>的權責,<br>■案       | ¥復,                                                    |
| 水纸功用                                                                                                    | 提起日                                | 常事人                                                                | 案件類型                                     | 楽由                                                                          | 前来文號                          | 資料下載 承知                                           | (人) 功                      |                                                        |
| 操作手册下載                                                                                                    | 107年02月15日                         | 强宇先生                                                               | 復審                                       | 退休金事件                                                                       | 1061234560                    | RHTH                                              | 28 HWR                     | 计操作记载                                                  |
|                                                                                                    | 106年10月12日                         | 孝四                                                                 | 再申訴                                      | 老績(成)乙等事件                                                                   | 1062234560                    | RHTH                                              | 52 M . M 404 AL            | <b>新年時作記録</b>                                          |
|                                                                                                    | 106年10月11日                         | 强惠妹女士                                                              | 夜宴                                       | 俸給事件                                                                        | 1062234568                    |                                                   | 分案 新炉道                     | 廠 操作论题                                                 |
|                                                                                                    | 106年10月12日                         | 孝四                                                                 | <b>速</b> 審(再)                            | 薪給(級)事件                                                                     | 1062234566                    | RHFR                                              | 分展 医袋属                     | 展 操作论题                                                 |
|                                                                                                    | 106年10月17日                         | 王菲女士                                                               | 夜窩(再)                                    | 老績(成)獎金事件                                                                   | 1061234563                    | 資料下載                                              | 分離 新田道                     | 用 并作记程                                                 |
|                                                                                                    | 106年10月19日                         | 强惠妹女士                                                              | 再申訴                                      | 老績(成)丙等事件                                                                   | 1061234566                    | 245FB                                             | 2R 244                     | 45311年1                                                |
| ( ) ×                                                                                                    | 106年09月06日                         | 張惠妹女士                                                              | 设备                                       | 扣薪(降新·罰薪)事件                                                                 | 1061234568                    | 就出下账                                              | 分周 例料律                     | ■件操作i記録                                                |
| 📫 🤁 🧉 (                                                                                                    | o 🖂 🚞                              | W                                                                  | A VIE                                    | X #/2010 .                                                                  | 12 - 村 [A] 三 - 三              | · Ser de de                                       | A A vo.                    | 臣 11 上午 03:42                                          |

| 新增功                                                                                    | 能                                   | 分案                                                  |                                                 | <b>公務人</b><br>Civil Service                                                                                                    | 員保障暨培訓委員會<br>Protection & Training Commission      |
|----------------------------------------------------------------------------------------|-------------------------------------|-----------------------------------------------------|-------------------------------------------------|----------------------------------------------------------------------------------------------------|----------------------------------------------------|
| 🗲 -) 👩 http://test.root.com                                                            | tw/web13_test2/web1                 | rontPTC/index.aspx                                  |                                                 | ✓ C 报导                                                                                                    | - = ×                                              |
| M Gmail - Free Storage and Ern<br>x PP + 000000000A-009<br>分 M 収件匣 (7,035) - sathyslin | 2 保障事件線上申録<br>Retr<br>2 Google ① 即時 | 平台 ×<br>ieving buttons for OnlineM<br>聯合新聞劇 🛃 均一較同平 | apFinder<br>台資源中心 IM Dopod LMS ⑧ 再興小學電子聯結港 💋 Tu | itorABCIr - 我的英文課 🧕 TutorABC線上                                                                                                    | 夏人同志 Bg Google 翻譯 <sup>20</sup><br>在最終新導致和44(因此由意) |
| 2 上当期世<br>函請機關答辩復<br>成期目行上卷当期違<br>改善時於約2                                               | ▲上答辯夜分案<br>課上答辯夜分案                  | )                                                   | 20.                                             | _                                                                                                    | 98: <b>• • ×</b>                                   |
|                                                                                        | 提起日:                                | 107年02月15日                                          | <ul> <li>選擇分茶對象,</li> <li>四北理会担任会復安安</li> </ul> |                                                                                                    |                                                    |
| 線上中請內面面<br>線上申請                                                                        | 當事人:                                | 强宇先生                                                | 版武术于赵仆立设奋杀                                      |                                                                                                    |                                                    |
| 線上幅正成補充理由                                                                              | 案件類別:                               | 设备                                                  |                                                 |                                                                                                    |                                                    |
| 機關內容諾資料下載                                                                              | 楽由:                                 | 退休金事件                                               | 即點起番可全記呆孫〇〇点                                    | 初茶封家                                                                                                    |                                                    |
| 本統功能                                                                                   | 收文文號                                | 10700001                                            |                                                 |                                                                                                    |                                                    |
|                                                                                        | 對象:                                 | 調選擇                                                 |                                                 |                                                                                                    |                                                    |
|                                                                                        |                                     | 旺春可登起県                                              | 85                                              |                                                                                                    |                                                    |
| v                                                                                      |                                     |                                                     |                                                 |                                                                                                    |                                                    |
|                                                                                        |                                     | <u>第</u> 1年                                         | 12 at 13 at 13                                  | The state of the state of the s | ► 77                                               |

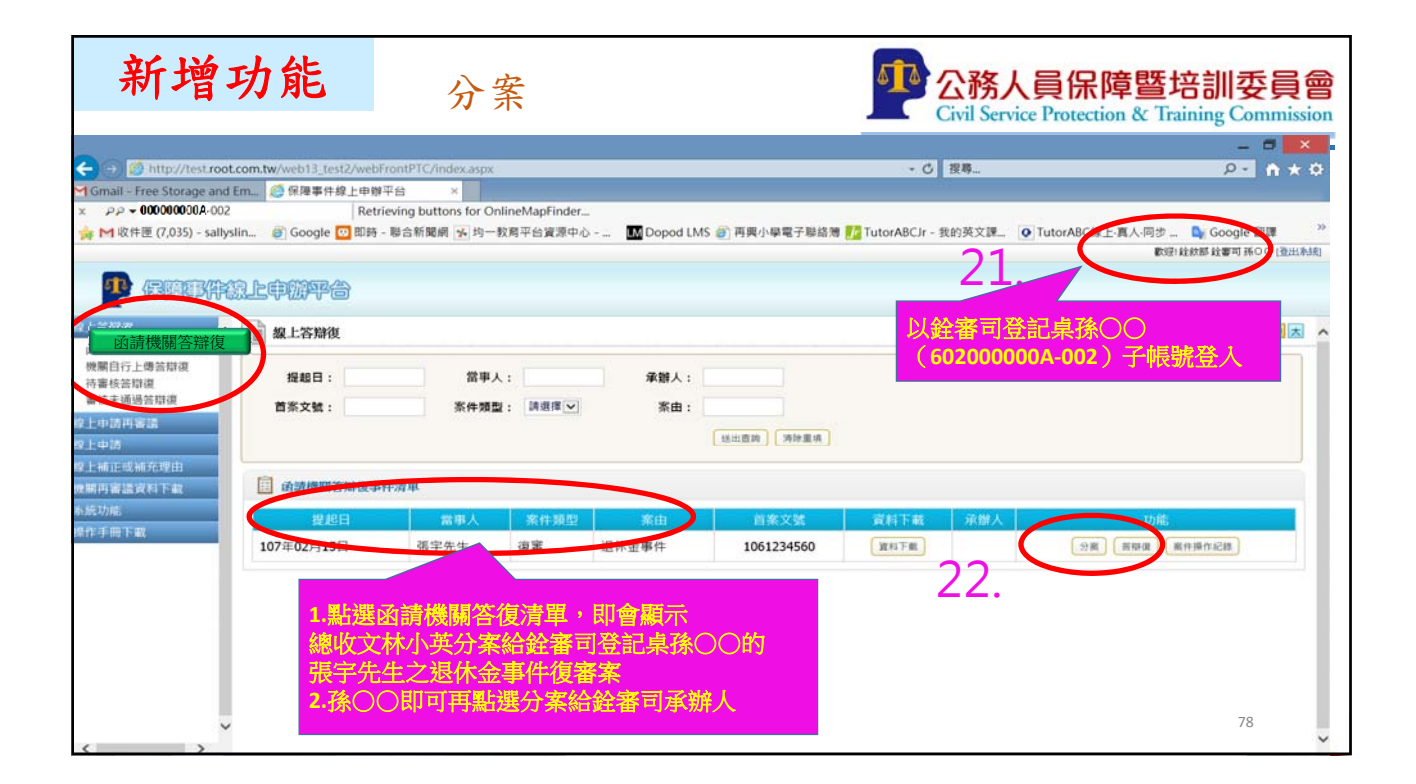

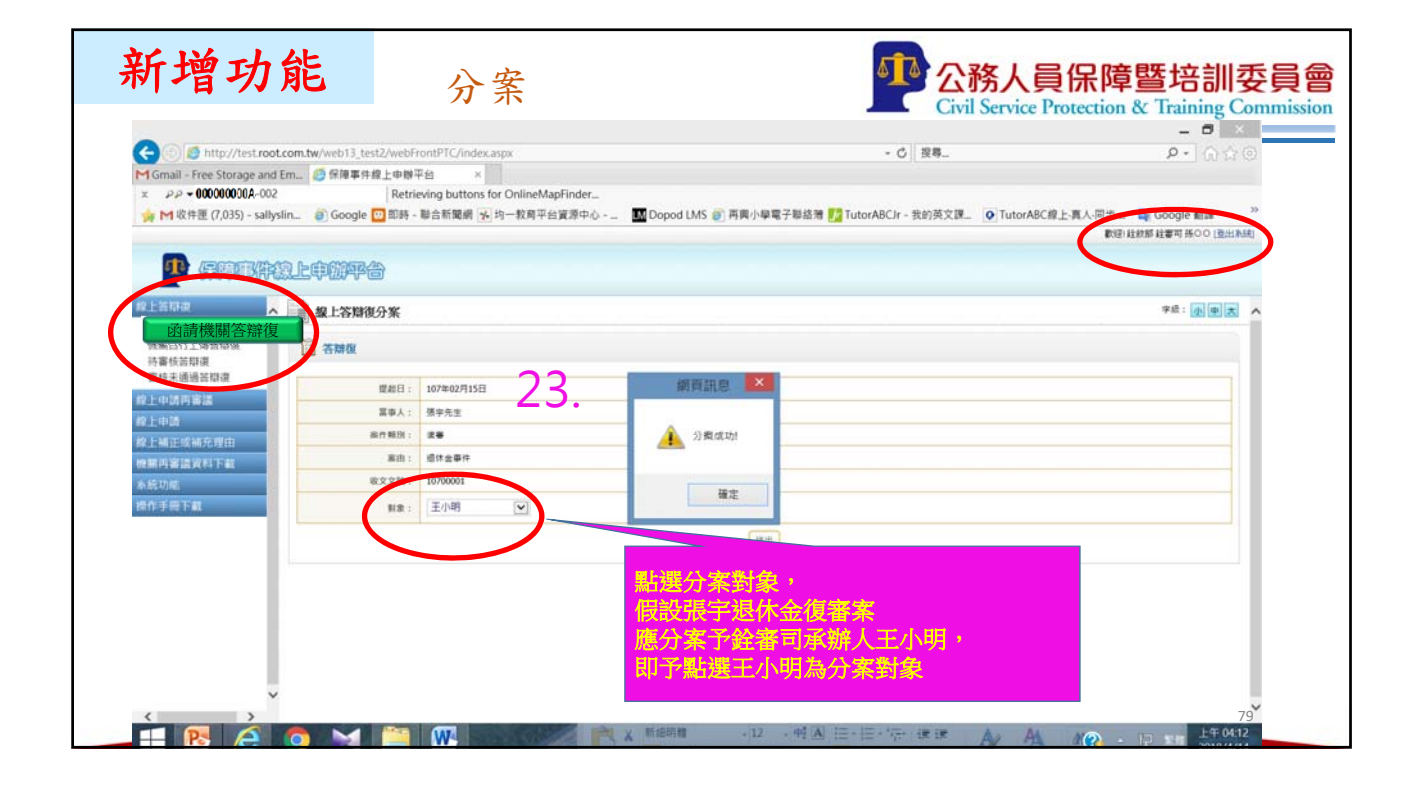

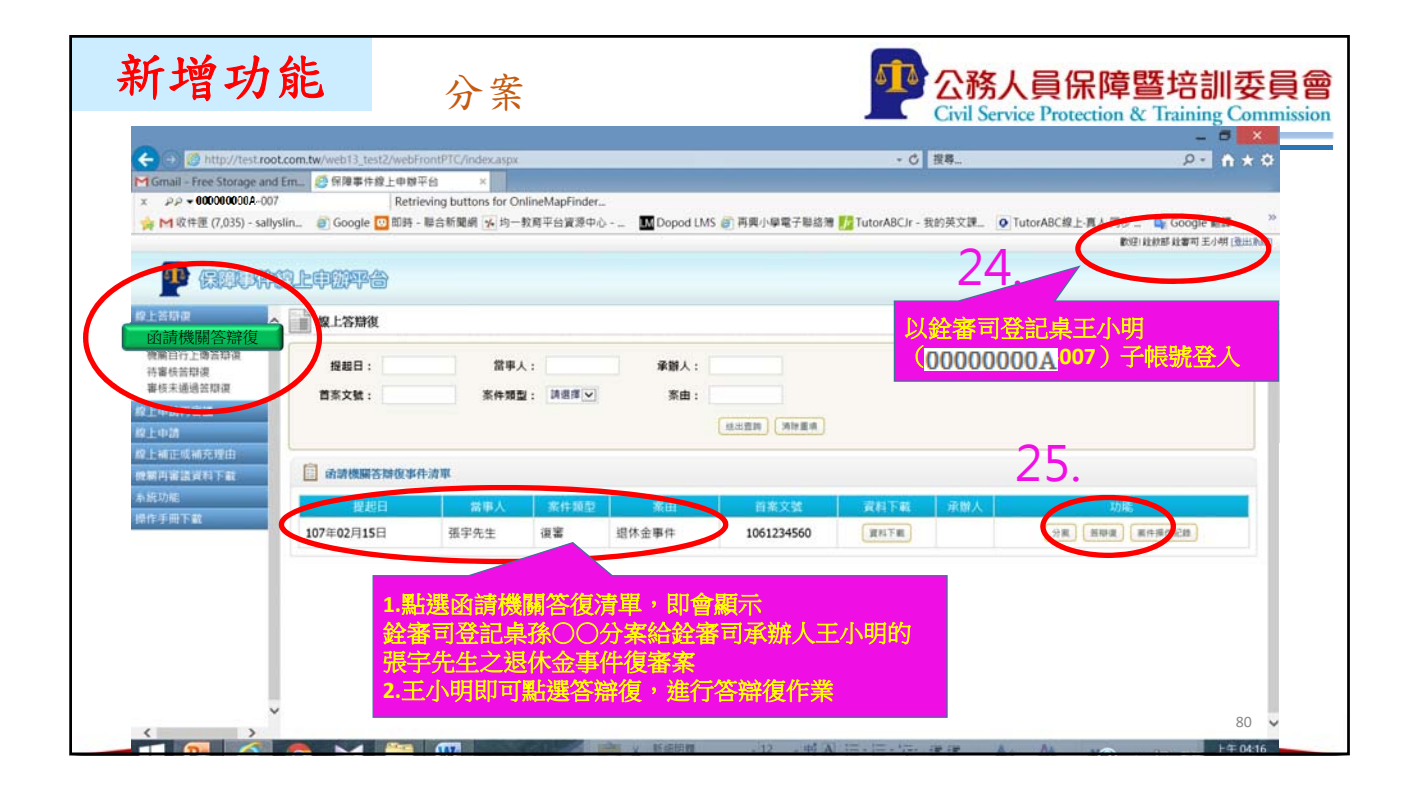

| 利增均度                                  | E                                        | 進行答辩復                                                        |                                   | Civil Service Pro           | 保障暨培訓委<br>Stection & Training Comr                                       |
|---------------------------------------|------------------------------------------|--------------------------------------------------------------|-----------------------------------|-----------------------------|--------------------------------------------------------------------------|
| ← → Ø http://test.root.com.tv         | w/web13_test2/webFr                      | ontPTC/index.aspx                                            |                                   | - C 搜尋_                     | - □ <b>×</b> ○                                                           |
| Gmail - Free Storage and Em           | 一個一個人的一個人的一個人的一個人的一個人的一個人的一個人的一個人的一個人的一個 | 治 ×                                                          |                                   |                             |                                                                          |
| x ₽₽ •23456                           | Retrie                                   | ving buttons for OnlineMapFinder                             |                                   |                             |                                                                          |
| ☆ M 收件匣 (7,035) - sallyslin           | @ Google 🛄 即時 -                          | 聯合新聞網 🧏 均一教育平台資源中心・ 🛄 [                                      | Dopod LMS @ 再興小學電子聯絡灣 🇾 Tuto      | rABCJr-我的英文課_ OTutorABC線上。真 | しいの 「 Google main  「 Google main  」  「 「 」  」  」  」  」  」  」  」  」  」  」 |
| -                                     | 26                                       |                                                              |                                   |                             |                                                                          |
|                                       | 甲酚甲省                                     | •                                                            |                                   |                             |                                                                          |
| · · · · · · · · · · · · · · · · · · · | 各牌段                                      |                                                              |                                   |                             | 0                                                                        |
| 山講機業芸術漫事件演革                           |                                          |                                                              |                                   |                             |                                                                          |
| 機關自行上傳苦燈復<br>時審核苦悶復                   | 提載日:                                     | 107年02月15日                                                   |                                   |                             |                                                                          |
| 機關交輪復                                 | 2. 平人:                                   | 强于元生                                                         |                                   |                             |                                                                          |
|                                       | (1年3月3月):                                | 沒書                                                           | 1 王小明就碼5                          | 之牛生退休全重件復知                  | 来安                                                                       |
| 以上中語<br>19 上級 15 19 36 45 Wests       | 楽由:                                      | 退休金事件                                                        | <u> </u>                          | 7711201732字  及1<br>佐紫       | 3. YL                                                                    |
| R m Pan Manager 1 1 15                | 收文文號:                                    | 10700001                                                     |                                   |                             | === AMC \                                                                |
| 系統功能                                  | 须文文號:                                    | 1072345678                                                   | (包括兌入资)                           | 乂乂 <sub>號</sub> 、上傳合辯復      | 青寺ノ                                                                      |
| 操作手册下载                                |                                          |                                                              | 2.如點選完灰得                          | <b>合料復,茶件即上傳</b>            | Ê                                                                        |
|                                       | 答辩恒吉<br>(或補::答辩復吉):                      | C:UsersisatlysliniPicture 前號                                 | 上一層角色                             | (本案為銓審司登記』                  | ₿孫○○) 審核                                                                 |
|                                       |                                          | 附件員                                                          | (此區之資料,當事人無法在線上平台下朝               | [或閱覽]                       |                                                                          |
|                                       | 可供當事人<br>問覽和宗之附件                         | 證據清單及佐證資料 C:\Users\satlyslin\Pictur<br>註:證據清單及佐證資料請放至同一壓線或或  | <b>◎夏</b><br>PDF檔上傳・檔案大小請勿超過30MB・ |                             |                                                                          |
|                                       | 完全不提供當事人<br>閲覧卷宗之附件                      | 證據清單及在證資料 CNUsers/selfyslinificture/<br>註:證據清單及在證資料請放至同一者續權或 | 演覽<br>PDF檔上的,檔案大小請勿超過30MB。        |                             |                                                                          |
|                                       |                                          |                                                              | 完成若期度                             |                             |                                                                          |
| http://test.root.com.tw/web13_test    | 2/webFrontPTC/FPTC                       | 0702.00x7[D=10528in_14=45821]                                |                                   |                             | ~                                                                        |

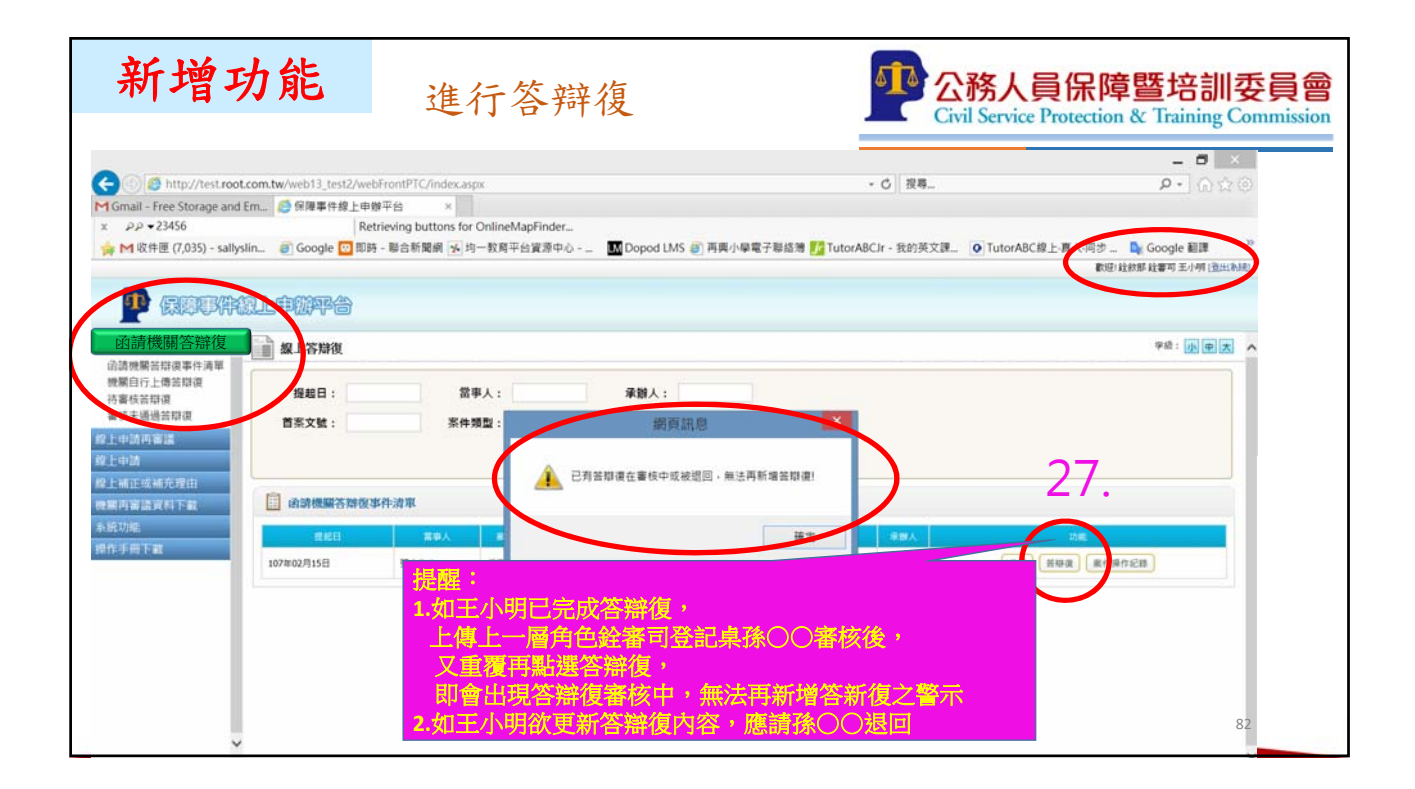

| 新增功                          | 能                         | 審核答辩                             | 辞復                                | Civil Serv                  | <mark>人員保障暨</mark> は<br>ice Protection & Tra | 音訓委員會                      |
|------------------------------|---------------------------|----------------------------------|-----------------------------------|-----------------------------|----------------------------------------------|----------------------------|
|                              |                           |                                  |                                   |                             |                                              | _ 🗖 🗙                      |
| ← → Ø http://test.root.com.  | tw/web13_test2/we         | bFrontPTC/index.aspx             |                                   | ▼ 〇 複尋                      |                                              | ¢ ★ ♠                      |
| Gmail - Free Storage and Em  | 保障事件線上申     印     印     印 | 辦平台 ×                            | a das                             |                             |                                              |                            |
| ★ M收件匣 (7.035) - sallyslin   | a Google 🖸 即開             | trieving buttons for OnlineMapri | nder<br>源中心 🛛 🗰 Dopod LMS 🍘 再興小學電 | 《子聯絡簿 🌈 TutorABCJr - 我的英文課。 | • TutorABC線上·真人·同步                           | See Google Max             |
|                              |                           |                                  |                                   |                             | 80                                           | 但: 銓敘部 銓審司 孫OO (登出為於       |
|                              | 中的平台                      |                                  | 27.                               | 以銓審司孫〇〇身分                   | 分登入                                          |                            |
| 象上答 <sup>th</sup> ing A Line | 待審核答辯復                    |                                  |                                   |                             |                                              | 字級:小中大 🔨                   |
| 函請機關答辯復事件清單                  | 3 - 140 - 40 M            |                                  |                                   |                             |                                              |                            |
| 待審核清單                        | 1 【歐濱里                    |                                  |                                   |                             |                                              |                            |
| 審核未通過答辩復                     | 1                         | 6辯復日期                            | 首案文號                              | 素由                          | 人理学                                          | 功能                         |
| g Phat                       | 10                        | 7年04月14日                         | 1061234560                        | 退休金事件                       | 張宇先生                                         | 審技                         |
| 象上補正或補充理由                    |                           |                                  |                                   |                             |                                              |                            |
| 機關再審議資料下載                    |                           |                                  |                                   |                             | _                                            |                            |
| 系統功能                         |                           |                                  |                                   |                             | 20                                           | 1993 and a star and a star |
| 操作手冊下載                       |                           |                                  |                                   |                             | 乙ツ. 🎫                                        | <b>迭</b> 眷核                |
|                              | <b></b>                   | ] 毘,                             |                                   |                             |                                              |                            |
| 2ð. 📊                        | 會出現王小                     | ー、<br>明ト値之張字案                    |                                   |                             |                                              |                            |
|                              |                           |                                  |                                   |                             |                                              |                            |
|                              |                           |                                  |                                   |                             |                                              |                            |
|                              |                           |                                  |                                   |                             |                                              | 83                         |
|                              |                           |                                  |                                   |                             |                                              |                            |

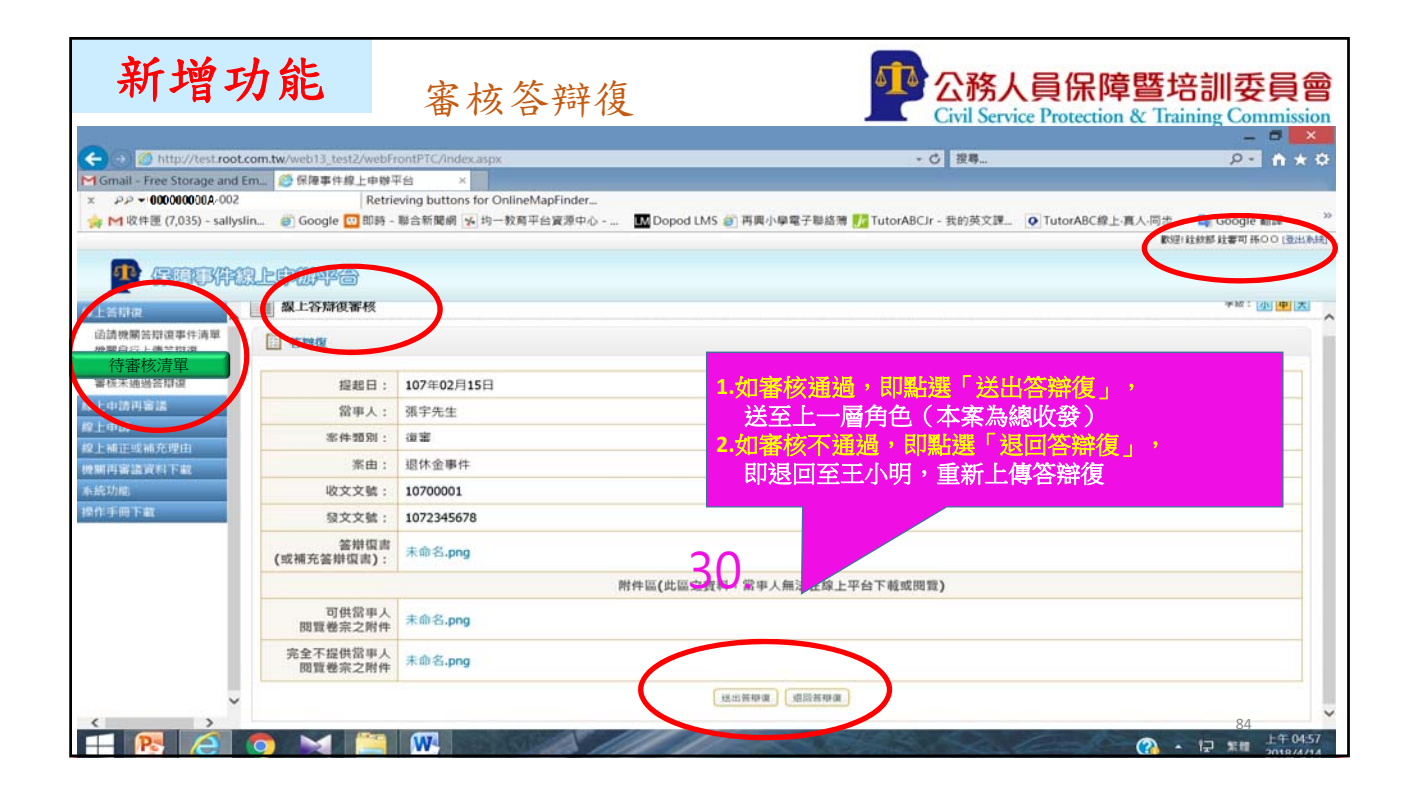

| 新增功能                                                                            | 重新上傳                                        | 答辩復                                 | Civil Service                | 員保障暨培訓委員會<br>Protection & Training Commission |
|---------------------------------------------------------------------------------|---------------------------------------------|-------------------------------------|------------------------------|-----------------------------------------------|
|                                                                                 | st2/webFrontPTC/index.aspx<br>線上申辦平台        |                                     | - C 投琴                       | – ₫ <mark>×</mark><br>₽: ĥ★1                  |
| × ジジ → 00000000,0,4007<br>☆ M 収件匣 (7,035) - sallyslin ② Google                  | Retrieving<br>□ 即時- Wat<br>即會退至下一<br>再以干小明的 | └桌孫○○審核時點選<br>·層銓審司承辦人王小明<br>□身分登入, | 「退回答辯復」為例,<br>月,             | <ul> <li>TutorABC線上・再上パジー・・・</li></ul>        |
| は決定といれた改立と年刊扱う中で<br>ながります。<br>「「「「」」」<br>「」」<br>「」」<br>「」」<br>「」」<br>「」」<br>「」」 | <b>学</b>                                    |                                     |                              | 31.                                           |
| 如無自行上場為厚度<br>一部構成力<br>審核未通過答辯復<br>文上中訪丙富法                                       | 和                                           | 首案文號<br>1061234560                  | 案由<br>退休金事件                  | <b>双串人</b> 一堆<br>强字先生 穿空                      |
| <ul> <li>第二編正取m70項目</li> <li>度期両審議員科下載</li> <li>系統功能</li> <li>點選審核才</li> </ul>  | · · · · · · · · · · · · · · · · · · ·       |                                     |                              |                                               |
| <sup>1800 年前下離</sup><br><b>1</b> 期願示被錄<br><b>32</b>                             | 全審司登記桌孫〇〇退                                  | 回之張宇案,                              |                              | 33.                                           |
|                                                                                 |                                             |                                     | 王重                           | E小明即可點選修改,<br>直新上傳答辯復                         |
| <pre>v</pre>                                                                    |                                             |                                     |                              | 9E                                            |
| 📲 💽 🧔 🖂 🚞                                                                       |                                             | ▲·Aa· A' A' ▲ @                     | ● mm += 快速様式 要更様式 編輯<br><- ☆ | (2) • 12 ×m ±+ 05:34<br>2018/4/14             |

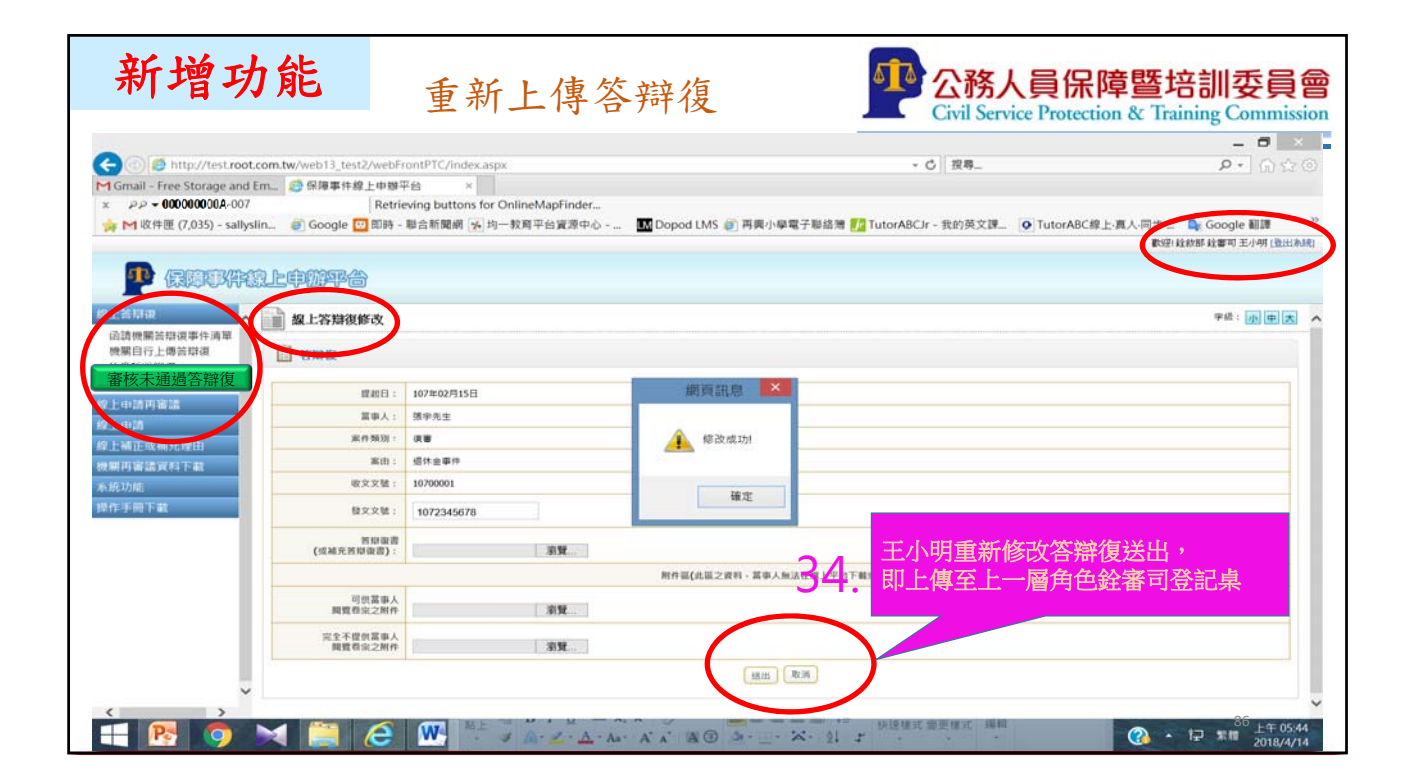

| 新增功                                                                                                    | 能                                                       | 審核答辩復                                                                                           |                             | <b>公務人員将</b><br>Civil Service Prote                    | 保障暨培訓委員會<br>ection & Training Commission                  |
|----------------------------------------------------------------------------------------------------|---------------------------------------------------------|-------------------------------------------------------------------------------------------------|-----------------------------|--------------------------------------------------------|-----------------------------------------------------------|
| (*) (******************************                                                                                        | tw/web13_test2/web<br>會 保障事件線上申<br>Ret<br>會 Google 回 即開 | FrontPTC/index.aspx<br>御平台 ×<br>rieving buttons for OnlineMapFinder<br>i - 都合新聞師 (近) 均一教育平台資源中心 | <sup>Ⅲ●</sup> 再以銓審<br>(子帳號0 | - c [ <sub>稷</sub> 勇_<br>]承辦人孫〇〇<br>0000000A-002)身分登入, | - 『 *<br>35.<br>R人用地 Google 制語 『<br>RH 地部版 描写用 Roo (注出系统) |
| 名 名詞提<br>山道德願盖指读率件演單<br>一時一時一時一時一時一時一時一時一日<br>一時一時一時一時一時一日<br>一時一時一日<br>一日<br>一日<br>一日<br>一日<br>一日<br>一日<br>一日<br>一日<br>一日 | 線上容辯夜審核<br>一 答辩復<br>つ C<br><sup>世紀日</sup>               | · 107带02月15日                                                                                    | 銷頁訊息 🔽                      | 37.                                                    | 948 : <b>(), () , ()</b>                                  |
| 電上中,<br>線上補正成補充理由<br>機關用審議資料下載<br>系統功能<br>操作手冊下載<br>里片裡(存案)                                                                | 50. <sup>重車人</sup><br><sup>東作類初</sup><br>家清聞,           |                                                                                                 | 200 完成畜校<br>種定              | 假設這次審核通過,即<br>點選「送出答辯復」完成<br>即會送至上一層角色(本:              | 審核,<br>案為總收發)審核                                           |
| 再次審核                                                                                                    |                                                         | 張宇案,<br>▲ <sup>346,00</sup>                                                                     | 附件區(此區之資料,區中人)              | 以及在道上平台下載成集                                            |                                                           |
| , R                                                                                                    | 1 🗎 é                                                   | W                                                                                               | 也出著帶產                       |                                                        | ☆<br>② ・ 1戸 第前 2018/4/14                                  |

|         | <ul> <li>         ・・・・・・・・・・・・・・・・・・・・・・・・・・・・・</li></ul>        | eb13_test2/webFrontPTC/index.aspx<br>環導手線上申勝平台 ×<br>Retrieving buttons for OnlineMapFin<br>Soogle ② 前時 - 聯合新聞網 ④ 均一数局平台資源 | //→-<br>再以職司總發<br>(子帳號000 | →C R<br>◆C R<br>◆C R<br>◆C R | 小谷人,         | P - A + C |
|---------|------------------------------------------------------------------|----------------------------------------------------------------------------------------------------|---------------------------|------------------------------|--------------|-----------|
|         |                                                                  | (2) (2) (2) (2) (2) (2) (2) (2) (2) (2)                                                                                   | 首案文號<br>1061234560        | <u>英田</u><br>1914〜東井         | 常事人<br>建学生生  | 38.**: .  |
| 即顯不妊番 可 | #上##<br>#<br>#<br>#<br>#<br>#<br>#<br>#<br>#<br>#<br>#<br>#<br># | 9.<br>,<br>记桌所送之張宇案                                                                                                    | 1001229300                | 點選擇                          | <b>新77</b> 至 | 40.       |

| 新增功                                                                                                    | 能                                     | 審核答辩復                | <b>小</b> 公務人員保障暨培                                            | 調委員會                                  |
|----------------------------------------------------------------------------------------------------|---------------------------------------|----------------------|--------------------------------------------------------------|---------------------------------------|
|                                                                                                    |                                       |                      | Civil Service Protection & Train                             |                                       |
| Contraction of the second second seco | m.tw/web13_test2/web                  | FrontPTC/index.aspx  | ・ び   投募                                                     | <u>P-</u> n * P                       |
| M Gmail - Free Storage and Em                                                                                                    | han (学 11:9年中11:58 上中約<br>Retu        | + E ×                |                                                              |                                       |
| ☆ M 收件匣 (7.035) - sallyslin.                                                                                                    |                                       | - 聯合新聞網 😼 均一教育平台資源中心 | Dopod LMS 圖 再興小學電子聯絡簿 🗾 TutorABCJr - 我的英文課 Q TutorABC線上-真人同步 | Google Mills                          |
|                                                                                                    |                                       |                      | 810E1 kg/kg                                                  | 如那總統可 張小華 (登出系统)                      |
|                                                                                                    | 0                                     |                      |                                                              |                                       |
|                                                                                                    | 之中世界合                                 |                      |                                                              |                                       |
| 線上装印。                                                                                                    |                                       |                      |                                                              | · · · · · · · · · · · · · · · · · · · |
| 由這機關苦悶復事件清單                                                                                                    | Concernantes                          |                      |                                                              |                                       |
| 機關自行上傳答辯復                                                                                                    |                                       |                      |                                                              |                                       |
| 待審核清單                                                                                                    | 提起日:                                  | 107年02月15日           | 1 机实体通過,即附近「光山体域省 ,                                          |                                       |
| 線上中訪再審議                                                                                                    | · · · · · · · · · · · · · · · · · · · | 酒中先生                 |                                                              |                                       |
| NE HOLD                                                                                                    | III 中八 。<br>安休期日日                     |                      | 达全保障争仵졣上中辦半臺,                                                |                                       |
| 線上細胞性細胞理由                                                                                                    | 32.14.39.50 :                         | 设备                   |                                                              |                                       |
| 機關再審議資料下載                                                                                                    | 案由:                                   | 退休金事件                | 2.如審核不通過,即點選「退回答辯復」,                                         |                                       |
| 系統功規                                                                                                    | 收文文號:                                 | 10700001             | 即退回至下—— 网络案部登記卓,                                             |                                       |
| 操作手册下载                                                                                                    | 發文文號:                                 | 1072345678           | 你还回上! / 眉妊菌師至起来                                              |                                       |
|                                                                                                    | 答辩復击<br>(或補充答辩復書):                    | 未命名.png              |                                                              |                                       |
|                                                                                                    |                                       | pts+                 | 牛區(此區之實料,當事人無法,或閱覽)                                          |                                       |
|                                                                                                    | 可供當事人<br>問覧卷宗之附件                      | 未命名.png              | 41.                                                          |                                       |
|                                                                                                    | 完全不提供當事人<br>閲覽卷宗之附件                   |                      |                                                              |                                       |
| ~                                                                                                    |                                       |                      | 送出茶甲课 (通到新带课                                                 | 89                                    |
| < >                                                                                                    |                                       |                      |                                                              |                                       |

| 新增功                                                                                                    | 能                                      | 案件                                | 查詢                                                                                               | 功能                                                                                                    |                                        |                         | 務人<br>il Service | う<br>保障<br>暨培訓<br>委員<br>Protection & Training Commi          |
|----------------------------------------------------------------------------------------------------|----------------------------------------|-----------------------------------|--------------------------------------------------------------------------------------------------|----------------------------------------------------------------------------------------------------|----------------------------------------|-------------------------|------------------|--------------------------------------------------------------|
|                                                                                                    |                                        |                                   | _                                                                                                |                                                                                                    | _                                      |                         |                  | _ 0 ×                                                        |
| A market for the stroom of the stroom of the | t.com.tw/web13_test2/we                | bFrontPTC/index.asr               | px                                                                                               |                                                                                                    |                                        | + 〇 複募                  |                  | P- ↑★Φ                                                       |
| MGmail - Free Storage and                                                                                                    | 1 Em 💋 保障事件線上申問                        | 辦平台 ×                             |                                                                                                  |                                                                                                    |                                        |                         |                  |                                                              |
| × PP + 00000000A-010                                                                                                    | ) Re                                   | trieving buttons for              | OnlineMapFinde                                                                                   | H                                                                                                    |                                        |                         |                  |                                                              |
| ☆ M 收件匣 (7,035) - sally                                                                                                    | /slin 🥘 Google 🛄 即算                    | 5-聯合新聞網 🦌 均                       | )一教育平台資源中                                                                                        | 2心 IM Dopod LMS ⑧ 冉単                                                                                                    | 【小學電子聽語薄 🇾 Tute                        | orABCJr - 我的英           | 文課 O Tuto        | rABC線上-真人·同步 _ Google 翻譯 ··································· |
| -                                                                                                    |                                        |                                   |                                                                                                  |                                                                                                    |                                        |                         |                  |                                                              |
| 4 保障取用                                                                                                    | 線上申辦平台                                 |                                   |                                                                                                  |                                                                                                    |                                        |                         |                  |                                                              |
| d Extua                                                                                                    |                                        |                                   |                                                                                                  |                                                                                                    |                                        |                         |                  |                                                              |
| 网语機關医辩復                                                                                                    | 線上容辯復                                  |                                   |                                                                                                  |                                                                                                    | 10                                     |                         |                  | 学校:小中古一へ                                                     |
| 校期日行上傳音單度                                                                                                    | 10.40 0 .                              |                                   |                                                                                                  | 47.001                                                                                                    | 42                                     |                         |                  |                                                              |
| 法审核告辩道<br>审核主法语等切消                                                                                                    | 12 March 1                             |                                   | *^:                                                                                              | #RA -                                                                                                    |                                        |                         |                  |                                                              |
| 校上由訪問審議                                                                                                    | 首茶文號:                                  | 茶件                                | 「「「「「「」」」 「「」」 「」」 「」 「」 「」 「」 「」 」 「」 」 」 「」 」 」 」 」 」 「」 」 」 」 」 」 」 」 」 」 」 」 」 」 」 」 」 」 」 」 | 系由:                                                                                                    |                                        | 满口边                     | 版十余              |                                                              |
| 線上中語                                                                                                    |                                        |                                   |                                                                                                  | 「肥出賞」                                                                                                    | 皮 · 汚除重点                               |                         |                  |                                                              |
| 線上補正或補充理由                                                                                                    |                                        |                                   |                                                                                                  |                                                                                                    |                                        |                         |                  |                                                              |
| 機關內審講資料下載                                                                                                    | 」 由請機關答類復3                             | 都件清單                              |                                                                                                  |                                                                                                    |                                        |                         |                  |                                                              |
| 本統功規                                                                                                    | 提起日                                    | 當事人                               | 案件類型                                                                                             | 索由                                                                                                    | 自豪文號                                   | 資料下載                    | 承辦人              | 6                                                            |
| ANTE-SHOT NO                                                                                                    | 107年02月15日                             | 張宇先生                              | 復審                                                                                               | 退休金事件                                                                                                    | 1061234560                             | 資料下廠                    | 王小明              | 萬件抽股 展件操作記録                                                  |
|                                                                                                    | 106年10月12日                             | 李四                                | 再申訴                                                                                              | 老績(成)乙等事件                                                                                                    | 1062234560                             | <b>双科子</b> 和            |                  | 分案 医脱氧 金融市中記録                                                |
|                                                                                                    | 106年10月11日                             | 强惠妹女士                             | 復審                                                                                               | 俸給事件                                                                                                    | 1062234568                             | 派标子概                    |                  | 分集 新樹園 案件操作纪錄                                                |
|                                                                                                    |                                        |                                   | - Contraction                                                                                    |                                                                                                    |                                        | (                       |                  |                                                              |
|                                                                                                    | 106年10月12日                             | 李四                                | <b>復審(再)</b>                                                                                     | 薪給(級)事件                                                                                                    | 1062234566                             | 派行上册                    |                  | 分離 新樹園 影件操作紀錄                                                |
|                                                                                                    | 106年10月12日           106年10月17日        | 李四<br>王菲女士                        | · 復審(再)                                                                                          | 薪給(級)事件<br>考績(成)獎金事件                                                                                                    | 1062234566<br>1061234563               | <b>派科子服</b><br>派科子服     |                  | 分離 苦柳麦 戴件操作記錄<br>分離 苦柳麦 戴件操作記錄                               |
|                                                                                                    | 106年10月12日<br>106年10月17日<br>106年10月19日 | 李四           王菲女士           强惠妹女士 | 復審(再)<br>復審(再)<br>再申訴                                                                            | <ul> <li>         新給(級)事件         <ul> <li>             考績(成)獎金事件         </li> <li>             考績(成)丙等事件         </li> </ul> </li> </ul> | 1062234566<br>1061234563<br>1061234566 | 2017年<br>2017年<br>2017年 |                  | 分離 医卵液 医作得作记録     分離 医卵液 医作得作记録     分離 医卵液 医作得作记録     90     |

| 新增功                                                                                                    | 能                                                                          | 案件抽                                                                   | 回功                             | 能一改分                                | 案               |                           | 務人員<br>il Service | 員保障暨培訓委員會<br>Protection & Training Commission           |
|----------------------------------------------------------------------------------------------------|----------------------------------------------------------------------------|-----------------------------------------------------------------------|--------------------------------|-------------------------------------|-----------------|---------------------------|-------------------|---------------------------------------------------------|
| <ul> <li>              ● ● ● ● http://test.root.co             MGmail - Free Storage and EF             ×</li></ul>                                                                                                    | om.tw/web13_test2/we<br>m 使得事件接上中<br>Re<br>n 資 Google 型 即<br>D Google 20 即 | bFrontPTC/index.ass<br>脚平台 ×<br>trieving buttons for<br>专 - 聯合新聞網 子 约 | ox<br>OnlineMapFind<br>一教育平台資源 | er<br>中心 III Dopod LMS 創 再算         | 動小學電子製結薄 📝 Tute | ・ C 授尊。<br>orABCJr - 我的英3 |                   | C → ★ ☆ CABC線上裏人同步 _ ● Google 翻譯 * ROU 拉部形成術 强小塚 (自出系成) |
| にしたりな<br>にしたりな<br>の時代期答辞役<br>な様にすご申告なな<br>そせたがな<br>をしたります。<br>なたります。<br>なたります。<br>たちまする<br>たちます。<br>たちまする<br>たちます。<br>たちまする<br>たちます。<br>たちまする<br>たちまする<br>たちまする<br>たちまする<br>たちまする<br>たちまする<br>たちまする<br>たちまする<br>たちまする<br>たちまする<br>たちまする<br>たちまする<br>たちまする<br>たちまする<br>たちまする<br>たちまする<br>たちまする<br>たちまする<br>たちまする<br>たちまする<br>たちまする<br>たちまする<br>たちまする<br>たちまする<br>たちまする<br>たちまする<br>たちまする<br>たちまする<br>たちまする<br>たちますする<br>たちまする<br>たちまする | (上で早初9年や10日)<br>線上な時後<br>提載日:<br>首条文號:                                     | 器<br>素件)                                                              | ₽人: [<br>項型: []項選擇[]           | <b>承辦人:</b><br>案由:<br><sup>──</sup> | 42<br>R 7HER    | ·<br>新選到<br>可以可           | 援宇案之<br>攻分案約      | **: <b>№</b> ■ ▲ ▲<br>乙 <mark>案件抽回功能,</mark><br>合其他承辦人  |
| 線上補止低補充理由<br>機關內審議資料下載                                                                                                    | ① 函請機關答辩復3                                                                 | 事件清單                                                                  |                                |                                     |                 |                           |                   |                                                         |
| 条統功機<br>時代主席下約                                                                                                    | 線起日                                                                        | 故事人                                                                   | 案件類型                           | 繁曲                                  | 首素文號            | 資料下載                      | 承辦人               |                                                         |
| 1911 5 2 1 PM 1 1 PM                                                                                                    | 107年02月15日                                                                 | 張宇先生                                                                  | 復審                             | 退休金事件                               | 1061234560      | 資料下載                      | 王小明               | 無件換照 机件操作起源                                             |
|                                                                                                    | 106年10月12日                                                                 | 李四                                                                    | 再申訴                            | 老績(成)乙等事件                           | 1062234560      | 資料下廠                      |                   | 2000 (東京復) 展件操作記録                                       |
|                                                                                                    | 106年10月11日                                                                 | 張惠妹女士                                                                 | 復審                             | 俸給事件                                | 1062234568      | 服料干燥                      |                   | 分展 菩聯復 案件操作記錄                                           |
|                                                                                                    | 106年10月12日                                                                 | 李四                                                                    | 復審(再)                          | 薪給(級)事件                             | 1062234566      | WRI F M                   |                   | 分離 新樹康 展件操作記録                                           |
|                                                                                                    | 106年10月17日                                                                 | 王菲女士                                                                  | 復審(再)                          | 老績(成)獎金事件                           | 1061234563      | <b>波和下艇</b>               |                   | 分离 新樹濱 氟件操作纪律                                           |
|                                                                                                    | 106年10月19日                                                                 | 强惠妹女士                                                                 | 再申訴                            | 老績(成)丙等事件                           | 1061234566      | 資料下廠                      |                   | 分离 医导流 案件操作记载 91                                        |
| ~                                                                                                    | 106年09月06日                                                                 | 張惠妹女士                                                                 | 復審                             | 扣薪(降薪、罰薪)事件                         | 1061234568      | 資料下數                      |                   | 分展 医带皮 医件操作纪想                                           |

| 刑哲切肥                                                                                                    | 案件查詢                                                                                                    | 功能                                                                                                    | 5                                                                                                    | 公務                                                                                                    | 人員保障暨培訓委                                                                                                    | Į    |
|----------------------------------------------------------------------------------------------------|----------------------------------------------------------------------------------------------------|----------------------------------------------------------------------------------------------------|----------------------------------------------------------------------------------------------------|----------------------------------------------------------------------------------------------------|----------------------------------------------------------------------------------------------------|------|
|                                                                                                    |                                                                                                    |                                                                                                    | _                                                                                                    | Civil Serv                                                                                                    | ace Protection & Training Con                                                                                                    | mm   |
|                                                                                                    | sh12 tert3/webEcont017/index serve                                                                                                    |                                                                                                    | - 6                                                                                                    | 19 8                                                                                                    |                                                                                                    |      |
| M Gmail - Free Storage and Em.                                                                                                    | 2013_0512/WebHond Acymdex.aspx<br>2013_0512/WebHond Acymdex.aspx                                                                                                    |                                                                                                    |                                                                                                    | 12.4-                                                                                                    |                                                                                                    |      |
| x PP - 000000000A/010                                                                                                    | Retrieving buttons for OnlineMapFinder                                                                                                    |                                                                                                    |                                                                                                    |                                                                                                    |                                                                                                    |      |
| 눩 M 收件匣 (7,035) - sallyslin G 0                                                                                                    | Soogle 🚾 即時 - 聯合新聞網 🔥 均一教育平台資源中心                                                                                                    | ) 🛄 Dopod LMS 👸 再興小學電子職                                                                                                    | 単結薄 🌈 TutorABCJr -                                                                                                    | 我的英文課 • Tute                                                                                                    | orABC線上-真人-同步 🔩 Google 翻譯 🤍                                                                                                    |      |
|                                                                                                    |                                                                                                    |                                                                                                    |                                                                                                    |                                                                                                    | 數徑(註款部總務可 係小單 [登出)制法]                                                                                                    |      |
|                                                                                                    | 1052,43                                                                                                    |                                                                                                    |                                                                                                    |                                                                                                    |                                                                                                    |      |
|                                                                                                    |                                                                                                    |                                                                                                    |                                                                                                    |                                                                                                    | り   む   司   む   司   全   詞   条   什   矩   良   .                                                                                                    | .)加/ |
|                                                                                                    | <b>针操作記錄</b>                                                                                                    |                                                                                                    |                                                                                                    |                                                                                                    | (別里志 へ                                                                                                    |      |
| · 」 這機關答閱沒事件清單                                                                                                    |                                                                                                    |                                                                                                    |                                                                                                    |                                                                                                    |                                                                                                    |      |
| 承請機關答辯復 #                                                                                                    | 288日: 107年02月15日   當事人: 張宇先生                                                                                                    | 茶件類型: 復審     茶由: 並                                                                                                    | 目休金事件 首案文                                                                                                    | 號: 1061234560                                                                                                    | 承辦人: 王小明                                                                                                    |      |
|                                                                                                    |                                                                                                    |                                                                                                    |                                                                                                    |                                                                                                    |                                                                                                    |      |
| 審核未通過答辩漠                                                                                                    |                                                                                                    |                                                                                                    |                                                                                                    |                                                                                                    |                                                                                                    |      |
| 審核未通過答辩復<br>約4年時時時時間                                                                                                    | 作記錄清單                                                                                                    |                                                                                                    |                                                                                                    |                                                                                                    |                                                                                                    |      |
| 審核未通過首都進<br>線上申請再習講<br>段上申請                                                                                                    | 作記錄清單                                                                                                    | 10.0                                                                                                    | (4) 2001                                                                                                    | 10.2548.1                                                                                                    |                                                                                                    |      |
| 審核未通過當群境<br>終上申請再審議<br>終上申請<br>終上補正或補充理由                                                                                                    | 作記錄演車<br>操作日期                                                                                                    | 操作                                                                                                    | 前來辦人                                                                                                    | · 後承盤人                                                                                                    | ANTELIA                                                                                                    |      |
| ■校未遂後苦即後<br>線上申請再審議<br>線上申請<br>線上申請<br>線上補正成補充弯曲<br>機關用審議資料下載                                                                                                    | 作記錄效率<br>展作目期<br>107年04月14日 55:56:19                                                                                                    | 現在<br>分素                                                                                                    | 前承辦人林小英                                                                                                    | 後承報人<br>孫〇〇                                                                                                    | 经塞可登記桌                                                                                                    |      |
| 客快未通過首節項<br>終上申請再審議<br>線上申請<br>成上補正成弟充實由<br>機解用審議資料下載<br>本格10年                                                                                                    | 作記錄波車<br>107年04月14日47.56:19<br>107年04月14日 04:12:42                                                                                                    | 間白<br>分素<br>分素                                                                                                    | 前承辦人<br>林小英<br>3√00                                                                                                    | <del>徳承能人</del><br>孫OO<br>王小明                                                                                                    | 10 名<br>经塞司登起桌<br>经塞司承继人                                                                                                    |      |
| 客快未通過当時換<br>成上申請約署法<br>線上申請約署法<br>線上申請<br>成果的常式成果的手段<br>使用用常法及用下程<br>本時世俗                                                                                                    | 作出錄波框<br>107年04月14日 45:56:19<br>107年04月14日 04:12:42<br>107年04月14日 04:28:21                                                                                                    | 一個在<br>分素<br>分素<br>新增補充答單項                                                                                                    | 前承辦人<br>林小英<br>第900<br>王小明                                                                                                    |                                                                                                    | <u> </u>                                                                                                    |      |
| 警快未通過當時沒<br>線上中請再當當<br>線上中請再當當<br>線上中請再當當<br>線上中請再當當<br>線上中請再當當<br>和<br>和<br>一<br>二<br>二<br>二<br>二<br>二<br>二<br>二<br>二<br>二<br>二<br>二<br>二<br>二                                                                                                    | 作記錄演單<br>107年04月14日 04:12:42<br>107年04月14日 04:12:42<br>107年04月14日 04:28:21<br>107年04月14日 05:05:19                                                                                                    | 相作<br>分楽<br>分楽<br>新増補充活程復<br>苦程復退回                                                                                                    |                                                                                                    | <ul> <li>後示試入</li> <li>孫OO</li> <li>王小明</li> <li>王小明</li> </ul>                                                                                                    | <u><br/>全</u><br>室<br>雪<br>つ<br>余<br>御<br>人<br>全<br>審<br>可<br>会<br>記<br>県<br>全<br>審<br>司<br>金<br>記<br>県<br>全<br>客<br>司<br>金<br>記<br>県<br>全<br>客<br>司<br>金<br>記<br>県<br>全<br>客<br>司<br>金<br>記<br>県<br>全<br>名<br>二<br>の<br>金<br>記<br>県<br>全<br>客<br>雪<br>の<br>余<br>御<br>人<br>金<br>室<br>雪<br>空<br>記<br>県<br>全<br>名<br>二<br>の<br>余<br>御<br>人<br>金<br>室<br>雪<br>む<br>足<br>県<br>会<br>名<br>の<br>余<br>御<br>人<br>金<br>室<br>雪<br>む<br>足<br>県<br>会<br>名<br>の<br>余<br>御<br>人<br>会<br>会<br>名<br>の<br>会<br>の<br>余<br>御<br>人<br>会<br>会<br>名<br>の<br>会<br>の<br>余<br>御<br>人<br>の<br>会<br>の<br>余<br>御<br>人<br>の<br>会<br>の<br>余<br>御<br>人<br>の<br>会<br>の<br>の<br>余<br>御<br>人<br>の<br>会<br>の<br>の<br>余<br>御<br>人<br>の<br>会<br>の<br>の<br>余<br>御<br>人<br>の<br>会<br>の<br>の<br>の<br>の<br>の<br>の<br>余<br>御<br>人<br>の<br>会<br>の<br>の<br>の<br>の<br>の<br>の<br>の<br>の<br>の<br>の<br>の<br>の<br>の                                                                                                    |      |
| <ul> <li>         ・</li> <li>         ・</li></ul> <li>         ・</li> <li>         ・</li> | 作法游流率<br>107年04月14日 04:15:56:19<br>107年04月14日 04:12:42<br>107年04月14日 04:28:21<br>107年04月14日 05:05:19<br>107年04月14日 05:08:38                                                                                                    | 相作<br>分素<br>分素<br>新增補充活程道<br>新增補充活程道<br>新增補充活程道                                                                                                    |                                                                                                    | <ul> <li>総済紛人</li> <li>孫〇〇</li> <li>王小明</li> <li>王小明</li> </ul>                                                                                                    |                                                                                                    |      |
| ■<br>使士申請再書講<br>授士申請再書講<br>授士申請<br>成本時間<br>使無用書業資料市書<br>会新知識<br>即會出現張宇案<br>之操作紀錄                                                                                                    | 作記録済準<br>107年04月14日 04:12:42<br>107年04月14日 04:12:42<br>107年04月14日 04:28:21<br>107年04月14日 05:05:19<br>107年04月14日 05:08:38<br>107年04月14日 05:09:50                                                                                                    | - 担作<br>分案<br>分案<br>新增總先苦單連<br>新增總見苦單連<br>新增總見苦單連<br>案件抽回                                                                                                    |                                                                                                    |                                                                                                    | <u><br/>全</u><br>室<br>雪<br>可<br>定<br>県<br>全<br>客<br>司<br>示<br>御<br>人<br>全<br>客<br>司<br>示<br>御<br>人<br>全<br>客<br>司<br>示<br>御<br>人<br>全<br>客<br>司<br>示<br>御<br>人<br>全<br>客<br>司<br>示<br>御<br>人<br>全<br>客<br>司<br>示<br>御<br>人<br>全<br>客<br>司<br>示<br>御<br>人<br>全<br>客<br>司<br>示<br>御<br>人<br>全<br>客<br>司<br>示<br>御<br>人<br>全<br>客<br>司<br>示<br>御<br>人<br>全<br>客<br>司<br>示<br>御<br>人<br>全<br>客<br>司<br>示<br>御<br>人<br>全<br>定<br>県<br>会<br>名<br>会<br>と<br>音<br>空<br>記<br>県<br>会<br>名<br>会<br>二<br>の<br>本<br>の<br>子<br>の<br>の<br>の<br>の<br>の<br>の<br>の<br>の<br>の<br>の<br>の<br>の<br>の                                                                                                    |      |
| ■校本總統首即第<br>成上中請所書畫<br>成上中請所書畫<br>成上中請<br>成本所理由<br>世報用電道政務元度由<br>世報用電量政務元度由<br>会新印度<br>記録<br>即會出現張宇案<br>之操作紀錄                                                                                                    | 作法辦済準<br>107年04月1日 05:56:19<br>107年04月1日 05:156:19<br>107年04月14日 04:28:21<br>107年04月14日 05:05:19<br>107年04月14日 05:08:38<br>107年04月14日 05:09:50<br>107年04月14日 05:16:16                                                                                                    | 世代<br>分楽<br>分楽<br>新増構た活程道<br>新増構た活程道<br>系件抽回<br>分案                                                                                                    | <ul> <li>         ・ 単本語人         林小英         ・ 20         ・ 王小明         ・ 後のの         ・ 工小明         ・ 工小明         ・ 本のの         ・・・・・・・・・・・・・・・・・</li></ul> |                                                                                                    |                                                                                                    |      |
| ●快先通過首節線<br>線上中請两省這<br>線上中請<br>線工地正吃端充度由<br>使無兩度當買用下面<br>含味印度<br>即會出現張宇案<br>之操作紀錄                                                                                                    | 中心論論                                                                                                    | <ul> <li>単作<br/>分素</li> <li>分素</li> <li>新増補充活芽連</li> <li>新増補充活芽連</li> <li>新増補充活芽連</li> <li>素件抽回</li> <li>分素</li> <li>素件抽回</li> <li>方素</li> <li>素は実過の</li> </ul> |                                                                                                    | 後示説人           孫OO           王小朝           王小朝           第           王小朝           第           王小朝           第           王小朝           第           第           第           第           第           第           第           第           第           第           第           第           1           1           1           1           1           1           1           1           1           1           1           1           1           1           1           1           1           1           1           1           1           1           1           1           1           1           1           1           1           1           1 | 经塞司登记桌     经塞司登记桌     经率司登记桌     经率司登记桌     经率司登记桌     经率可登记桌     经率可登记桌     经率可受起。     经率可受起。     经率可承销人     经率可承销人     经率可承销人     经率可承销人     经率可承销人     经率可承销人     经率可承销人     经率可承销人     经率可承销人     经率可承销人     日本     日本     日 |      |
| ●任末通過首席領<br>総上申請再署法<br>線上申請<br>成上加正規先用由<br>機業用書法規利下設<br>本新刊時<br>即會出現張宇案<br>之操作紀錄                                                                                                    | 作記録効準     日存日第     107年04月14日の4:36:19     107年04月14日の4:12:42     107年04月14日の4:12:42     107年04月14日の5:05:19     107年04月14日の5:05:19     107年04月14日の5:08:38     107年04月14日の5:09:50     107年04月14日の5:16:16     107年04月14日の5:24:19                                                                                             | <ul> <li>場合</li> <li>分素</li> <li>分素</li> <li>新増補充活酵連</li> <li>新増補充活酵連</li> <li>新増補充活酵連</li> <li>素件抽回</li> <li>分素</li> <li>合構連進回</li> </ul>                      |                                                                                                    | 後の0<br>王小朝<br>王小朝<br>第<br>0<br>王小朝<br>第<br>1<br>第<br>0<br>1<br>1<br>1<br>1<br>1<br>1<br>1<br>1<br>1<br>1<br>1<br>1<br>1                                                                                                    | 经基可登记桌<br>经基可登记桌<br>经基可登记桌<br>经基可登记桌<br>经基可受记桌<br>经基可受记桌<br>经基可受记桌<br>经基可受记桌<br>经基可承偿人<br>经基可承偿人                                                                                                    |      |
| <ul> <li>● 4.4.6.6.5.0.0.0.0.0.0.0.0.0.0.0.0.0.0.0.0.0</li></ul>                                                                                                    | <ul> <li>小白田</li> <li>107年04月14日 44:56:19</li> <li>107年04月14日 44:26:21</li> <li>107年04月14日 04:28:21</li> <li>107年04月14日 05:05:19</li> <li>107年04月14日 05:08:38</li> <li>107年04月14日 05:09:50</li> <li>107年04月14日 05:16:16</li> <li>107年04月14日 05:16:16</li> <li>107年04月14日 05:24:19</li> <li>107年04月14日 05:25:51</li> </ul> | 世行<br>分素<br>分素<br>新增補充活程度<br>若醇項退回<br>新增補充活程度<br>案件抽回<br>分素<br>答程項退回<br>新增補充活程度                                                                                 |                                                                                                    | 後のの<br>王小朝<br>王小朝<br>孫のの<br>王小朝<br>王小朝<br>王小朝<br>王小朝<br>王小朝<br>王小朝                                                                                                    |                                                                                                    |      |

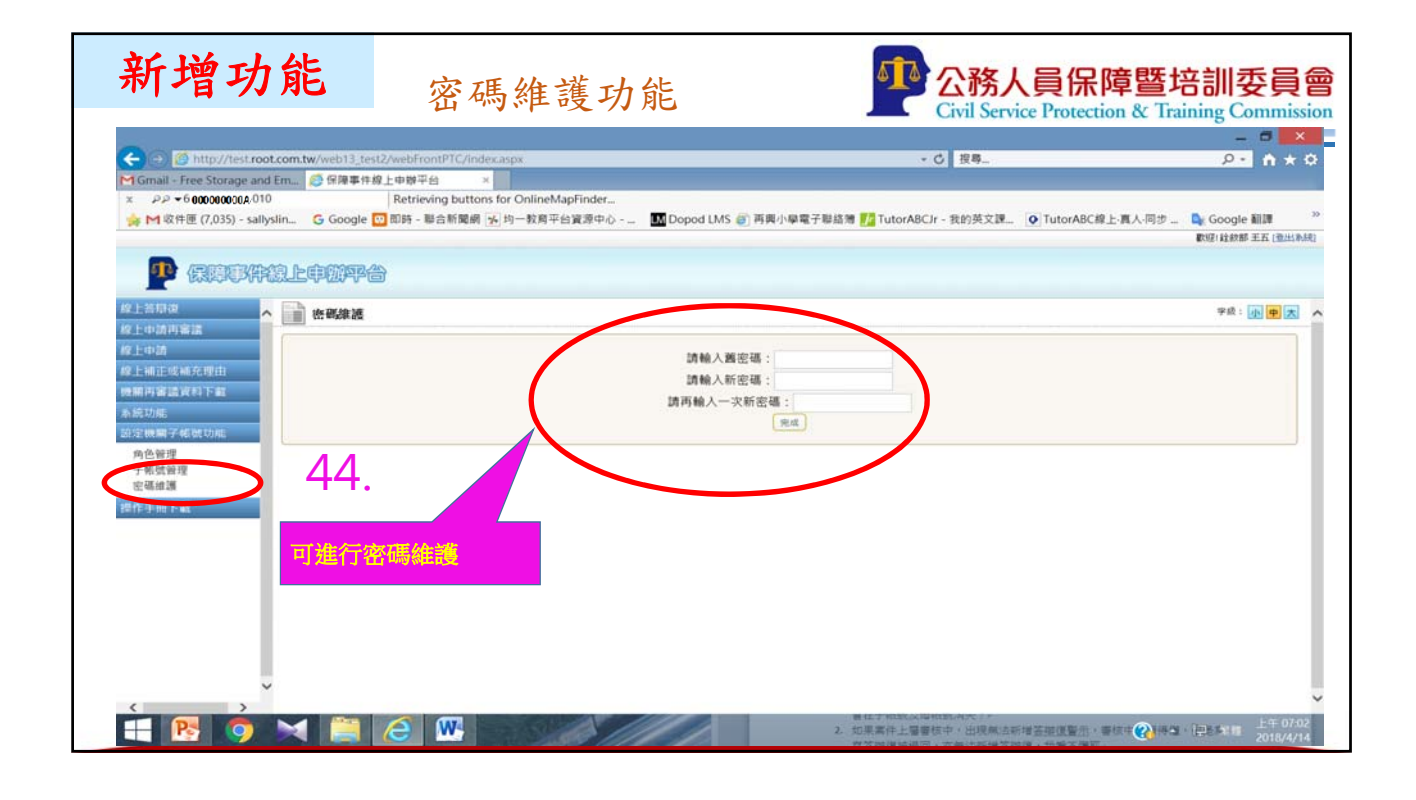

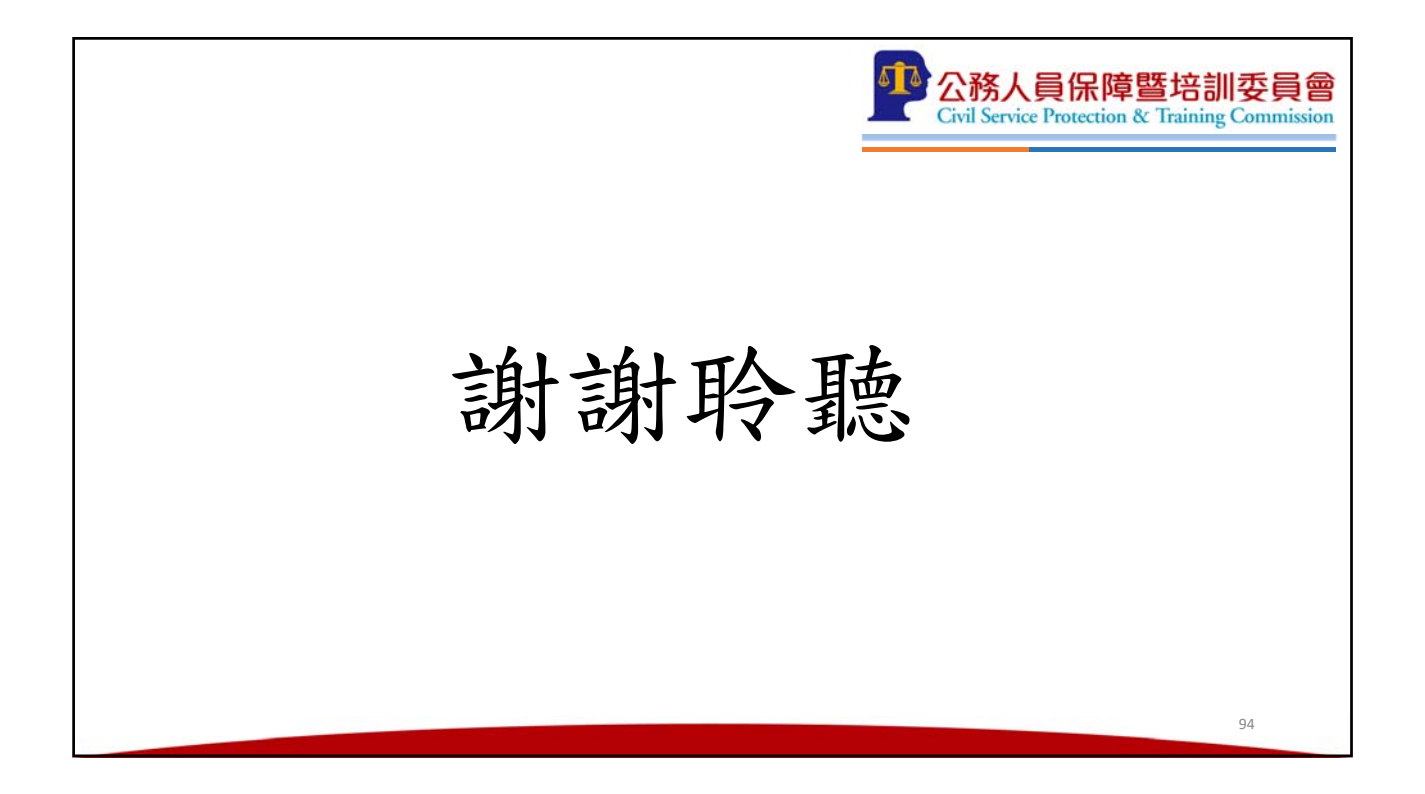